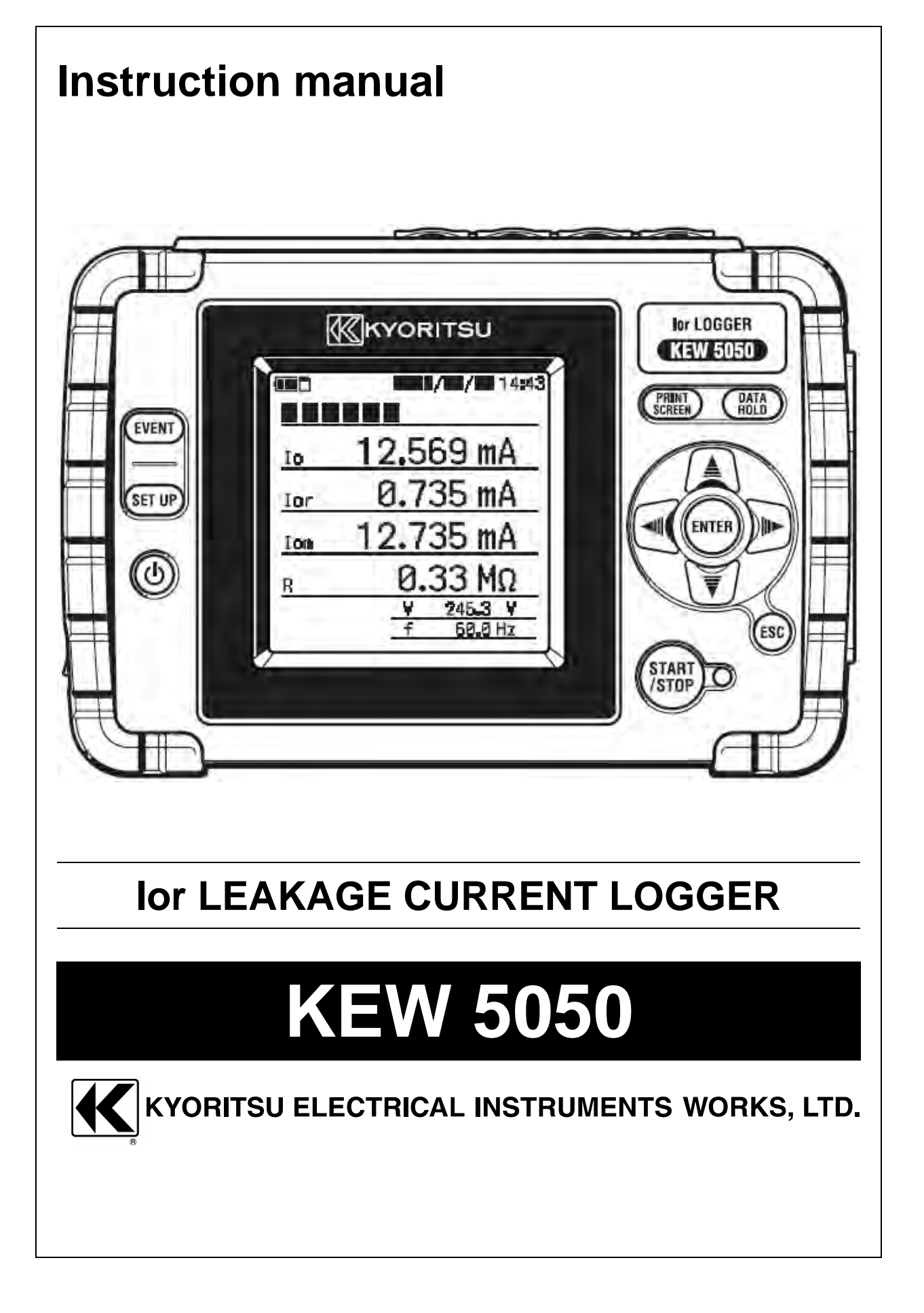

www.GlobalTestSupply.com

#### KEW5050

#### Contents

### Contents

| Unpack                         | king procedure                                                                                                    | 5                                                              |
|--------------------------------|----------------------------------------------------------------------------------------------------|----------------------------------------------------------------|
| Safety                         | warnings                                                                                                    | 7                                                              |
| 1.<br>1.1<br>1.2<br>1.3        | Functional overview<br>Features<br>Constructional drawing<br>Steps for measurement                                                                                                    |                                                                |
| 2.<br>2.1<br>2.2<br>2.3<br>2.4 | Product layout<br>Display(LCD)/ Keys<br>Connector<br>Side face<br>Voltage test lead and clamp sensor                                                                                                    |                                                                |
| 3.<br>3.1<br>3.2<br>3.3<br>3.4 | Basic operations<br>Keys<br>Icons on LCD<br>Symbols on LCD<br>Screens<br>Rough chart of available screens<br>Measured value (vector)<br>Event<br>Settings                                                                                           |                                                                |
| 4.<br>4.1<br>4.2               | Leakage current<br>Leakage current (Io) measurement<br>Resistive leakage current (Ior) measurement<br>Single-phase 2-wire<br>Single-phase 3-wire<br>Three-phase 3-wire<br>Three-phase 4-wire<br>Ior measurement on wiring with different capacities | 24<br>24<br>25<br>25<br>25<br>25<br>26<br>26<br>26<br>27       |
| 5.<br>5.1<br>5.2               | Getting started<br>Attaching markers to clamp sensors<br>Power supply<br>Battery<br>How to install batteries<br>The battery indicator/ AC power icon<br>AC adapter<br>AC adapter connection                                                         | 27<br>27<br>27<br>27<br>27<br>28<br>28<br>29<br>29<br>30<br>31 |
|                                | 1                                                                                                    | KEW5050                                                        |

# www.GlobalTestSupply.com

| KEW5050 |                                                             | Conter   |
|---------|-------------------------------------------------------------|----------|
| 5.3     | Placing/ removing SD card                                   | 3        |
|         | Inserting SD card                                           | 3        |
|         | Removing SD card                                            | 3        |
| 5.4     | Voltage test lead and Clamp sensor connection               | 3        |
| 5.5     | Start KEW5050                                               |          |
|         | Start-up screen                                             |          |
|         | Cautionary message                                          |          |
| 5.6     | Connection to the measured object                           |          |
|         | Connection method (Selecting wiring system: Wiring diagram) |          |
| 5.7     | Recording procedure                                         |          |
| 0.11    | How to start recording                                      | 3        |
|         | How to stop recording                                       | ດ<br>ເ   |
| 0       |                                                             |          |
| 6.      | Settings                                                    | ð        |
|         | Moving the highlighted cursor                               |          |
| 6.1     | Detail settings                                             |          |
| 6.2     | Basic setting                                               | 4        |
|         | Sensor recognition                                          | 4        |
|         | Current clamp sensor/ ch                                    | 4        |
|         | Frequency                                                   | 4        |
| 6.3     | Event setting                                               | 4        |
|         | Common settings to all events                               | 4        |
|         | Upper threshold value (H)/ ch                               | 4        |
|         | Lower threshold value (L)                                   | 4        |
|         | Peak threshold value (Pk)/ch                                | 5        |
| 6.4     | Recording setting                                           | 5        |
|         | Recording method                                            | 5        |
|         | Possible recording time                                     | 5        |
| 6.5     | Saved data                                                  | 5        |
|         | Recorded data                                               | 5        |
|         | KEW5050 settings                                            | 5        |
|         | Types of saved data                                         | 6        |
| 6.6     | Others                                                      | 6        |
|         | Environmental settings                                      | 6        |
|         | KEW5050 system settings                                     | 6        |
| 7       | Displayed Items                                             | F        |
|         | Measured values                                             | C        |
| 7.1     | Displaying vector diagram                                   | ی<br>م   |
|         | Displaying vector diagram                                   | ى C      |
| 7 0     | Event                                                       |          |
| Ι.Ζ     | Displaying information on accurred event                    | <i>ا</i> |
|         | Displaying information on occurred event                    | /        |

# www.GlobalTestSupply.com

| Contents | KEW5050                                     |
|----------|---------------------------------------------|
| 8.       | Other functions                             |
| 9.       | Device connection77                         |
| 9.1      | Data transfer to PC77                       |
| 9.2      | Signal control                              |
|          | Connection to output terminal               |
| 9.3      | Getting power from measured line            |
| 10.      | PC software for setting and data analysis80 |
| 11.      | Specifications                              |
| 11.1     | 1 Safety requirements                       |
| 11.2     | 2 General specification                     |
| 11.3     | 3 Measurement specification                 |
|          | Instantaneous events to be measured         |
|          | Items to be calculated                      |
|          | Event items                                 |
| 12.      | Troubleshooting                             |
| 12.1     | 1 General troubleshooting                   |
| 12.2     | 2 Input and display items                   |
| 12.3     | 3 Error messages and actions                |
|          |                                             |
|          |                                             |
|          |                                             |
|          |                                             |
|          |                                             |
|          |                                             |
|          |                                             |
|          |                                             |
|          |                                             |
|          |                                             |
|          |                                             |
|          |                                             |
|          |                                             |

KEW5050

# www.GlobalTestSupply.com

3

KEW5050

**Contents** 

| K | E | W | 5 | 0 | 50 | ) |
|---|---|---|---|---|----|---|
|   |   |   |   |   |    |   |

# Find Quality Products Online at: www.GlobalTestSupply.com sales@GlobalTestSupply.com

Unpacking procedure

KEW5050

## **Unpacking procedure**

We thank you for purchasing our **KEW5050 lor LEAKAGE CURRENT LOGGER**. Please check all the items listed below are included in the box.

| 1  | Main unit                    | KEW5050 : 1 pce                                                       |
|----|------------------------------|-----------------------------------------------------------------------|
| 2  | Voltage test lead            | MODEL7273 : One set with alligator clip<br>(red & black, 1 pce. each) |
| 3  | Power cord                   | MODEL7170 : 1 pce                                                     |
| 4  | AC adapter                   | MODEL8262 : 1 pce                                                     |
| 5  | Earth cable                  | MODEL7278 : 1 pce                                                     |
| 6  | USB cable                    | MODEL7219 : 1 pce                                                     |
| 7  | SD card (2GB)                | 1 рсе                                                                 |
| 8  | CD-ROM                       | PC software : 1 pce                                                   |
| 9  | Battery                      | Alkaline size AA battery (LR6) : 6 pcs                                |
| 10 | Carrying bag                 | MODEL9125 : 1 pce                                                     |
| 11 | Cable marker                 | 4 colors x 2 pcs each (red, yellow, blue, green)                      |
| 12 | Instruction manual           | 1 рсе                                                                 |
| 13 | Software installation manual | 1 рсе                                                                 |

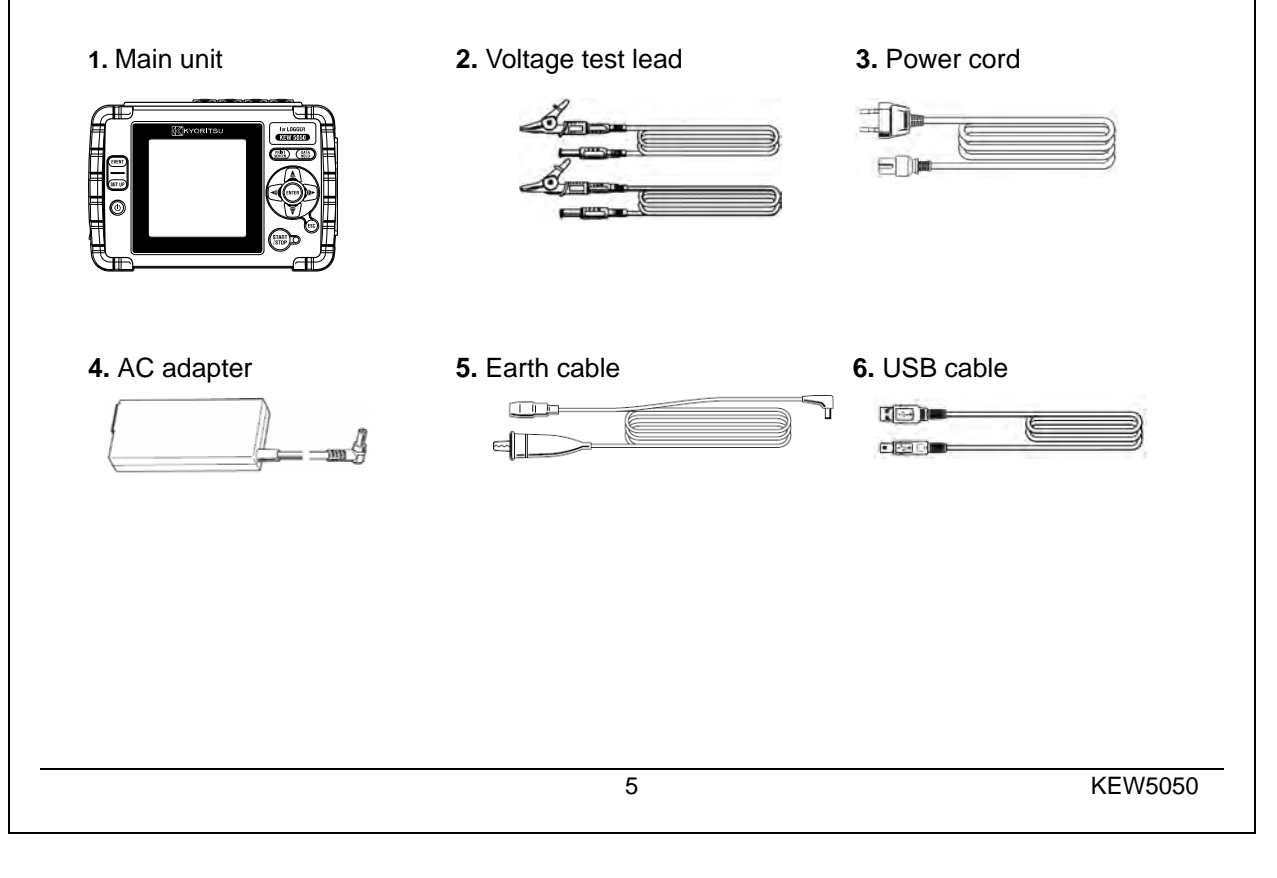

## www.GlobalTestSupply.com

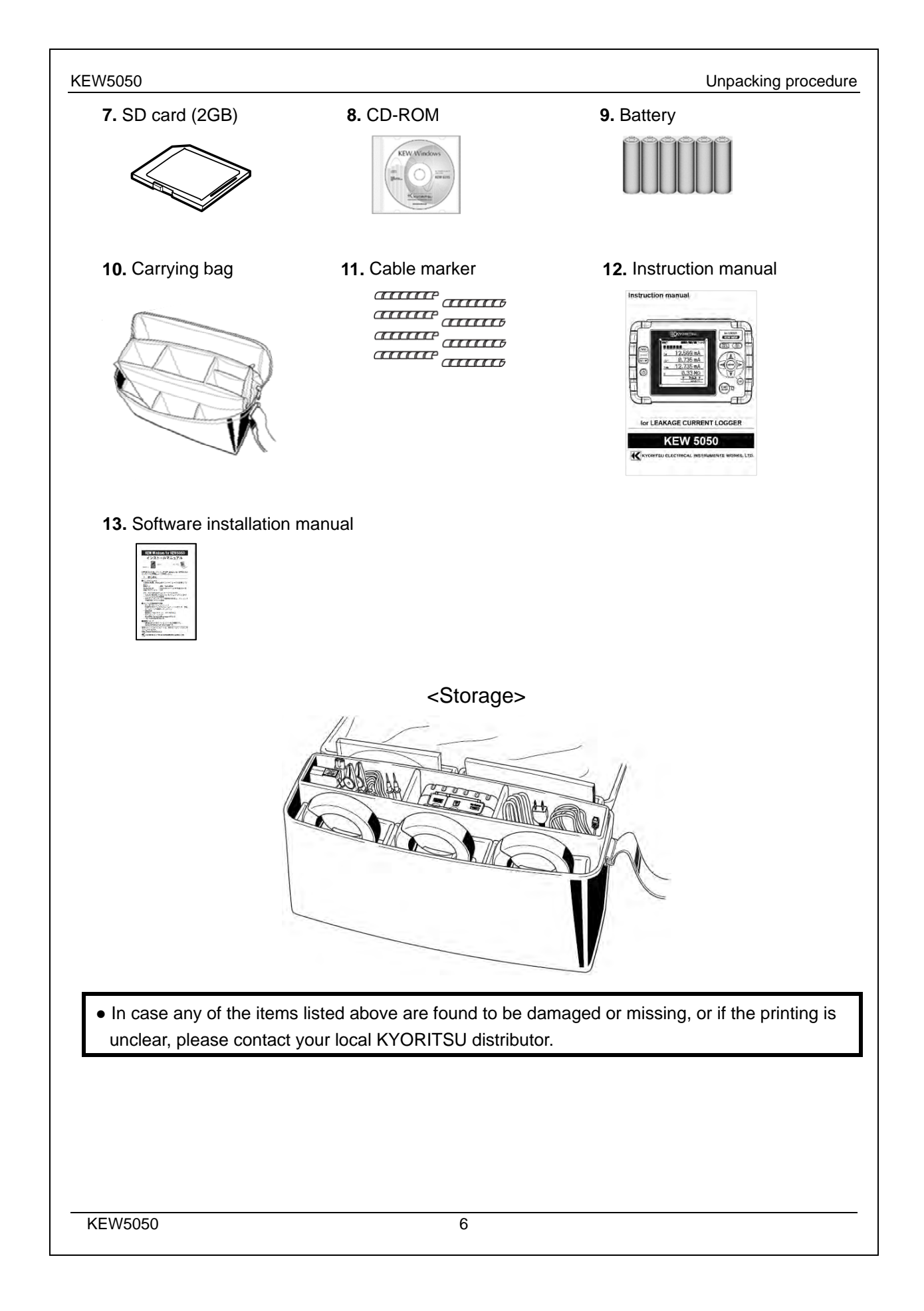

## www.GlobalTestSupply.com

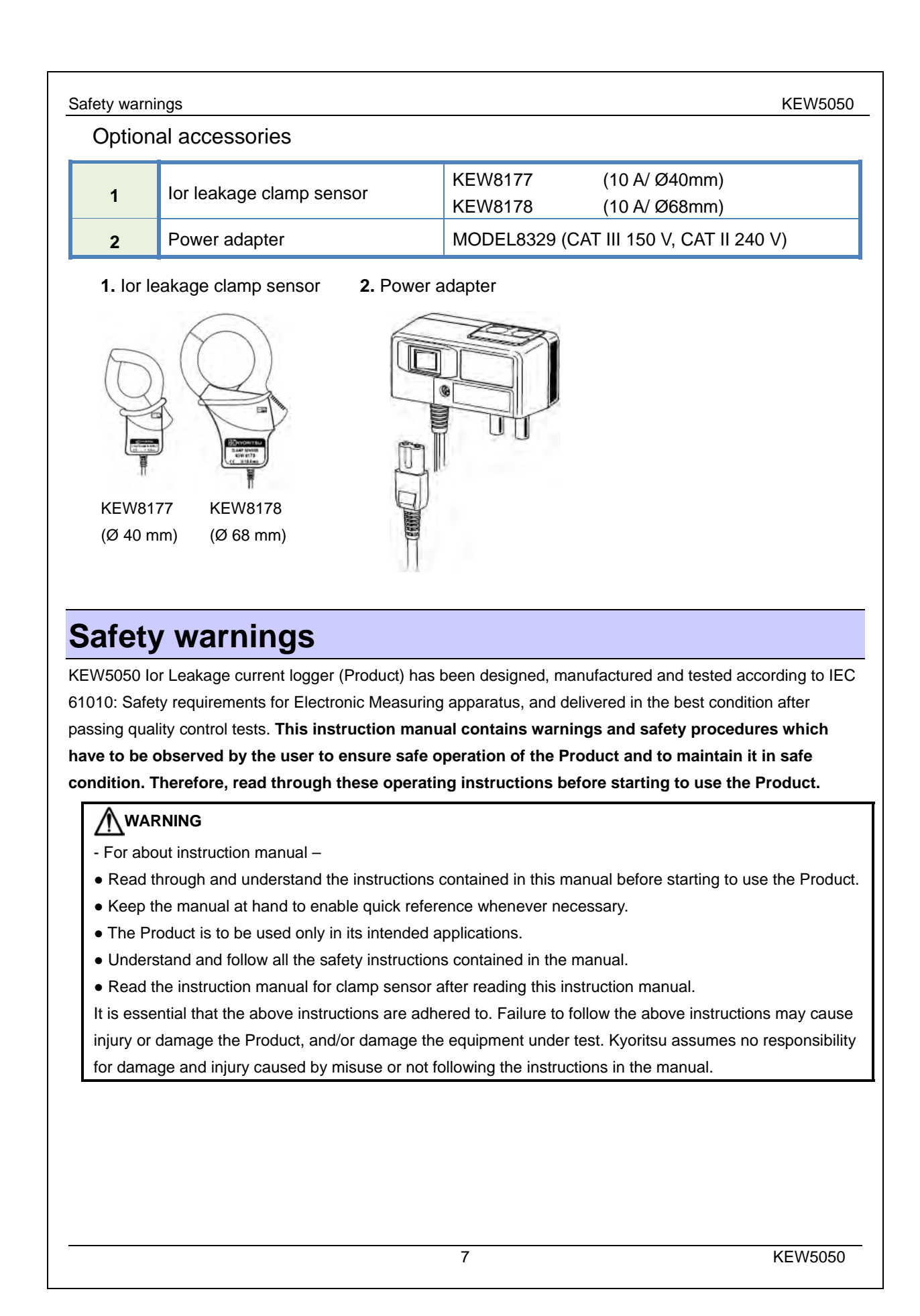

## www.GlobalTestSupply.com

KEW5050

Safety warnings

The symbol  $\bigwedge$  indicated on the Product, means that the user must refer to the related parts in the manual for safe operation of the Product. It is essential to read the instructions wherever the symbol appears in the manual.

DANGER: is reserved for conditions and actions that are likely to cause serious or fatal injury. WARNING: is reserved for conditions and actions that can cause serious or fatal injury. CAUTION: is reserved for conditions and actions that can cause injury or instrument damage.

Measurement Category

To ensure safe operation of measuring instruments, IEC 61010 establishes safety standards for various electrical environments, categorized as O to CAT IV, and called measurement categories. Higher-numbered categories correspond to electrical environments with greater momentary energy, so a measuring instrument designed for CAT III environments can endure greater momentary energy than one designed for CAT II.

 $O\left(\ensuremath{\mathsf{None}}, \ensuremath{\,\mathsf{other}}\xspace\right)$  : Circuits which are not directly connected to the mains power supply.

CAT II : Electrical circuits of equipment connected to an AC electrical outlet by a power cord.

- CAT III : Primary electrical circuits of the equipment connected directly to the distribution panel, and feeders from the distribution panel to outlets.
- CAT IV : The circuit from the service drop to the service entrance, and to the power meter and primary overcurrent protection device (distribution panel).

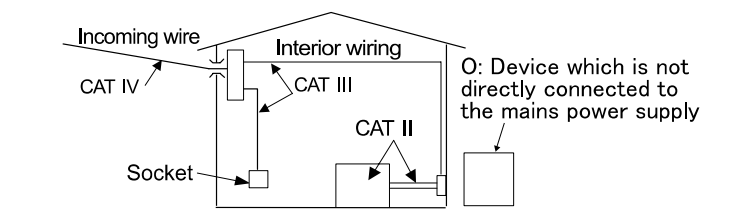

### 

- The Product is to be used only in its intended applications or conditions. Otherwise, safety functions equipped with the Product doesn't work, and instrument damage or serious personal injury may occur. Verify proper operation on a known source before taking action as a result of the indication of the Product.
- With attention to the measurement category to which the object under test belongs, do not make measurements on a circuit in which the electrical potential exceeds the following values.
  \* 300 V AC for CAT IV, 600 V AC for CAT III
- Do not attempt to make measurement in the presence of flammable or explosive gasses, or in steam environment.
- Never attempt to use the Product if its surface or your hand is wet.

#### - Measurement -

- Do not exceed the maximum allowable input of any measuring range.
- Never open the battery compartment cover during a measurement.

KEW5050

Find Quality Products Online at:

## www.GlobalTestSupply.com

Safety warnings

KEW5050

### 

#### - Voltage test lead -

- Use only the ones supplied with the Product.
- When the Product and the test lead are combined and used together, whichever lower category either of them belongs to is applied. Confirm that the measured voltage rating of the test lead is not exceeded.
- Connect voltage test leads to the Product first, and only then connect them to the circuit under test.
- Keep your fingers behind the barrier<sup>\*</sup> during a measurement.
- \* Barrier provides protection against electrical shock and ensures the minimum required air and creepage distances.
- Never disconnect the voltage test leads from the connectors of the Product during a measurement (while the Product is energized).
- Do not touch two lines under test with the metal tips of the test leads.
- Never touch the metal tips of the test leads.

#### - Clamp sensor -

- Use only the ones designed specially for the Product.
- Ensure that sensor rating is appropriate for a current to be measured; voltage rating of the circuit under test should not exceed the maximum rated voltage.
- Ior leakage clamp sensors (KEW8177/ 8178) are rated to CAT III 300 V. The reference voltage input terminals on the Product is rated to CAT IV 300 V, CAT III 600 V. The lower category rating is applied when using these sensors with the Product; be careful not to exceed CAT III 300 V.
- Connect the sensors only required for the testing.
- Connect sensors to the Product first, and only then connect them to the circuit under test.
- Keep your fingers behind the barrier<sup>\*</sup> during a measurement.
- \* Barrier provides protection against electrical shock and ensures the minimum required air and creepage distances.
- Never disconnect the sensors from the connectors of the Product during a measurement (while the Product is energized).
- Connect to the secondary side of a circuit breaker; the primary side may have large current capacity and may cause danger.
- Do not touch two lines under test with the metal tips of the jaw.

#### - Battery -

• Do not try to replace batteries during a measurement.

#### - AC adapter -

- Ensure that the power cord and the AC adapter are firmly connected.
- Use the power cord and the AC adapter MODEL8262 supplied with the Product.
- The AC adapter is rated to 100 V AC 240 V AC. When using MODEL7170 power cord, ensure that it should be connected to 125 V AC or less.
- The AC adapter frequency rating is 50/ 60Hz.
- Always check the frequency rating is not exceeded, and do not connect to a circuit in which 240 V AC or higher electrical potentials exist. Otherwise, it may damage the AC adapter or KEW5050 and electrical accidents may happen.

#### - Earth cable -

• Use the supplied earth cable and connect the Product to a well-known earth terminal. Never connect the earth cable to a live circuit to avoid damaging the Product and prevent electrical accidents; the cable isn't protected against high voltage.

KEW5050

### Find Quality Products Online at:

### www.**GlobalTestSupply**.com sales@GlobalTestSupply.com

Safety warnings

### 

• Verify proper operation on a well-known source before starting to use the Product.

### 

- Examine the conductor under test before starting a test. It might be hot.
- Do not apply current or voltage exceeding any measuring ranges for a long period.
- Never apply voltage or current to voltage test leads or clamp sensors while the Product is off.
- Do not use the Product at dusty places or to be spattered.
- Keep away from a strong electric magnetic field or energized object.
- Never give strong vibrations or drop shocks.
- Insert an SD card to the slot with the correct orientation. If the card is inserted up-side-down, the SD card or the Product may be damaged.
- Do not replace or remove SD card while the Product is transferring or accessing information. (The symbol blinks while accessing the SD card.) Otherwise, the saved data in the card may be lost or the Product may be damaged.

#### - Clamp sensor -

• Do not bend or pull the cable of the clamp sensor.

- Battery -

- Brand and type of the batteries to be used should be harmonized.
- Treatment after use -
- Power off the Product and disconnect the power cord, voltage test leads and clamp sensors from the Product.
- Remove the batteries if the Product is to be stored and will not be in use for a long period.
- Remove the SD card when carrying the Product.
- Never give strong vibrations or drop shocks when carrying the Product.
- Do not expose the Product to direct sunlight, high temperature, humidity or dew.
- Use a damp cloth with neutral detergent or water for cleaning the Product. Do not use abrasives or solvents.
- Dry and store the Product if it is wet.

| Carefully read  | and foll                       | low the instructions: 🛕 DANGER, 🛕 WARNING, 🛕 CAUTION and N              | NOTE |  |  |  |  |  |
|-----------------|--------------------------------|-------------------------------------------------------------------------|------|--|--|--|--|--|
| described in ea | ach sec                        | tion.                                                                   |      |  |  |  |  |  |
| Meaning of syr  | nbols o                        | on the Product:                                                         |      |  |  |  |  |  |
|                 | $\Lambda$                      | L User must refer to the explanations in the instruction manual.        |      |  |  |  |  |  |
|                 |                                | Instrument with double or reinforced insulation                         |      |  |  |  |  |  |
|                 | ۲                              | AC                                                                      |      |  |  |  |  |  |
|                 | $\frac{1}{-}$ Functional earth |                                                                         |      |  |  |  |  |  |
|                 | F                              | Crossed-out wheel bin symbol (according to WEEE Directive: 2002/96/EC)  |      |  |  |  |  |  |
|                 | XX                             | indicating that this electrical product may not be treated as household |      |  |  |  |  |  |
|                 |                                | waste, but that it must be collected and treated separately.            |      |  |  |  |  |  |

KEW5050

Find Quality Products Online at:

10

### www.GlobalTestSupply.com

### 1. Functional overview

#### 1.1 Features

#### Description

KEW 5050 is an advanced LEAKAGE CURRENT LOGGER that is able to identify the resistive leakage current lor in various wiring systems. The lor is the dangerous component of the leakage current because lor consumes power and then it can cause a rise in temperature that can lead to fire and electrical shock. KEW 5050 can simultaneously measure and record several parameters such as: lor resistive leakage current, R Insulation Resistance based on lor, lom and lo leakage current with and without harmonic components, Vm and V mains voltage with and without harmonic components,  $\theta$  phase difference and F mains frequency. KEW 5050 can measure instantaneous and event values.

#### Wiring configuration

KEW 5050 supports single-phase 2-wire, single-phase 3-wire, three-phase 3-wire, three-phase 4-wire. The graphic display shows how to connect the KEW 5050 to the electrical installation under test according to the wiring configuration set. Vector diagram shown on display helps to check the correct orientation of the clamp sensors.

#### Less susceptible to harmonics

Measured value is determined on basic waveform of mains frequency by a unique calculation method. Thus, leakage current with harmonics does not affect the measured value.

\* Leakage current Trms (*lom*) and reference voltage Trms (*Vm*) values contain harmonics.

#### Measurement at pre-set interval

Easy to find intermittent leakage current since KEW 5050 will measure and record data every 200 ms with gapless. If the selected interval is longer than 200 ms, the max., min., average and instantaneous values in the selected period will be saved at the set interval.

#### Events detection

In case KEW 5050 detects a value of current / voltage larger (or lower) than the threshold values, it will record the value of detected current / voltage with date and time but also the instantaneous leakage current.

#### Saving data

KEW 5050 has a logging function with user-selectable recording intervals. The saved data is stored in the SD card offering possible recording time up to several years. The start/stop of the logging can be done by manual or automatic operation. A useful Print Screen function allows the end user to save displayed screens as BMP files.

#### Vector diagram

Vector diagram of KEW 5050 graphically represents the phase relation between reference voltage (V) and leakage current (Io) on its display.

#### Dual power supply system

KEW 5050 operates either with AC power supply or with battery. AA alkaline dry-cell battery (LR6) and AA Ni-MH rechargeable battery can both be used. \* Rechargeable battery and specific charger are not supplied. If using rechargeable battery, use the charger which is manufactured by the same company as the battery. For safety reason, KEW 5050 does not charge rechargeable battery.

#### Data analysis

The saved data can be read by a PC or can be transferred to a PC via USB. Dedicated software "KEW Windows for KEW5050" allows data analysis and the setup of KEW 5050 on a PC.

#### Signals output

KEW 5050 has digital output signals that can activate alarm devices when events occur. \*Alarm devices are not supplied with KEW 5050.

#### Safety construction

KEW 5050 is designed to meet the International Safety Standard IEC 61010-1 CATIV 300V / CATIII 600V.

KEW5050

#### **Find Quality Products Online at:**

## www.**GlobalTestSupply**.com sales@GlobalTestSupply.com

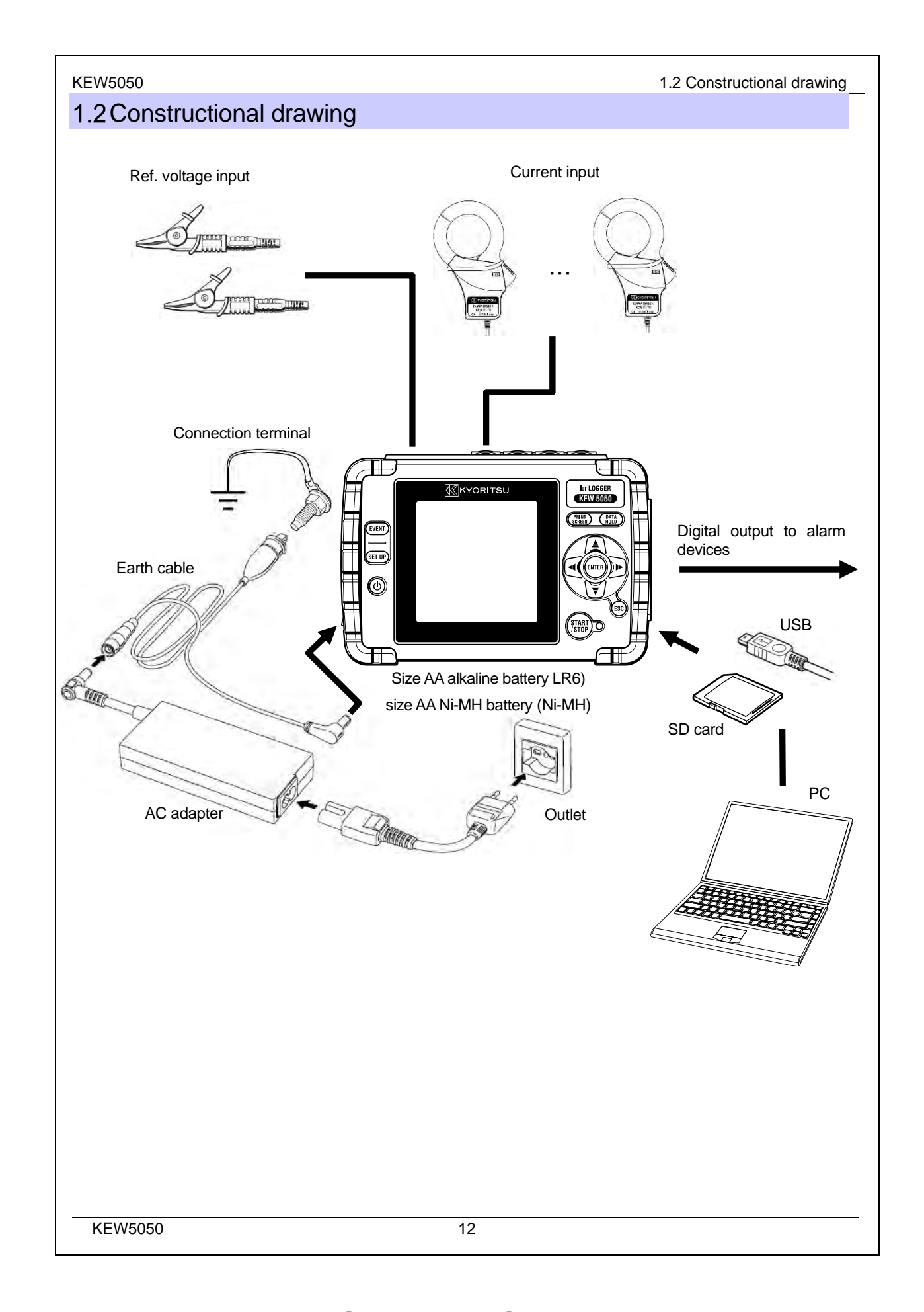

## www.GlobalTestSupply.com

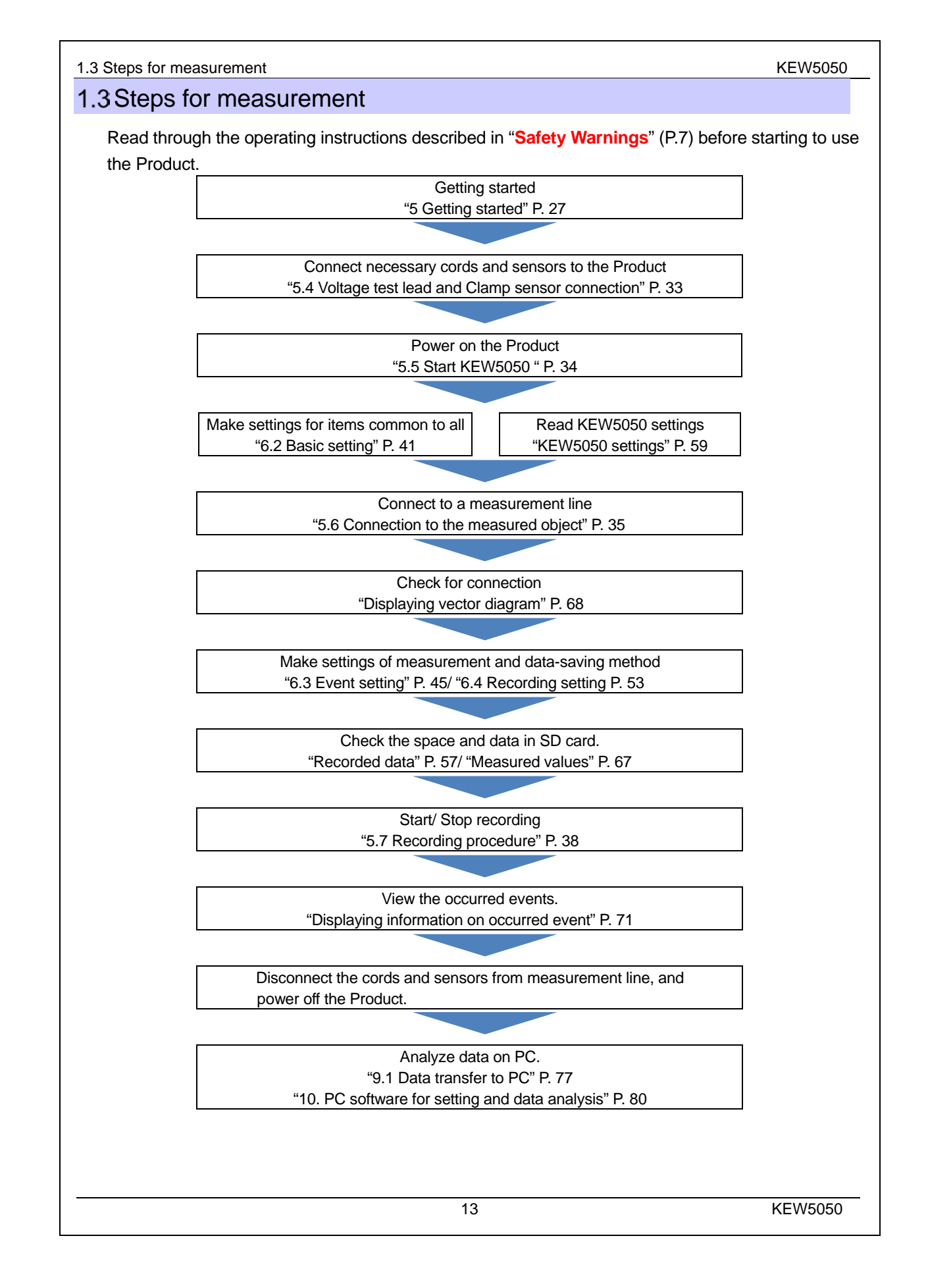

## www.GlobalTestSupply.com

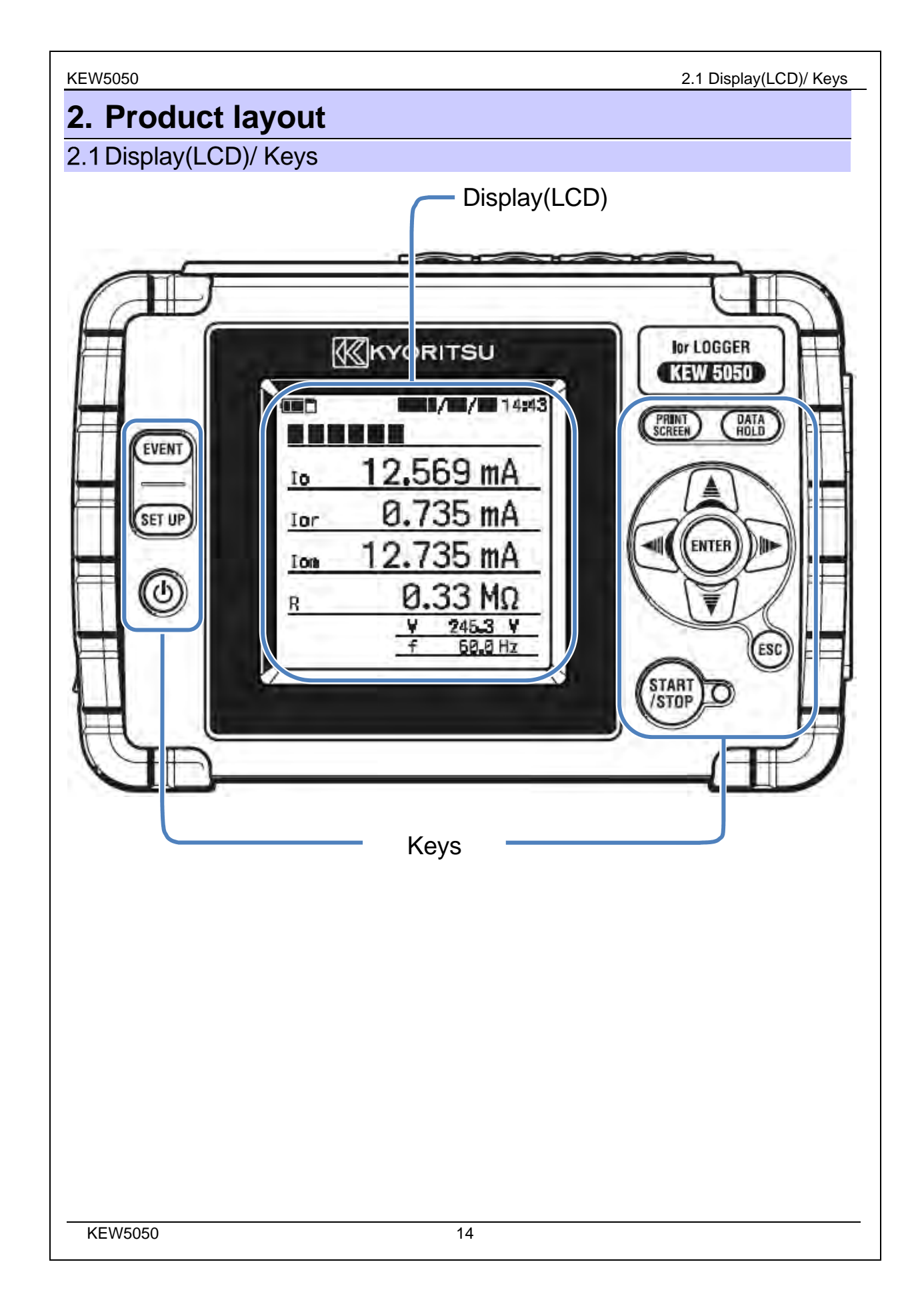

## www.GlobalTestSupply.com

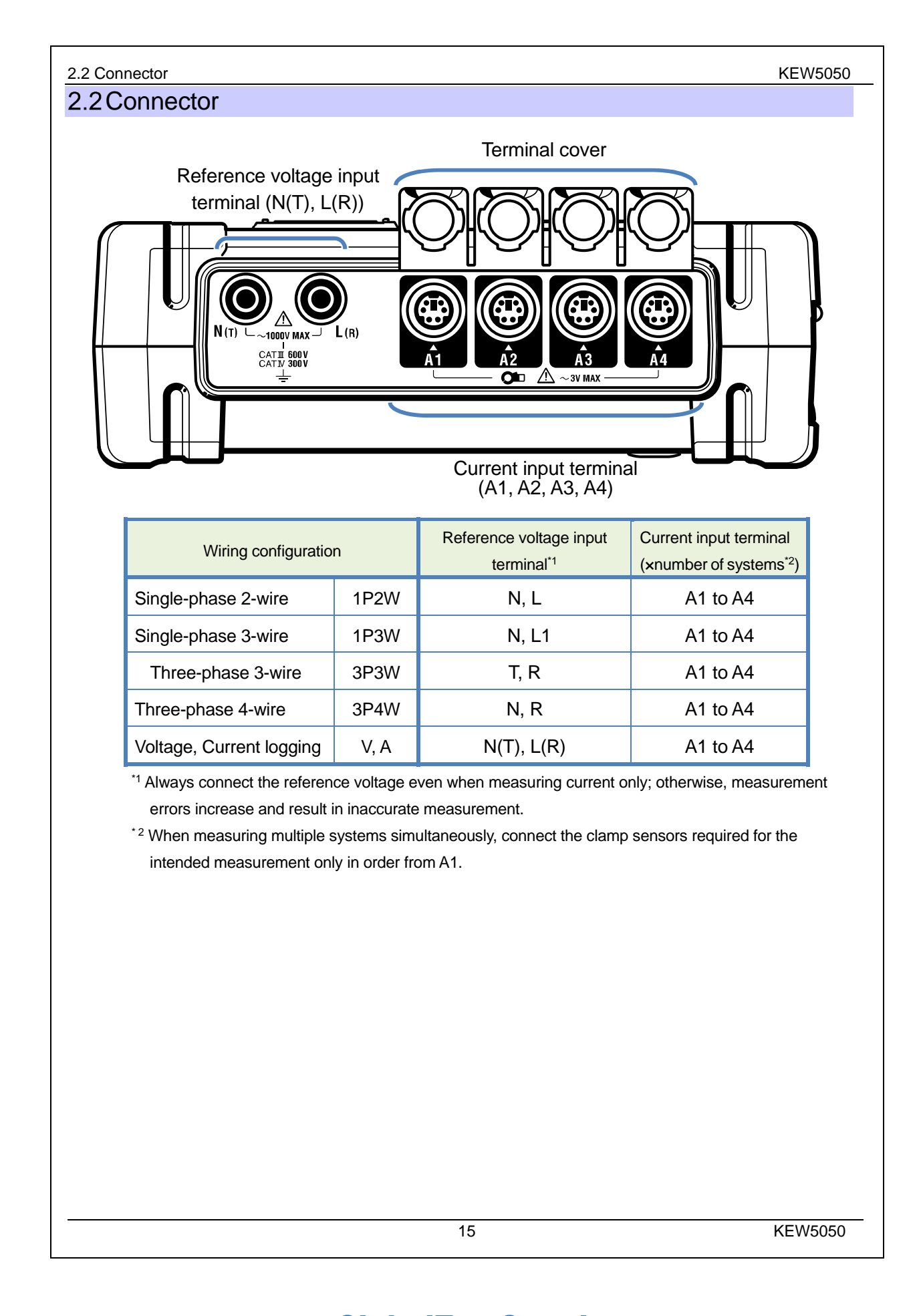

## www.GlobalTestSupply.com

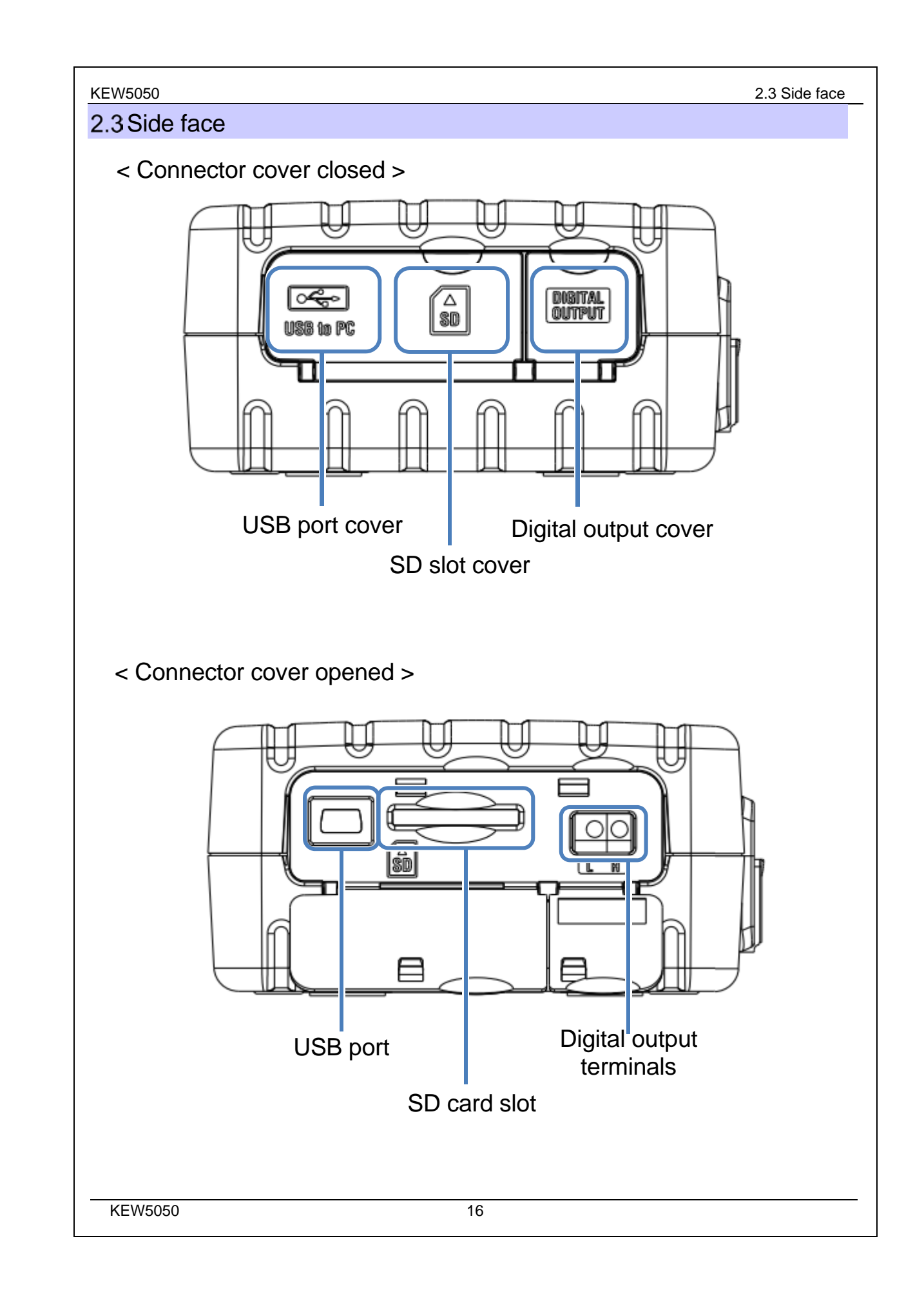

## www.GlobalTestSupply.com

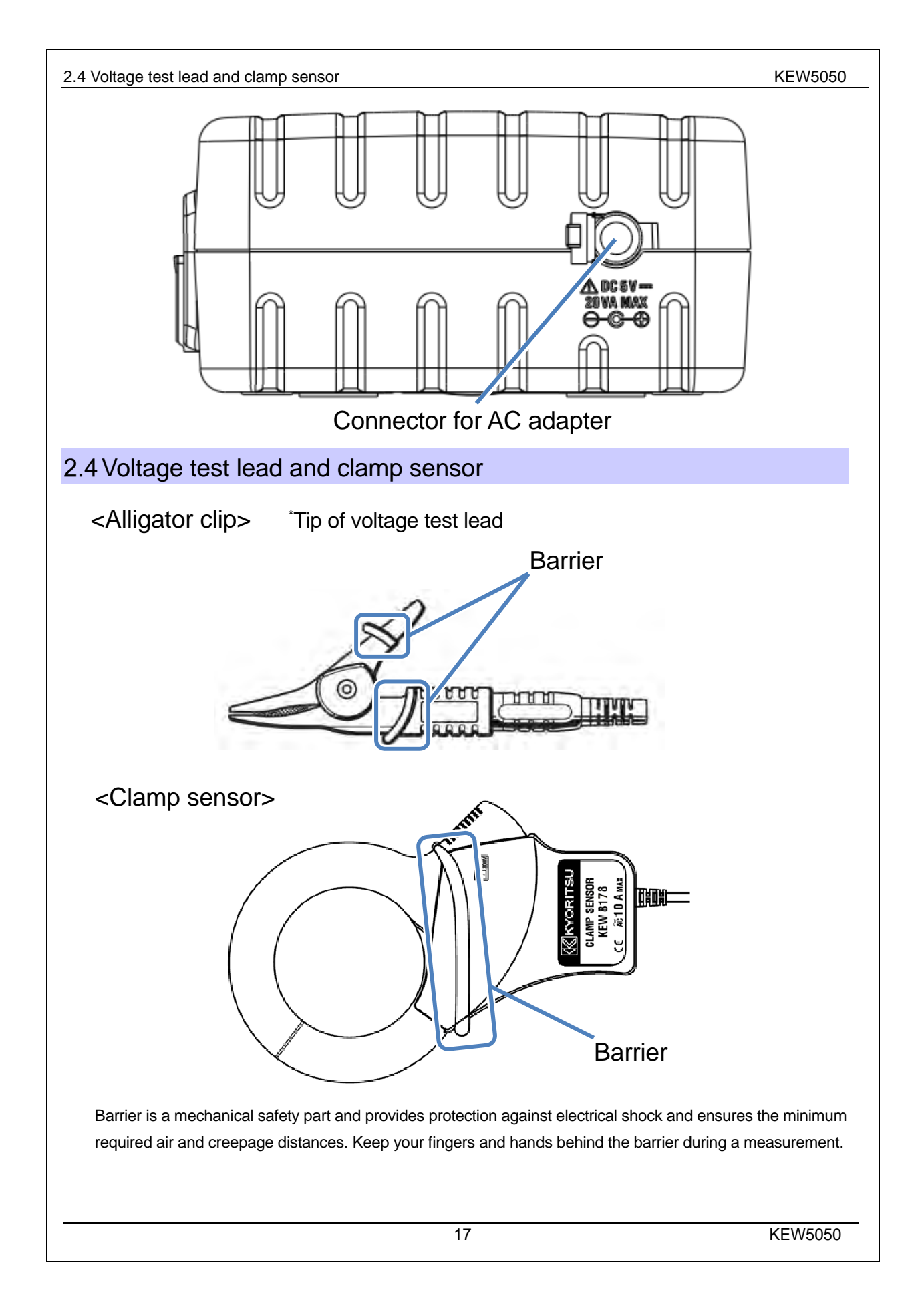

## www.GlobalTestSupply.com

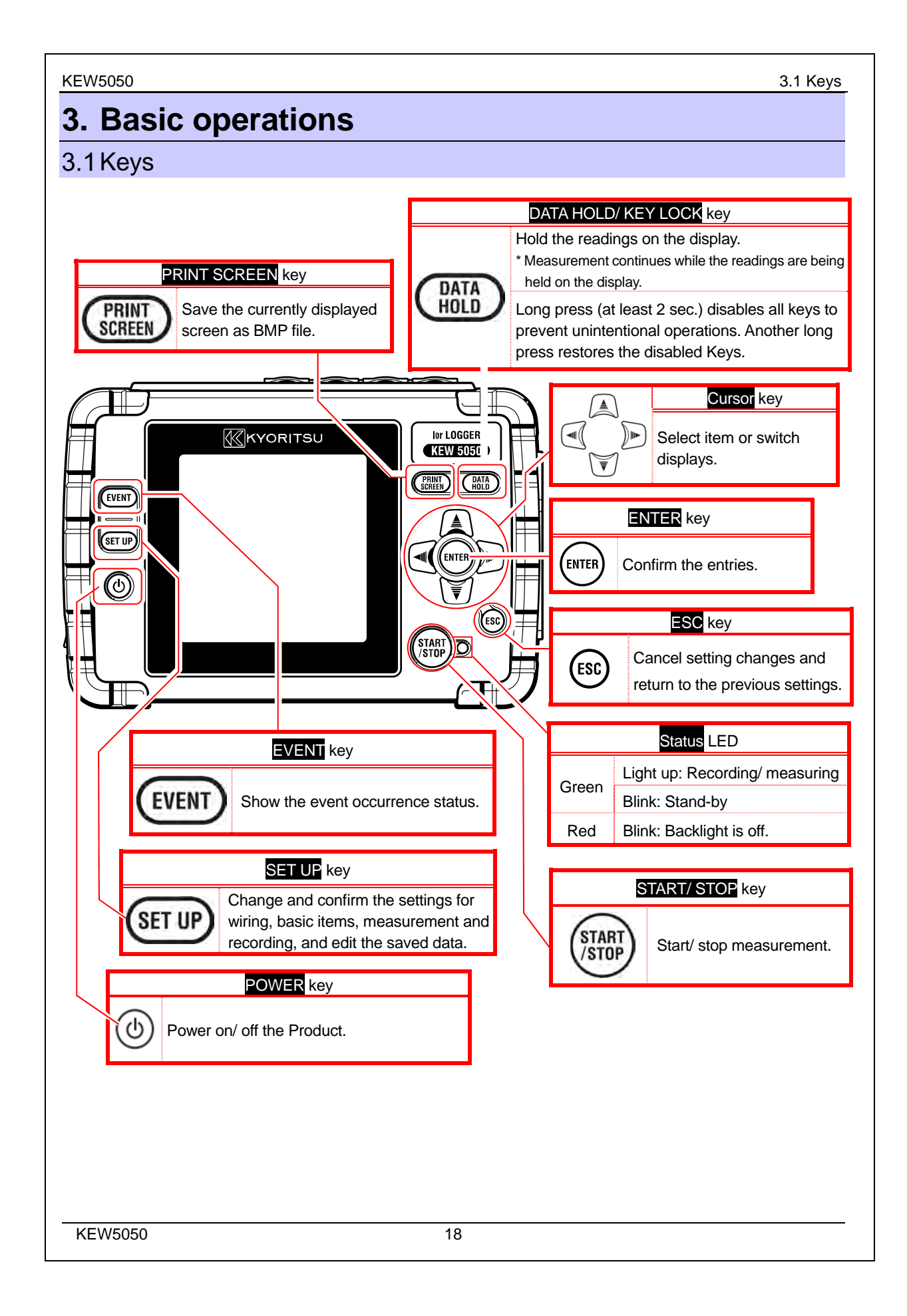

## www.GlobalTestSupply.com

KEW5050

| Icons on L | CD                                                                                                    |  |  |  |  |  |
|------------|----------------------------------------------------------------------------------------------------|--|--|--|--|--|
| Icons      | Description                                                                                                  |  |  |  |  |  |
| -          | The Product is operating with battery. This icon varies in 4 steps according to the battery power condition. |  |  |  |  |  |
| •          | The Product is operating with AC power supply.                                                               |  |  |  |  |  |
|            | Display is held.                                                                                             |  |  |  |  |  |
| Ĥ          | Keys are locked.                                                                                             |  |  |  |  |  |
|            | SD card is accessible.                                                                                       |  |  |  |  |  |
| 2          | Recording data in the SD card.                                                                               |  |  |  |  |  |
| ß          | Not enough storage space in the SD card.                                                                     |  |  |  |  |  |
| Ū          | Failed to access the SD card.                                                                                |  |  |  |  |  |
| CLEID      | Stand-by state                                                                                               |  |  |  |  |  |
|            | Recording the measured values.                                                                               |  |  |  |  |  |
| GUU        | The SD card is full.                                                                                         |  |  |  |  |  |
| Ø          | USB is available.                                                                                            |  |  |  |  |  |

### 3.3 Symbols on LCD

3.2 Icons on LCD

|                                                                                                    | Symbols displayed on the LCD                                              |          |                                                                            |                                |           |                               |
|----------------------------------------------------------------------------------------------------|---------------------------------------------------------------------------|----------|----------------------------------------------------------------------------|--------------------------------|-----------|-------------------------------|
| lom                                                                                                    | Iom Leakage current (Trms) including harmonic components                  |          |                                                                            | Leakage current (Trms) with    | lor       | Leakage current (Trms) with   |
| 10111                                                                                                    |                                                                           |          | 10                                                                         | basic wave of 50/ 60Hz only    | 101       | resistive components only     |
| \/~~                                                                                                    | Reference voltage (Trms)                                                  |          | V                                                                          | Reference voltage (Trms) with  |           | Frequency of reference        |
| vm                                                                                                    | including harmonic cor                                                    | nponents | V                                                                          | basic wave of 50/ 60Hz only    | t         | voltage                       |
| Δ                                                                                                    | - lagging                                                                 |          | Indicate                                                                   | s phase angle of leakage curre | nt Trms ( | lo), basic wave by regarding  |
| 0                                                                                                    | +                                                                         | leading  | phase a                                                                    | ngle of reference voltage Trms | (V), basi | c wave, as 0.0°.              |
|                                                                                                    |                                                                           |          | Shows insulation resistance values determined by the following formula.    |                                |           |                               |
|                                                                                                    |                                                                           |          | V: Reference voltage/ lor: Leakage current                                 |                                |           |                               |
| Б                                                                                                    | Insulation resistance                                                     |          | (Trms, basic wave) (Trms, resistive components)                            |                                |           |                               |
| ĸ                                                                                                    | (Ref. value)                                                              |          | Note:                                                                      |                                |           |                               |
|                                                                                                    |                                                                           |          | Displayed value is just for reference since the measurement method differs |                                |           |                               |
|                                                                                                    | from insulation resistance testers and may not be consistent with each ot |          |                                                                            |                                |           | e consistent with each other. |
| A number representing CH number is added and displayed with above symbol. If just the symbol is displayed. |                                                                           |          |                                                                            |                                |           |                               |
| without a number, it means that the value is the sum of all CHs                                            |                                                                           |          |                                                                            |                                |           |                               |
|                                                                                                    |                                                                           |          |                                                                            |                                |           |                               |
|                                                                                                    |                                                                           |          |                                                                            | 19                             |           | KEW5050                       |

## www.GlobalTestSupply.com

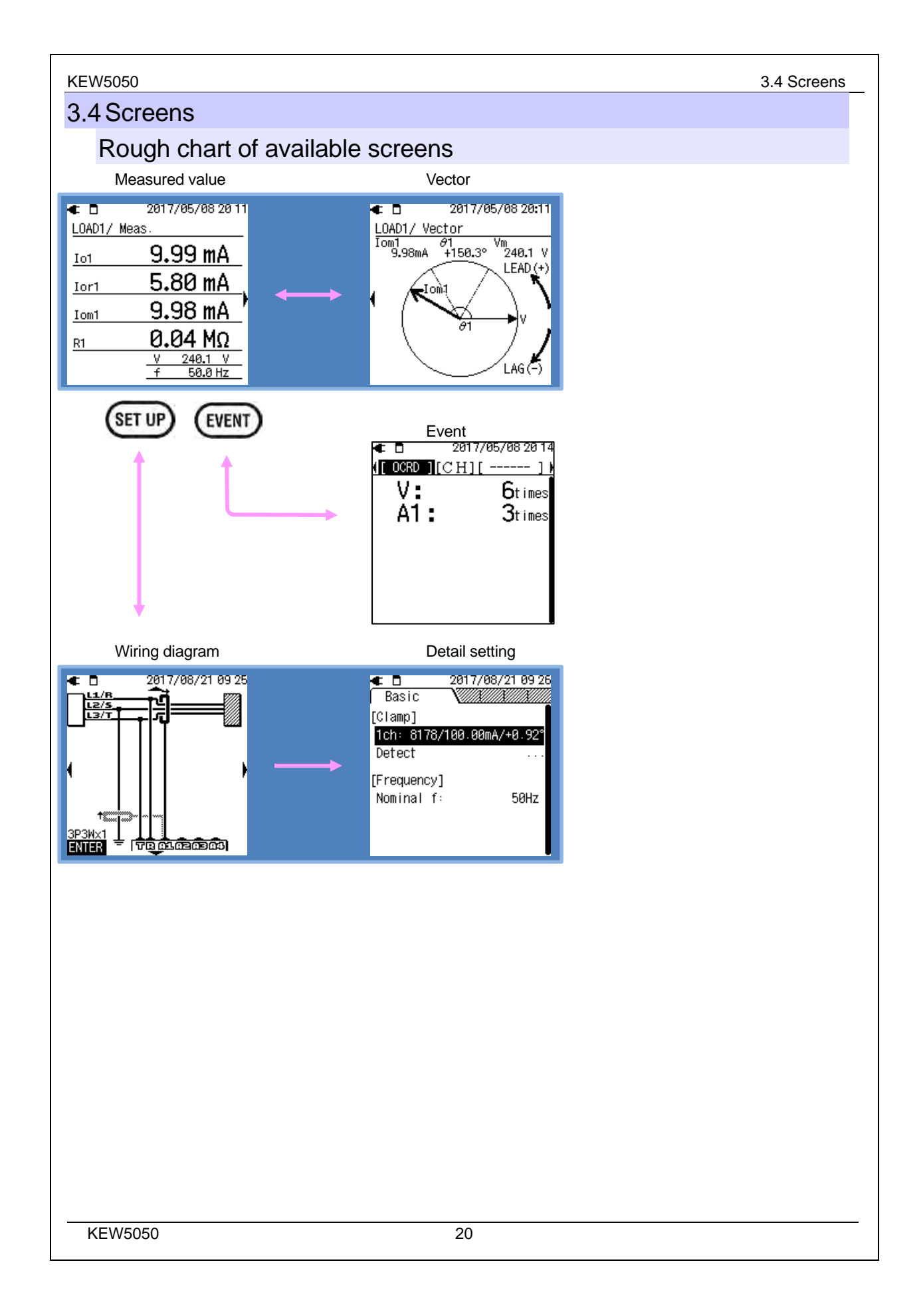

## www.GlobalTestSupply.com

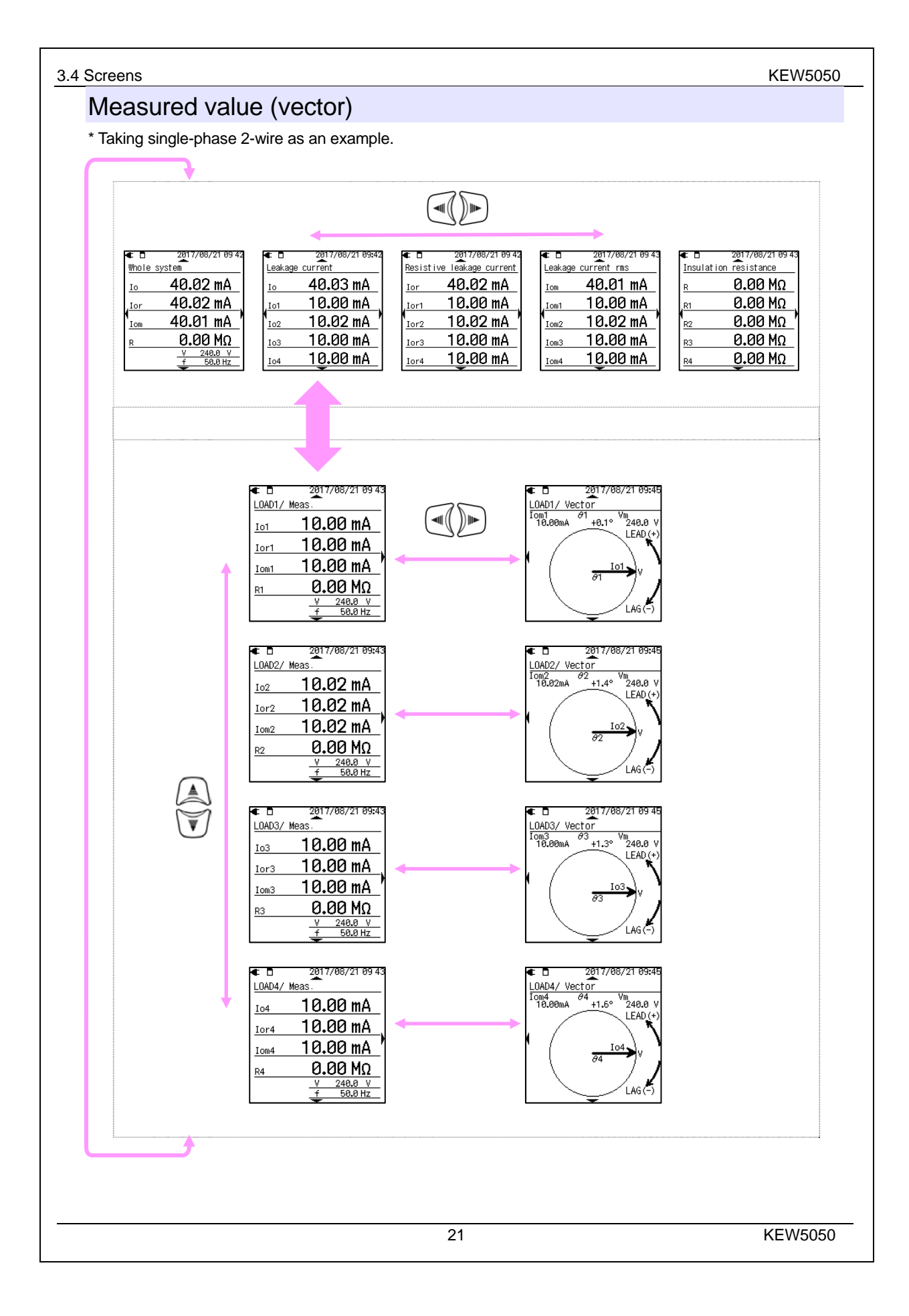

### www.GlobalTestSupply.com

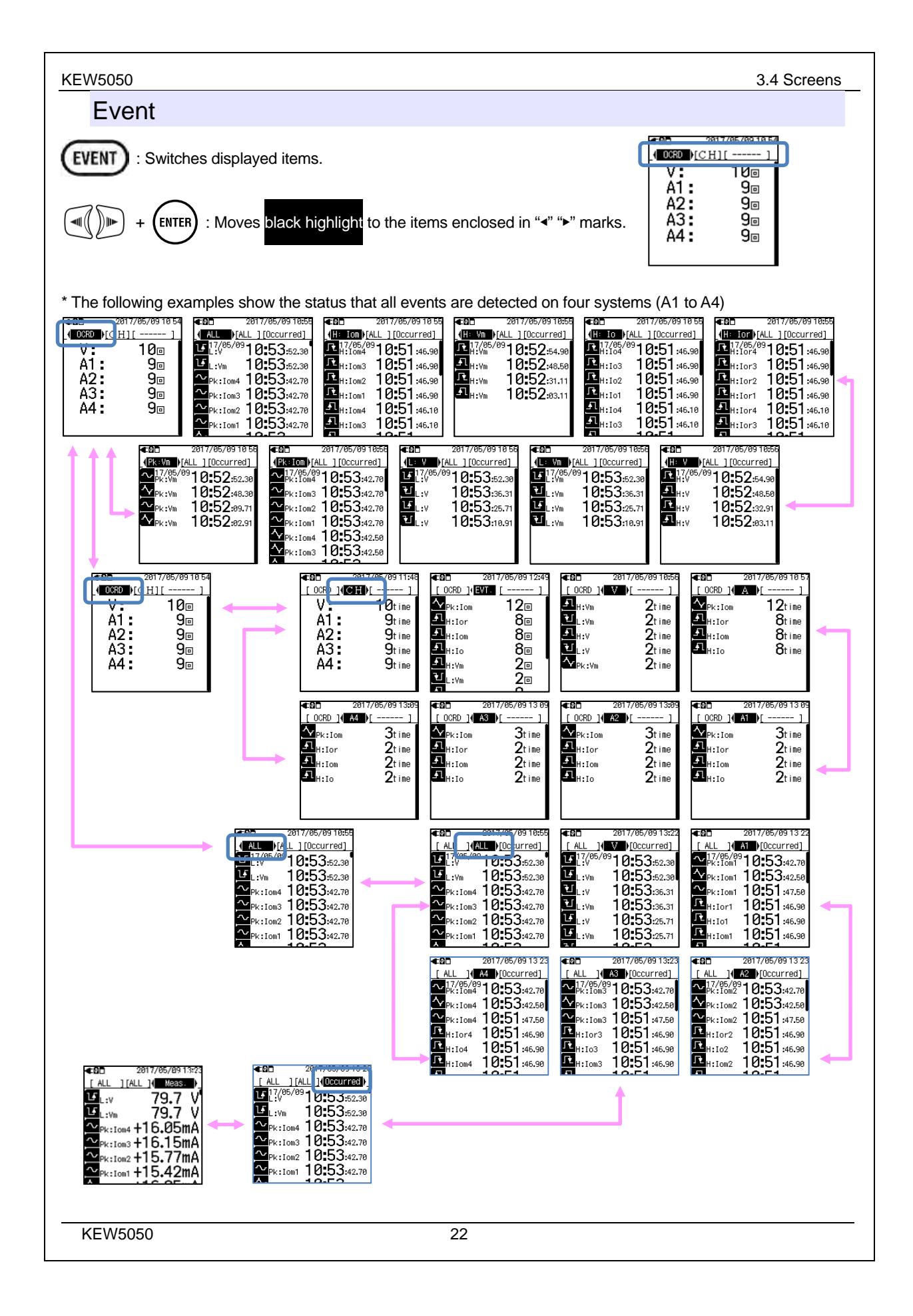

## www.GlobalTestSupply.com

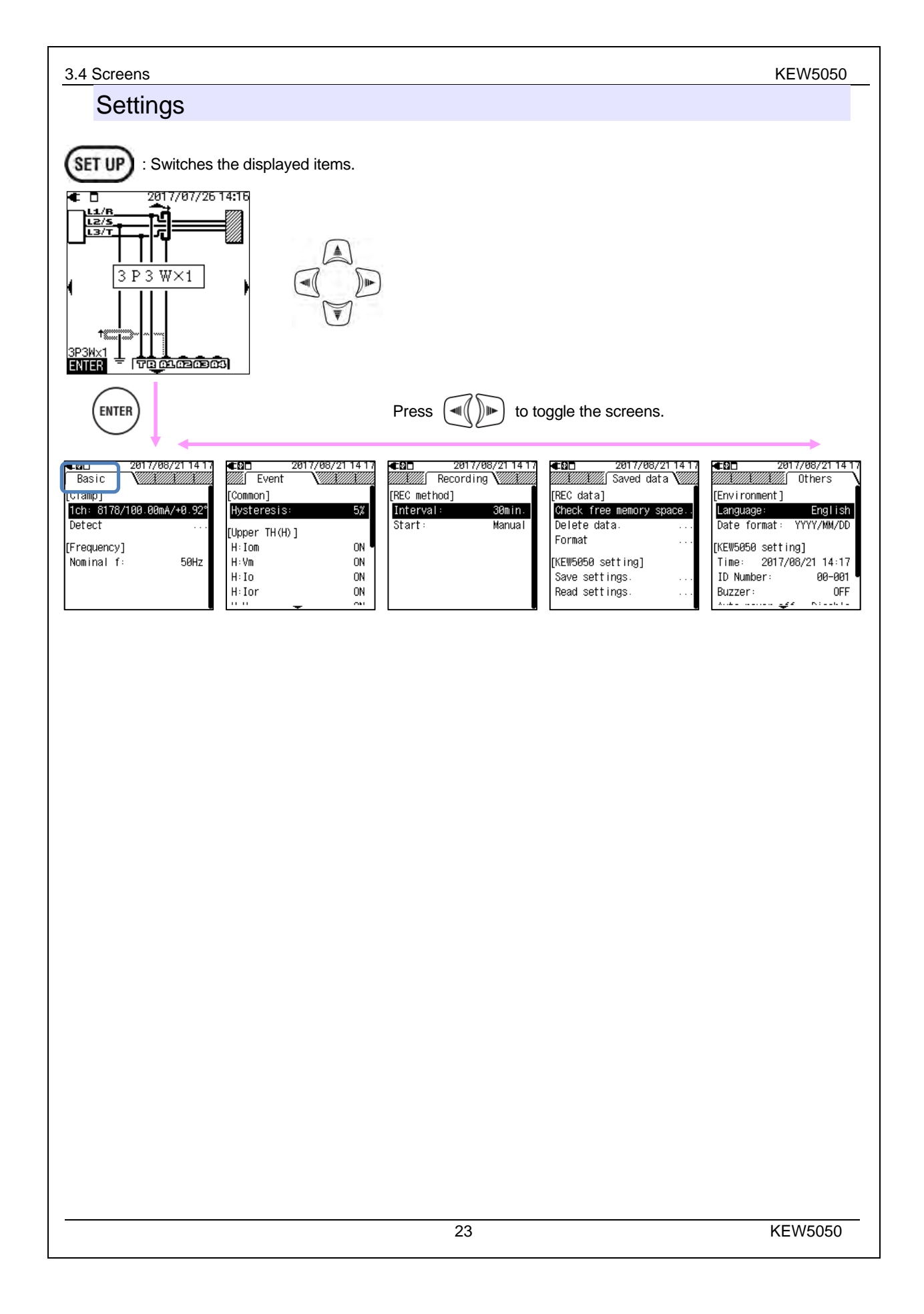

## www.GlobalTestSupply.com

4.1 Leakage current (lo) measurement

#### KEW5050

### 4. Leakage current

In general, insulation monitoring devices measure leakage current (Io) and detect deterioration of insulation; however, the measured leakage current usually includes resistive leakage current (Ior) – potential causes of fire, electrical shock or power loss - and capacitive leakage current (Ioc) – usually not dangerous. Therefore, to diagnose insulation deterioration accurately on an electrical installation with large loc (e.g. installation with long wiring or with inverter devices) is difficult.

> Example: *Io* on single-phase 2-wire Vector: lo = lor + loc

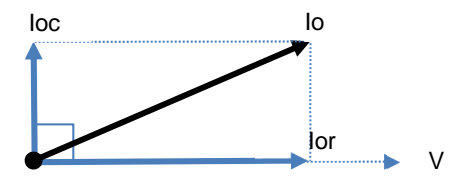

*Ior* and voltage (*V*) flow in the same phase (no phase difference) and they can be converted to active power as follows.

Active power (P) = V x lor x  $\cos 0^{\circ} (\cos 0^{\circ} = 1) = V \times lor$ 

It means that lor consumes power and then it can cause a rise in temperature that can lead to fire and electrical shock.

<Why loc is not usually dangerous?>

On the other hand, *loc* leads the phase to voltage by 90° and can be converted to active power as follows.

Active power (P) = V x lor x  $\cos 90^{\circ}$  ( $\cos 90^{\circ} = 0$ ) =  $\underline{0}$ 

The consumed Power of *loc* will be zero and then it can be ignored as no dangerous situations usually occur.

#### 4.1 Leakage current (lo) measurement

To determine *Io*, harmonics are removed from the basic wave of leakage current (1st order of nomibal power frequency 50/ 60 Hz) using Fast Fourier transform (FFT).

 $Io = \sqrt{Io_kr^2 + Io_ki^2}$ 

Where:

\_kr: real number component after FFT,

\_ki: imaginary number component after FFT, and

k = 1: FFT analysis order (1st order)

KEW5050

## Find Quality Products Online at: www.GlobalTestSupply.com

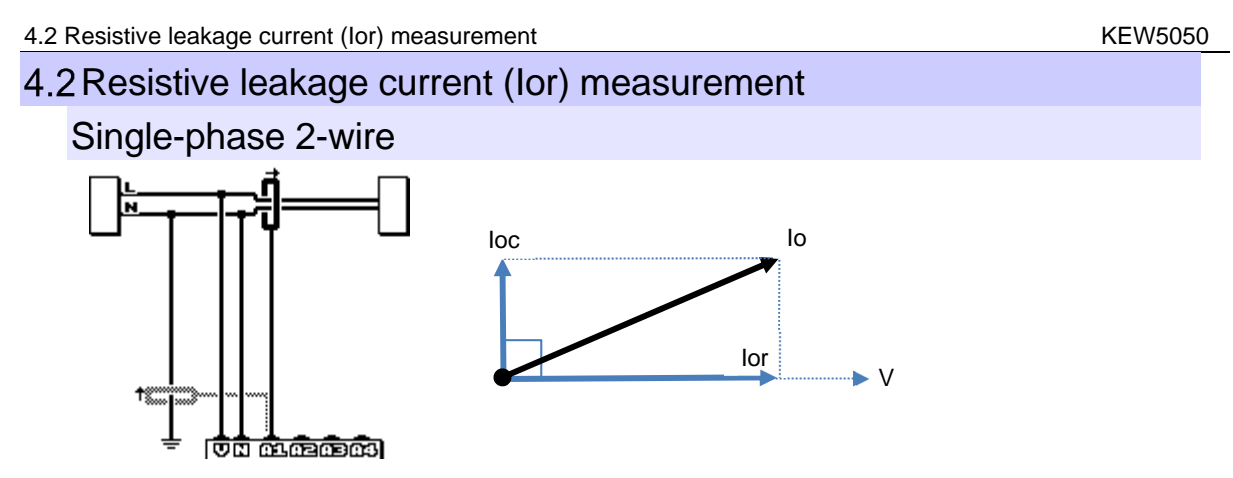

To find **lor** only, we determine active power (*P*) using *lo* and real and imaginary numbers of Trms reference voltage (*V*) at first, and then remove *V*.

$$P_k = V_{kr} + V_{ki} = \sqrt{lo kr^2 + lo ki^2}$$

$$V = \sqrt{10_{\text{KI}}} = \frac{P_{\text{K}}}{V}$$

Where:

\_kr: real number component after FFT, \_ki: imaginary number component after FFT, and k = 1: FFT analysis order (1st order)

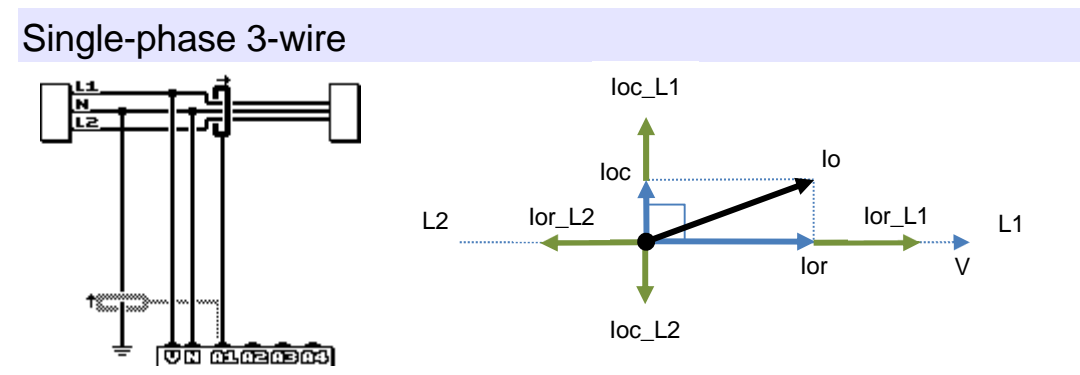

Where:

lor\_L1 and lor\_L2 represent resistive leakage current in L1 and L2 phase, and loc\_L1 and loc\_L2 represent capacitive leakage current in L1 and L2 phase respectively.

Theoretically if insulation deterioration occurs in L1 and L2 phase simultaneously and in the same value, *lor* is canceled because the voltage across L1 and L2 is always in opposite phase. But practically this is a very rare case; therefore, it is possible to test and judge the phase with relevant degraded insulation. The vector direction of *lo* helps to identify the phase with relevant degraded insulation. To find *lor* only, we determine active power (**P**) using **lo** and real and imaginary numbers of Trms reference voltage (**V**) at first, and then remove **V**.

 $P_k = V_k r \cdot lo_k r + V_k i \cdot lo_k i$ 

$$V = \sqrt{Io_kr^2 + Io_ki^2}$$
$$Ior = \frac{P_k}{V}$$

Where:

\_kr: real number component after FFT, \_ki: imaginary number component after FFT, and k = 1: FFT analysis order (1st order)

25

KEW5050

### Find Quality Products Online at:

## www.GlobalTestSupply.com

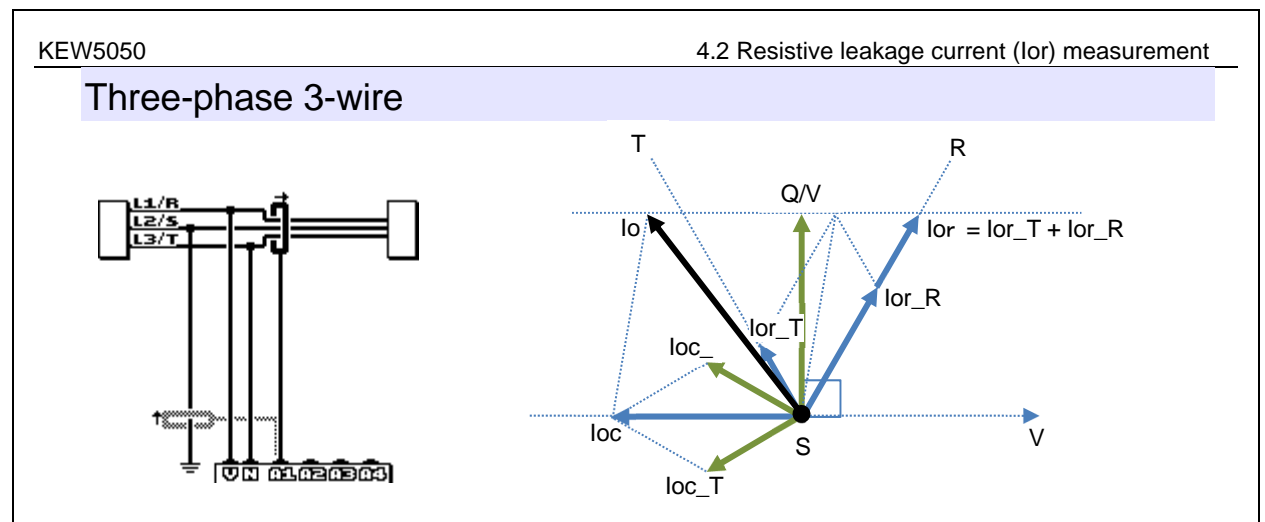

In the above illustration, Ior\_R and Ior\_T represent resistive leakage current in R and T phase, and Ioc\_R and Ioc\_T represent capacitive leakage current in R and T phase respectively.

First, find reactive power Q using *lo* and real and imaginary numbers of Trms reference voltage (V), and then remove V to find a reference value. *Ior* flows in the same phase as voltages flow in R and T phases. When loc\_R and loc\_T are balanced, *loc* flows in the reverse direction against V. The above figure shows relationship of each component in the form of vector. Use the following formula to find *lor*.

$$Q_k = V_{kr \times lo_ki} + V_{ki \times lo_kr}$$
$$V = \sqrt{Io_kr^2 + Io_ki^2}$$
$$Ior = \frac{2\sqrt{3}}{3} \times \frac{Q_k}{v}$$

Where:

\_kr: real number component after FFT, \_ki: imaginary number component after FFT, and

k = 1: FFT analysis order (1st order)

The vector direction of *lo* helps to identify the phase with relevant degraded insulation.

**Note:** When a vector of *Io* is between the vectors of  $loc_R$  and  $loc_T$ , the relationship of current magnitude will be lor lo (Q/V). If  $loc_R$  and  $loc_T$  are unbalanced, measurement error occurs.

#### Three-phase 4-wire

In the following illustration, Ior\_R, Ior\_S and Ior\_T represent resistive leakage current in R, S and T phase, and Ioc\_R, Ioc\_S and Ioc\_T represent capacitive leakage current in R, S and T phase respectively.

When *loc* in each phase are balanced, the total leakage current will be zero and can be ignored. In this case, *lo* and *lor* are equal.

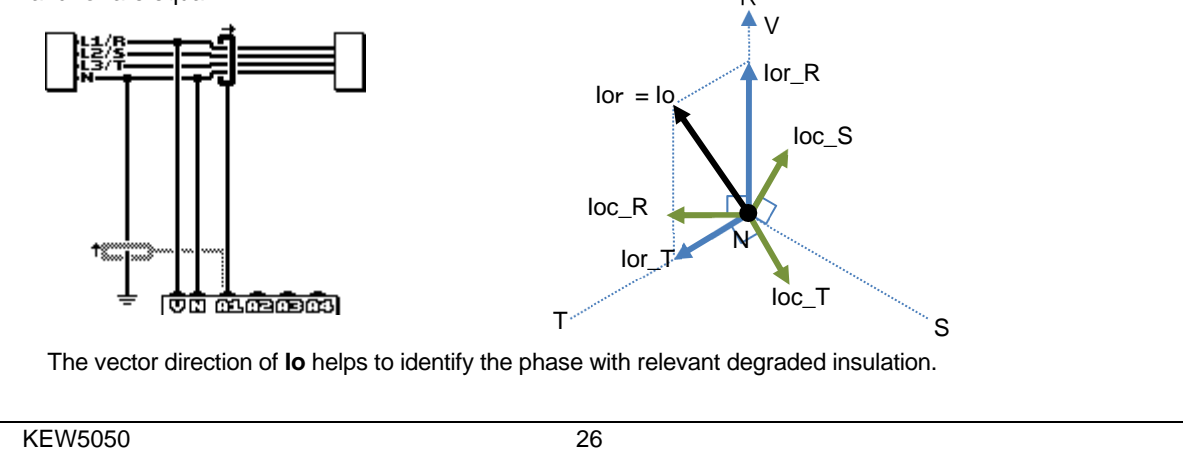

### Find Quality Products Online at:

## www.GlobalTestSupply.com

#### 5.1 Attaching markers to clamp sensors

### lor measurement on wiring with different capacities

Phases of *lor* and *loc* may overlap when testing Delta, Open Delta/ V-connection three-phase systems with different capacities. In such cases, removing *loc* from *lo* is impossible; therefore, *lor* cannot be accurately measured. Leakage current doesn't flow on the flowing power supply (not connected to earth ground) such as IT system; so also in this case *lor* cannot be measured.

## 5. Getting started

#### 5.1 Attaching markers to clamp sensors

Attach the color markers to clamp sensors for easy recognition. Colors of the marker are harmonized with that of current input terminals (red: A1, yellow: A2, blue: A3, green: A4). Supplied markers are 8 pcs in total (red, blue, yellow, green: 2 pcs each).

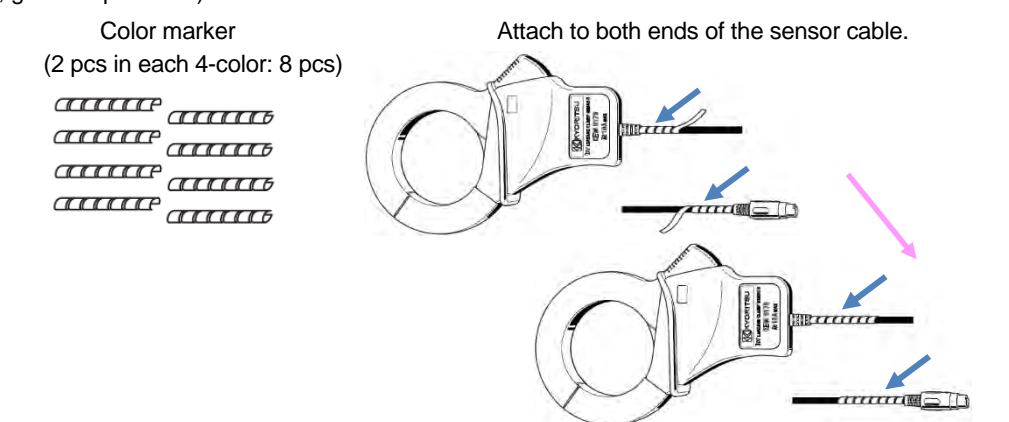

### 5.2 Power supply

The Product operates with either AC power supply or battery. Capable of performing measurements in the event of AC power interruption, power to the Product is automatically restored by the batteries installed in the Product.

### Battery

AA alkaline dry-cell battery (LR6) or AA Ni-MH battery can both be used. To charge rechargeable battery, use the charger which is manufactured by the same company as the battery. The Product cannot charge batteries. \* Size AA alkaline dry-cell batteries (LR6) are supplied as accessories.

### 

• Do not try to replace batteries during a measurement.

• Never touch the connector of AC adapter while the Product is operating with batteries.

#### 

• Ensure that the power cord, voltage test leads and clamp sensors are removed from the Product, and that the Product is switched off when opening the battery compartment cover for battery replacement.

**KEW5050** 

KEW5050

## www.GlobalTestSupply.com

| Brand a Never f Install b                            | AUTION<br>and type of the batteries to be used should be harmonized.<br>mix new and old batteries.<br>patteries in correct polarity as marked inside the battery compartment area.                                                                                            |
|------------------------------------------------------|----------------------------------------------------------------------------------------------------|
| <b>Note</b><br>Batteries<br>before sta<br>all the ba | are not installed in the Product at the time of purchase. Please insert the supplied batteries arting to use the Product. Battery power is consumed even if the Product is being off. Remove tteries if the Product is to be stored and will not be in use for a long period. |
| How                                                  | to install batteries                                                                                                    |
|                                                      | Screw<br>2<br>5<br>Screw<br>2<br>5<br>Screw<br>2<br>5<br>Screw<br>2<br>5<br>Screw<br>3<br>4<br>Screw<br>3<br>4                                                                                                    |
| 1                                                    | Disconnect AC adapter, earth cable, voltage test leads and clamp sensors from the Product, and power off the Product.                                                                                                    |
| 2                                                    | Loosen two battery compartment cover-fixing screws and remove the cover.                                                                                                    |
| 3                                                    | Take out all the batteries.<br>Insert six batteries (size AA alkaline battery: LR6) in correct polarity.                                                                                                    |
| 5                                                    | Install the battery compartment cover and fix it with two screws.                                                                                                    |
|                                                      |                                                                                                    |
|                                                      |                                                                                                    |

# Find Quality Products Online at: www.GlobalTestSupply.com

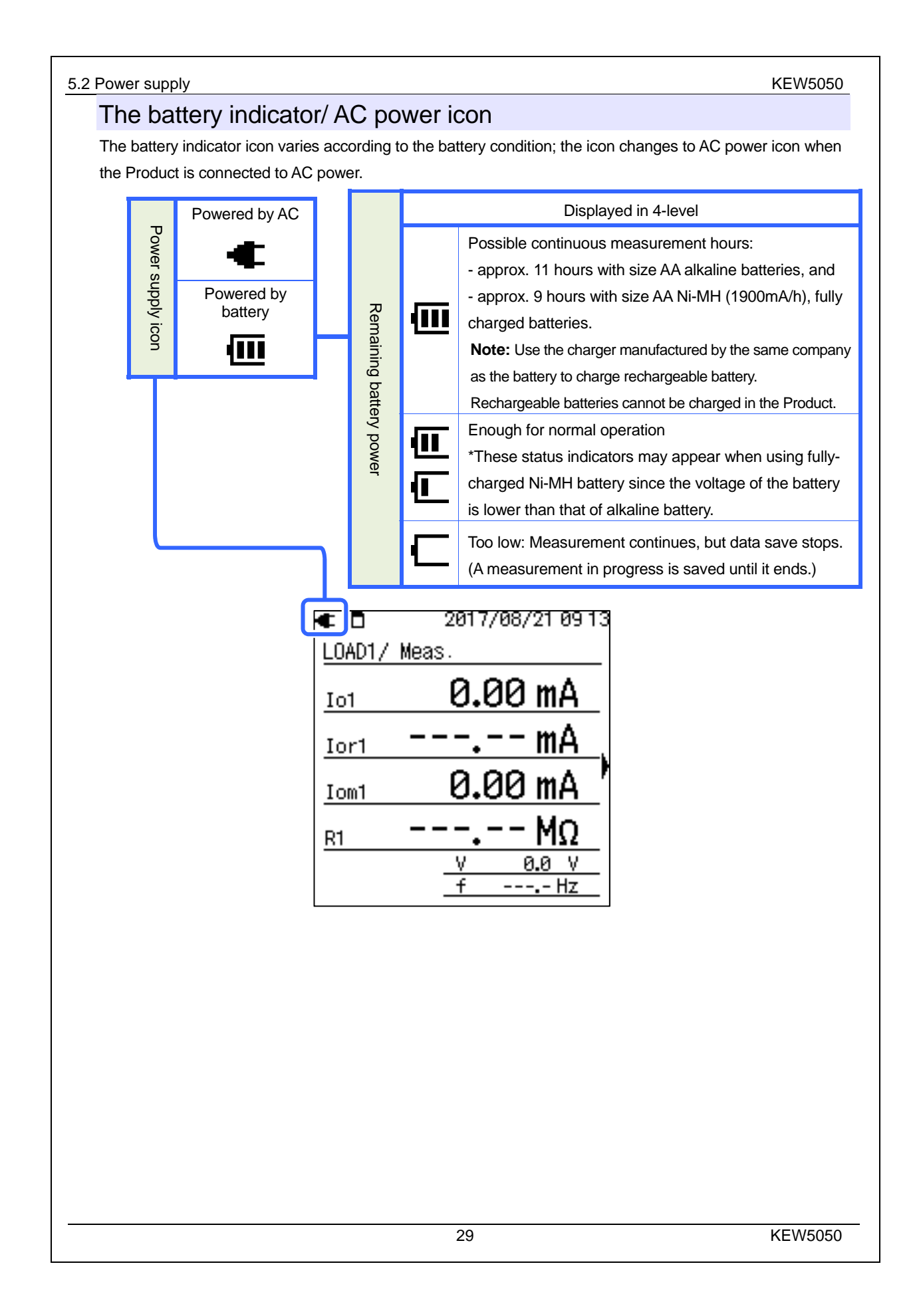

## www.GlobalTestSupply.com

#### KEW5050

#### AC adapter

For a long period of logging, use the supplied AC adapter. It is recommended to install batteries even while connecting the Product to mains outlet. Power to the Product is automatically restored by the installed batteries in the event of unexpected power interruption. The following tables show the ratings of AC adapter and power cord.

| MODEL7170 Power cord                      |          |  |  |  |  |  |
|-------------------------------------------|----------|--|--|--|--|--|
| Rated supply voltage                      | 125 V AC |  |  |  |  |  |
| Rated supply current                      | 7 A max  |  |  |  |  |  |
| MODEL8262 AC adapter                      |          |  |  |  |  |  |
| Rated supply voltage100 – 240 V AC (±10%) |          |  |  |  |  |  |
|                                           |          |  |  |  |  |  |

| Rated supply freq.    | 50/ 60Hz   |  |  |
|-----------------------|------------|--|--|
| Max power consumption | 20 VA max. |  |  |

Always check the followings before plugging/unplugging the AC adapter.

### 

- Use only the AC adapter and the power cord supplied with this Product.
- Never connect MODEL7170 power cord to a power supply of greater than 125 V AC.
- Ensure that the rating suits the power supply voltage and the frequency to be used. Do not connect the AC adapter to a power supply greater than 240 V AC (50/ 60Hz) otherwise it may damage the adapter or the Product and cause electrical accident.
- Connect the supplied earth cable to a well-known earth terminal to earth the Product. Never connect the earth cable to a live wire to avoid damaging the Product or to prevent electrical accident since the cable is not protected against high voltage.

### 

- Power off the Product and connect the power cord.
- Connect the power cord to the Product first, and then to an outlet. The cord should be firmly connected.
- Never attempt to make measurement if any abnormal conditions are noted, such as cracks or exposed metal parts.
- Disconnect the power cord from the outlet when the Product is not in use.
- When unplugging the power cord from the outlet, do so by removing the plug first and not by pulling the cord.

#### Note

- Always connect the supplied earth cable when using the AC adapter and make measurements to stabilize the readings.
- Use of AC adapter to supply power to the Product can conserve battery life.
- •The Product shuts off in the event of sudden power interruption and data may be lost if no batteries are installed in the Product.

KEW5050

Find Quality Products Online at:

### www.GlobalTestSupply.com

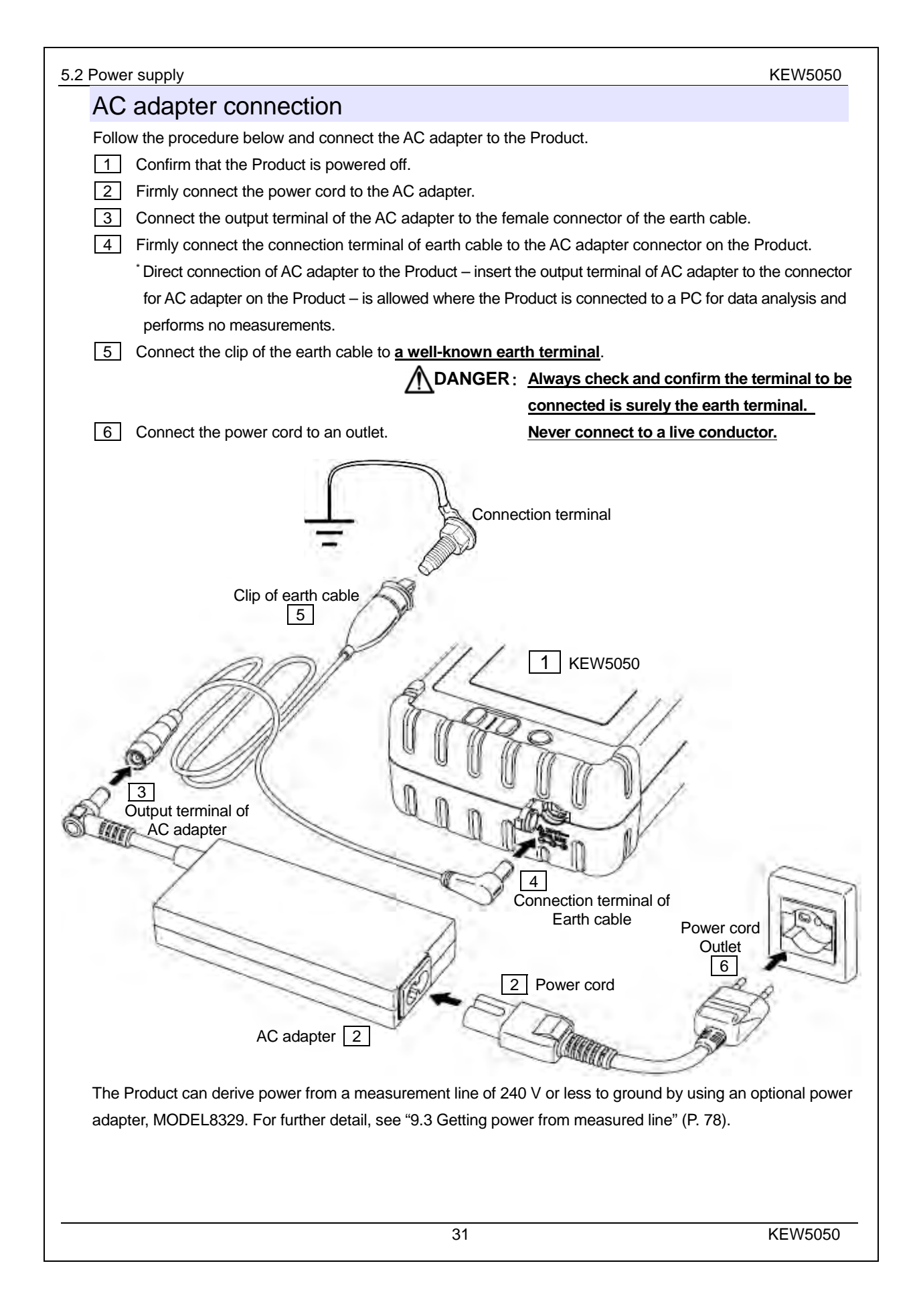

### www.**GlobalTestSupply**.com

### 5.3 Placing/ removing SD card

Check the following points before using SD card.

### 

- Follow the instructions described below and insert the SD card into the slot with the correct orientation. Inserting the card with incorrect orientation may damage the card itself or the Product.
- Do not replace or remove the SD card while accessing to the card; otherwise, the saved data in the card may be lost or the Product may be damaged. The **symbol** blinks while accessing to the card.
- Do not remove the SD card while **Second** symbol is blinking, otherwise the saved data or the Product may be damaged. Before removing the card, stop recording and confirm that the LCD shows "Recording stopped.".

#### Note

- Use the SD card supplied with the Product or the one supplied as optional parts.
- Newly purchased SD card must be formatted on the Product before use. Data might not be successfully saved on an SD card formatted on a PC. For the details, please refer to "Format" (P.58) in this manual.
- If the SD card has been frequently used for a long period, the flash memory may be exhausted and further data may not be saved on it. In such a case, please use another new card.
- The data in the SD card might be damaged or lost by accident or failure. It is recommended to back up the recorded data periodically. Kyoritsu will not be liable for any loss of data or any other damages or losses.

### Inserting SD card

- 1 Open the connector cover.
- 2 Insert the SD card into the SD card slot with the topside turned up.
- 3 Close the cover. Do not leave the cover open unless it is necessary to do so.

### Removing SD card

- 1 Open the connector cover.
- 2 Gently push the SD card towards inside, and then the card comes out.
- 3 Remove the card slowly.
- 4 Close the cover. Do not leave the cover open unless it is necessary to do so.

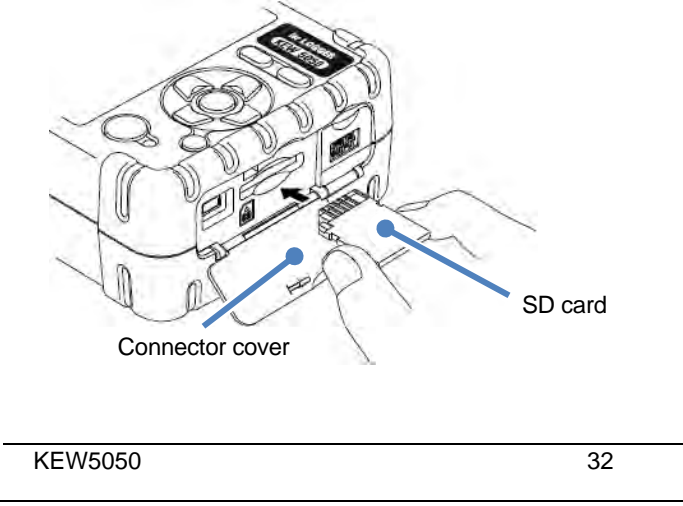

### Find Quality Products Online at:

## www.GlobalTestSupply.com

5.4 Voltage test lead and Clamp sensor connection

KEW5050

### 5.4 Voltage test lead and Clamp sensor connection

Check the following before connecting the test leads and sensors.

### 

- Use only the voltage test leads supplied with the Product.
- Use the clamp sensors designed for the Product. Ensure that the rating of the sensors suits the measurement current.
- Connect the clamp sensors only required for a measurement.
- Connect the test leads and sensors to the Product first, and only then connect them to the circuit under test.
- Never disconnect the test leads and sensors during a measurement while the Product is supplied from the measurement line.

### 

- Confirm that the Product is powered off, and then connect voltage test leads and clamp sensors.
- Connect the test leads and sensors firmly to the Product first and then to the object to be tested.
- Never attempt to make measurement if any abnormal conditions are noted, such as cracks or exposed metal parts.

Follow the procedure below, and connect the voltage test leads and clamp sensors.

- 1 Confirm that the Product is powered off.
- 2 Connect a voltage test lead to the reference voltage input terminal on the Product.
- 3 Connect the necessary clamp sensors to the current input terminal on the Product. Match the direction of the arrow mark on the output terminal of the clamp sensor and the mark on the current input terminal on the Product.

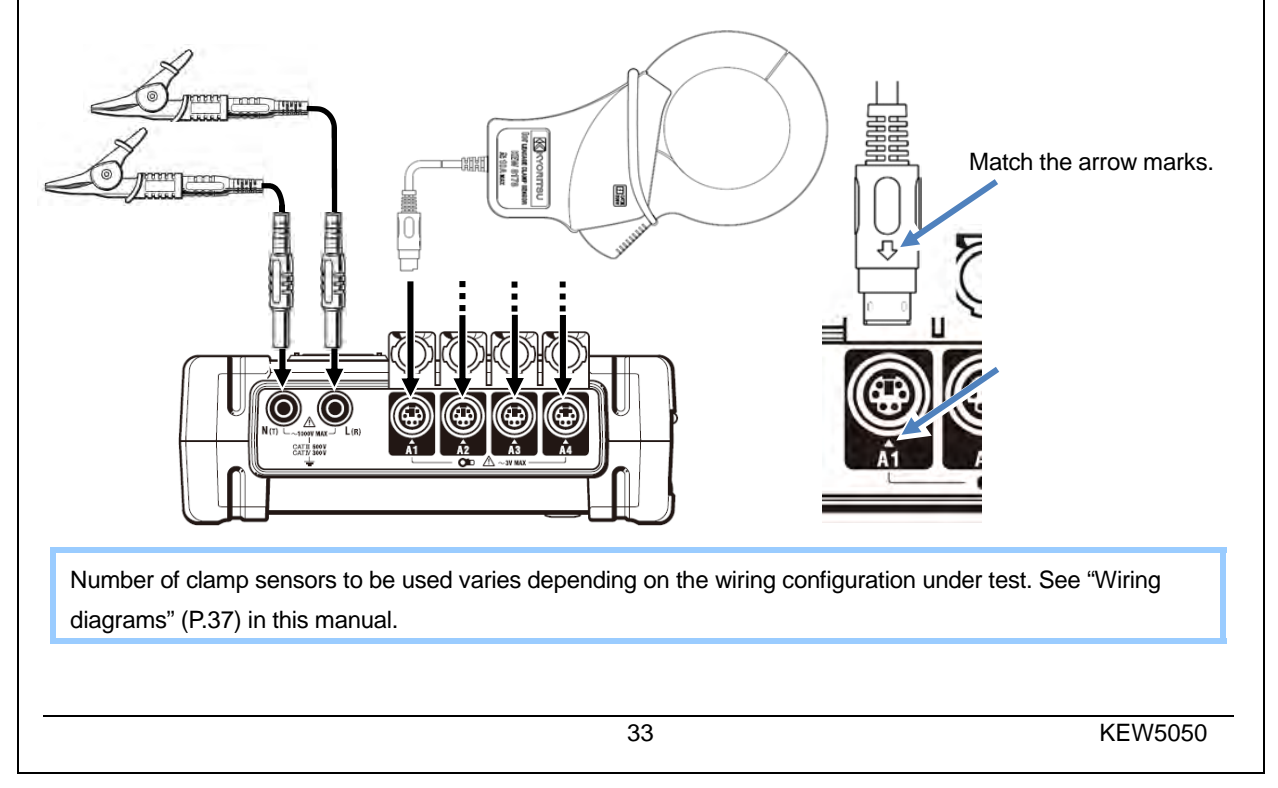

Find Quality Products Online at:

## www.GlobalTestSupply.com sales@GlobalTestSupply.com

| KEW5050                                                                                           | 5.5 Start KEW5050                                                                                                    |
|---------------------------------------------------------------------------------------------------|----------------------------------------------------------------------------------------------------|
| 5.5 Start KEW5050                                                                                 | )                                                                                                    |
| Start-up screen                                                                                   |                                                                                                    |
| Note:<br>The () key doesn't turn<br>Hold down () key at                                           | off the Product while is symbol stays on the LCD; key lock function is enabled.<br>least 2 sec. and confirm is symbol disappears, and then hold down (b) key                                                                                                    |
| Hold down (b) key ur<br>least 2 sec.<br>1 Model name and 2<br>Product if it does                  | ntil the following screen is displayed. To power off the Product, hold down () key at software version will be displayed upon powering on the Product. Stop using the                                                                                                    |
| Mod                                                                                               | del name – LEAKAGE LOGGER<br>KEW 5050                                                                                                    |
| 2 A screen to show                                                                                | S/N 19780507 Serial No.<br>measured values appears followed by the start-up screen.                                                                                                    |
| Cautionary mes<br>If the connected clamp<br>currently connected, seri<br>conform to the present c | Sage<br>sensors are not the same ones used at the previous test, the LCD shows the sensors<br>ial no. and phase correction values five sec. Correct the displayed information if it doesn'<br>connection. Press (SET UP) to move to "Basic setting".                                                                                                    |
| Note:<br>When using general pur<br>is required. Press SET I                                       | pose leakage clamp sensor or load current clamp sensor, manual configuration IP to move to "Basic setting".                                                                                                    |
|                                                                                                   | 2017/08/21 15:08     Basic     Detect     The connected sensor<br>differs from previous<br>one. Check settings.     14ch:   8178/7407/+1.20°     Image: Solution of the sensor     Image: Solution of the sensor |
| KEW5050                                                                                           | 34                                                                                                    |

# www.GlobalTestSupply.com

5.6 Connection to the measured object

#### 5.6 Connection to the measured object

Read the following precautions prior to making connection.

### 

- The voltage to ground rating of the Product is 300 V AC for CAT IV and 600 V AC for CAT III max. Do not make measurements on a circuit in which the higher electrical potentials exist.
- Use the voltage test leads and clamp sensors designed specially for the Product.
- The voltage to ground rating of the supplied clamp sensors is 300 V AC for CAT III max. The rating differs from the one of reference voltage input terminal on the Product. Always check and confirm that the rating suits the measurement voltage.
- Connect the clamp sensors, voltage test leads and power cord to the Product first, and then connect to the object to be measured or the power source.
- When the Product and the test lead are combined and used together, whichever lower category either of them belongs to will be applied. Confirm that the voltage rating of the test lead is not exceeded.
- Do not connect unneccesary voltage test leads or clamp sensors to the Product.
- Clamp sensors should always be connected on the downstream side of a circuit breaker, which is safer than the upstream side.
- Do not open-circuit the secondary side of a supplementary CT while it is energized; otherwise, high voltage will be generated at the secondary side terminal.
- Be careful to avoid short-circuiting the power line with the un-insulated part of the voltage test leads. Do not touch the tip metal part.
- Transformer jaw tips are designed in such a way to avoid short-circuiting; however, extra care should be taken to minimize the possibility of shorting when measuring un-insulated conductors.
- Keep your fingers behind the barrier during a measurement.
  - \* Barrier provides protection against electrical shock and ensures the minimum required air and creepage distances.
- Never disconnect test leads or sensors from the connectors on the Product during a measurement (while the Product is energized).
- Do not touch two lines under test with the metal tips when opening the jaws.

### 

- To avoid possible electric shock and short-circuit, always turn off the measurement line under test at connection.
- Do not touch the un-insulated tip of voltage test leads.

KEW5050

## www.GlobalTestSupply.com
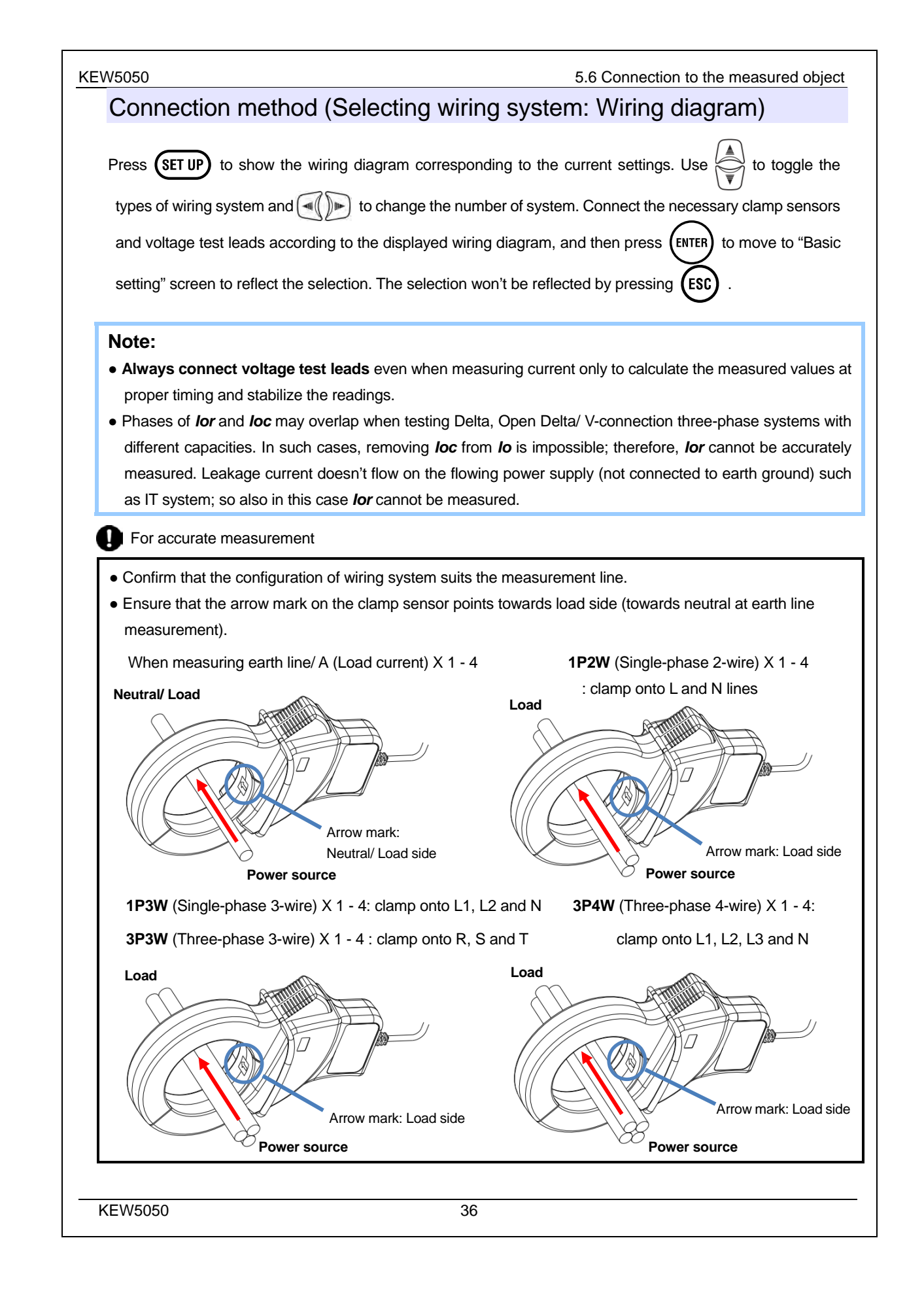

# www.GlobalTestSupply.com

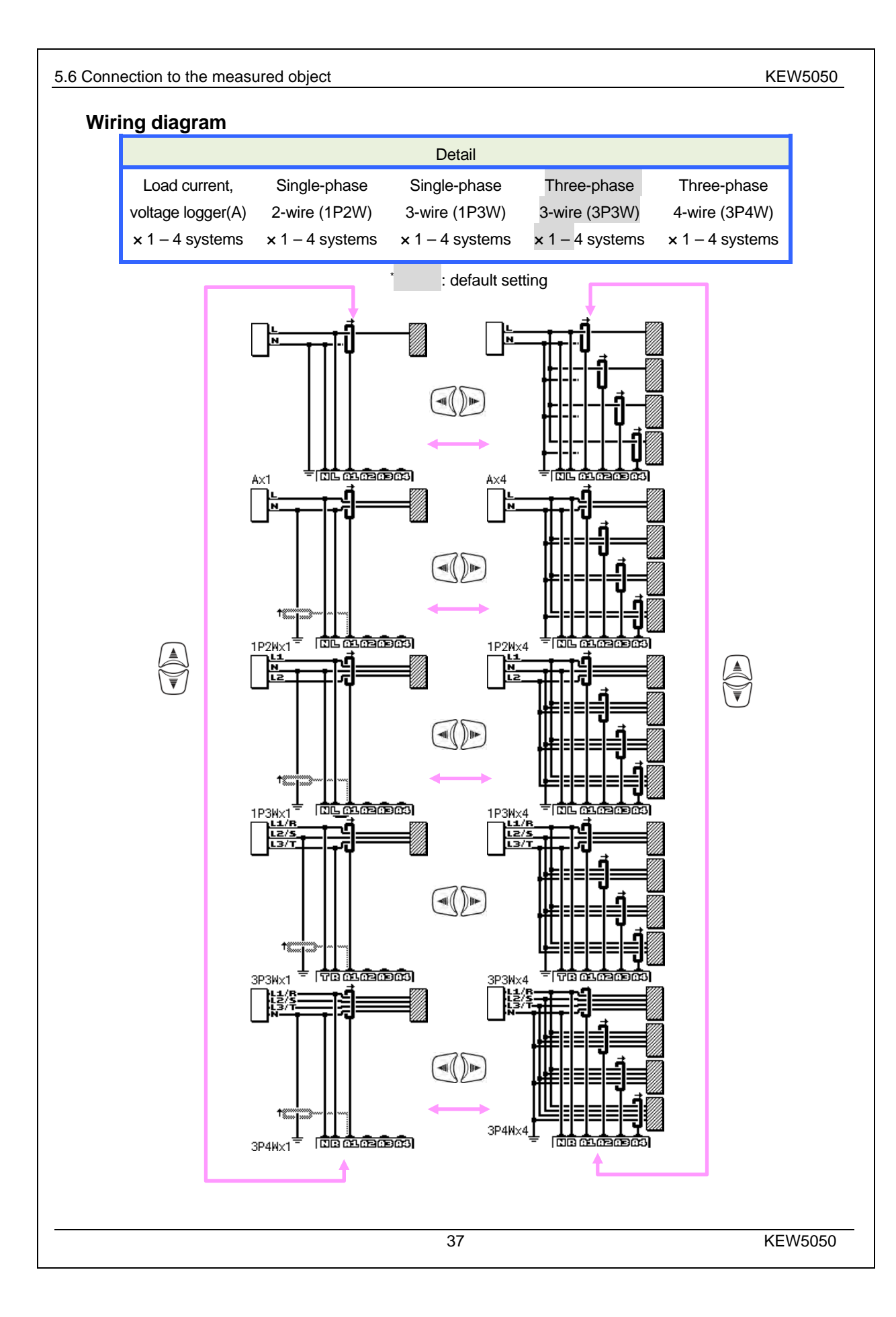

# www.GlobalTestSupply.com

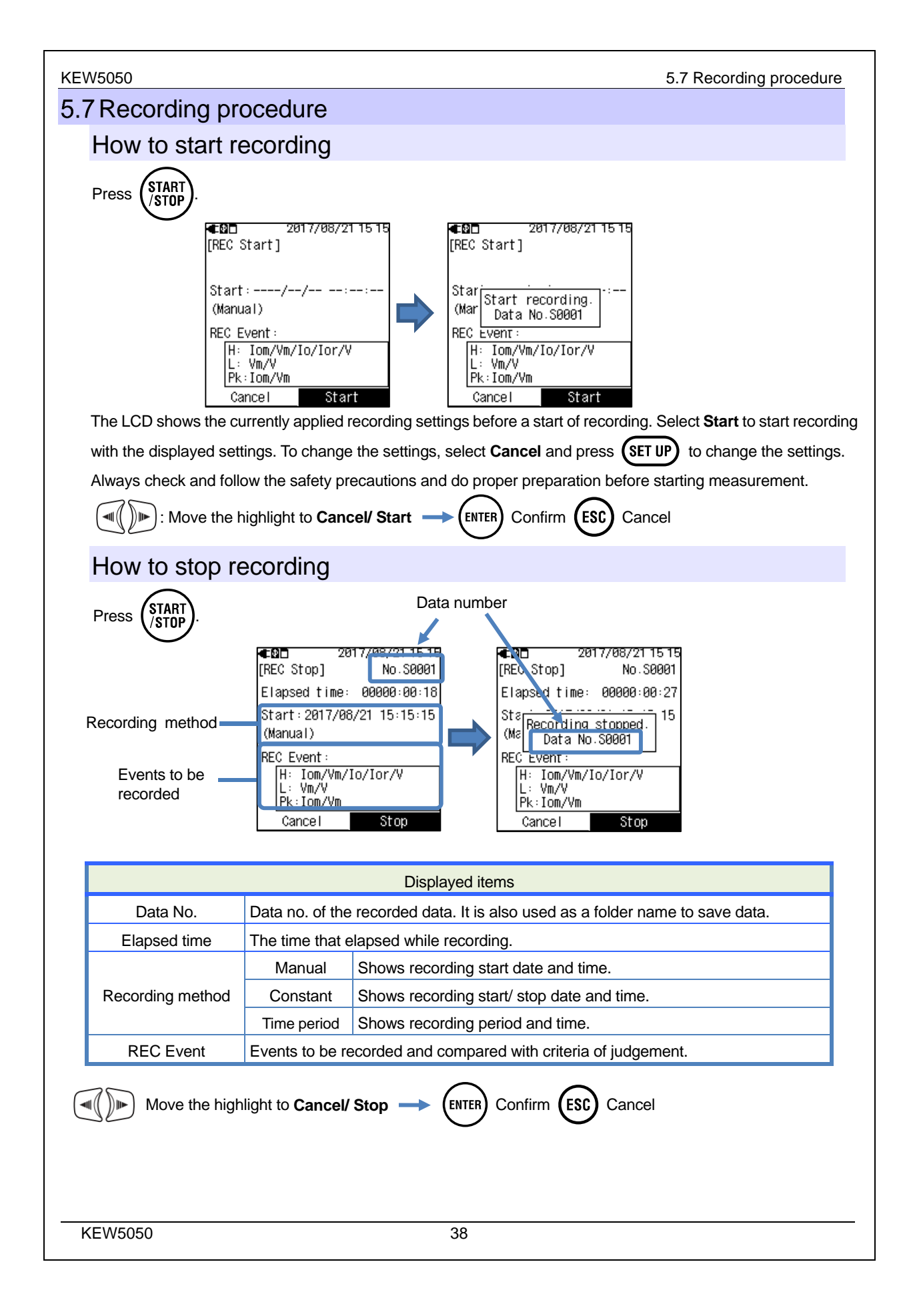

# www.GlobalTestSupply.com

| 6. Settings                                                                                                    |                                                                                                    | KEW5050                                                                                       |
|----------------------------------------------------------------------------------------------------|----------------------------------------------------------------------------------------------------|-----------------------------------------------------------------------------------------------|
| 6. Settings                                                                                                    |                                                                                                    |                                                                                               |
| Before starting a measurent<br>Press (SET UP) and show the show the s | the wiring diagram screen for the wiring diagram screen for the wiring diagram screen for the wiring diagram screen for the wiring diagram screen for the wiring diagram screen for the previous screen for the previous scree | e diagram and press<br>en.                                                                    |
| Moving the high                                                                                                    | lighted cursor                                                                                                    |                                                                                               |
| Basically, ∢ ) ⊨ is to m                                                                                                    | ove the highlighted cursor, (ENTER) is to confirm the change/ selection                                                                                                    | on, 🚯 is to                                                                                   |
| return to the previous set<br>The other input operatior                                                                                                    | tings. The following example shows how to make settings for curre<br>is are basically the same.                                                                                                    | nt clamp sensors.                                                                             |
| 2017/08/21 15:21 Basic [Clamp] 1ch: 8178/100.00mA/+0.92° 2ch: 8178/100.00mA/+1.05 3ch: 8178/100.00mA/+1.01° 4ch: 8178/100.00mA/+1.20° Detect [Erequency]                                                                                                    | The item with white text with black background indicates the item of In this example, press $\overbrace{\bigcirc}$ to move the highlight to select a clamp to confirm the selection. Press $\overbrace{\text{ESC}}$ to return to the previou                                                                                                    | currently selected.<br>o for each CH and<br>us screen.                                        |
| 2817/08/21 15:22         Basic         [∩Lown / Ook]         [8177 8146 8128 8122         8177 8146 8128 8122         8178 8147 8127 8123         8149         6121         6130         8142         8143         [MAX 100A, Φ24mm]                                                                                                    | If the display of the selectable items is like the one shown to the lecture cursor can move to up, down, right and left. Use $$ be keys and to be connected, and then press $$ to confirm. To return to the and cancel the changes, press the $$ key.                                                                                                    | eft, the highlighted<br>select the sensor<br>e previous screen                                |
| 2017/08/21 15 22     Basic     Clamp/ 2ch]     Clamp: 8148     Range:     Serial No.:     [0001 ~ 9999]     ✓                                                                                                    | To alter the numbers such as serial no., date and time, move the limit with keys and alter the number with keys. In the to the left, the hundreds place of serial no. is being selected. The increased or decreased by 1 with keys. Press (NTER) to contor press (ESC) key to return to the previous screen without making                                                                                                    | highlighted cursor<br>e example shown<br>e number can be<br>firm the selection,<br>I changes. |
|                                                                                                    | 39                                                                                                    | KEW5050                                                                                       |

# www.GlobalTestSupply.com

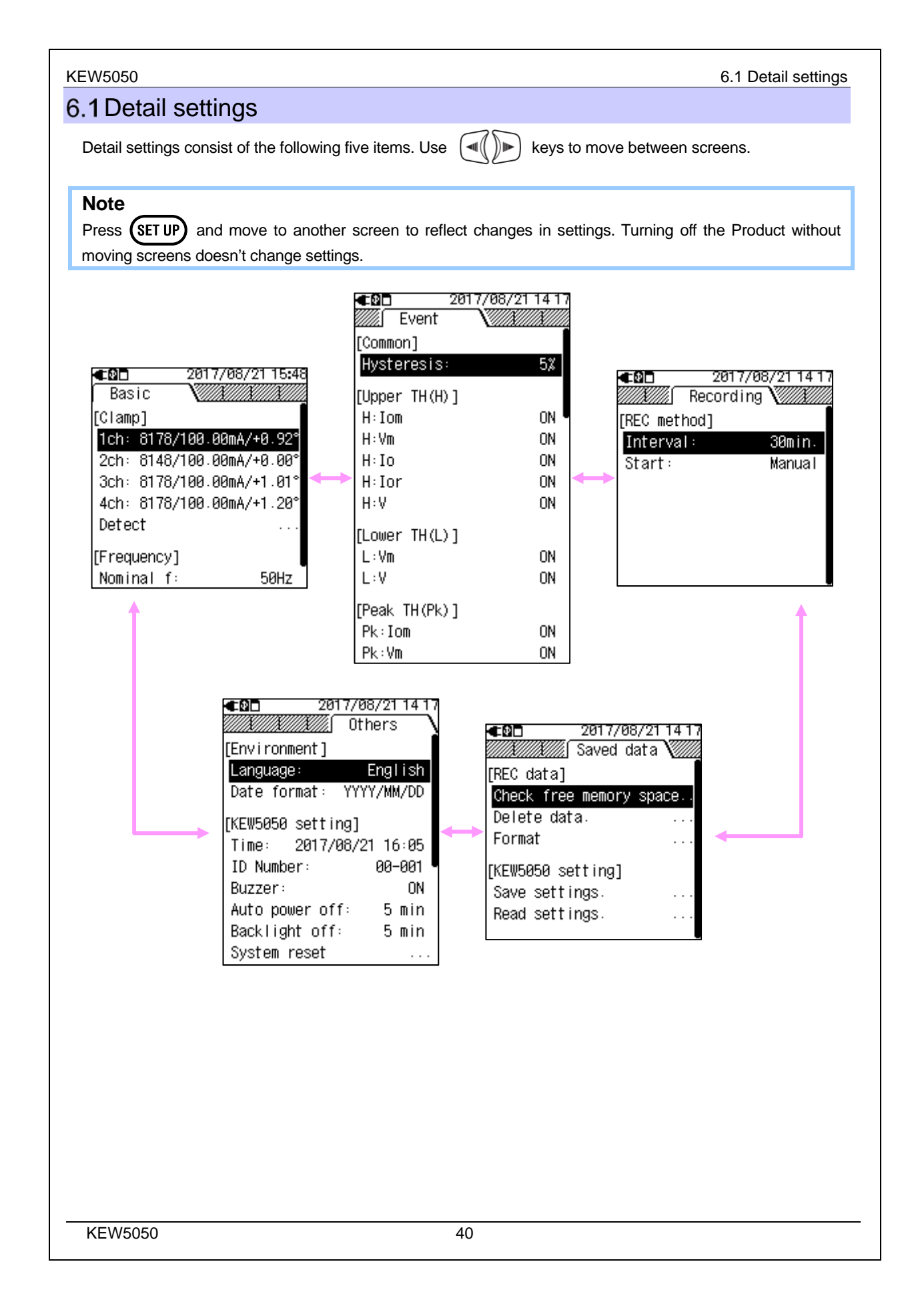

# www.GlobalTestSupply.com

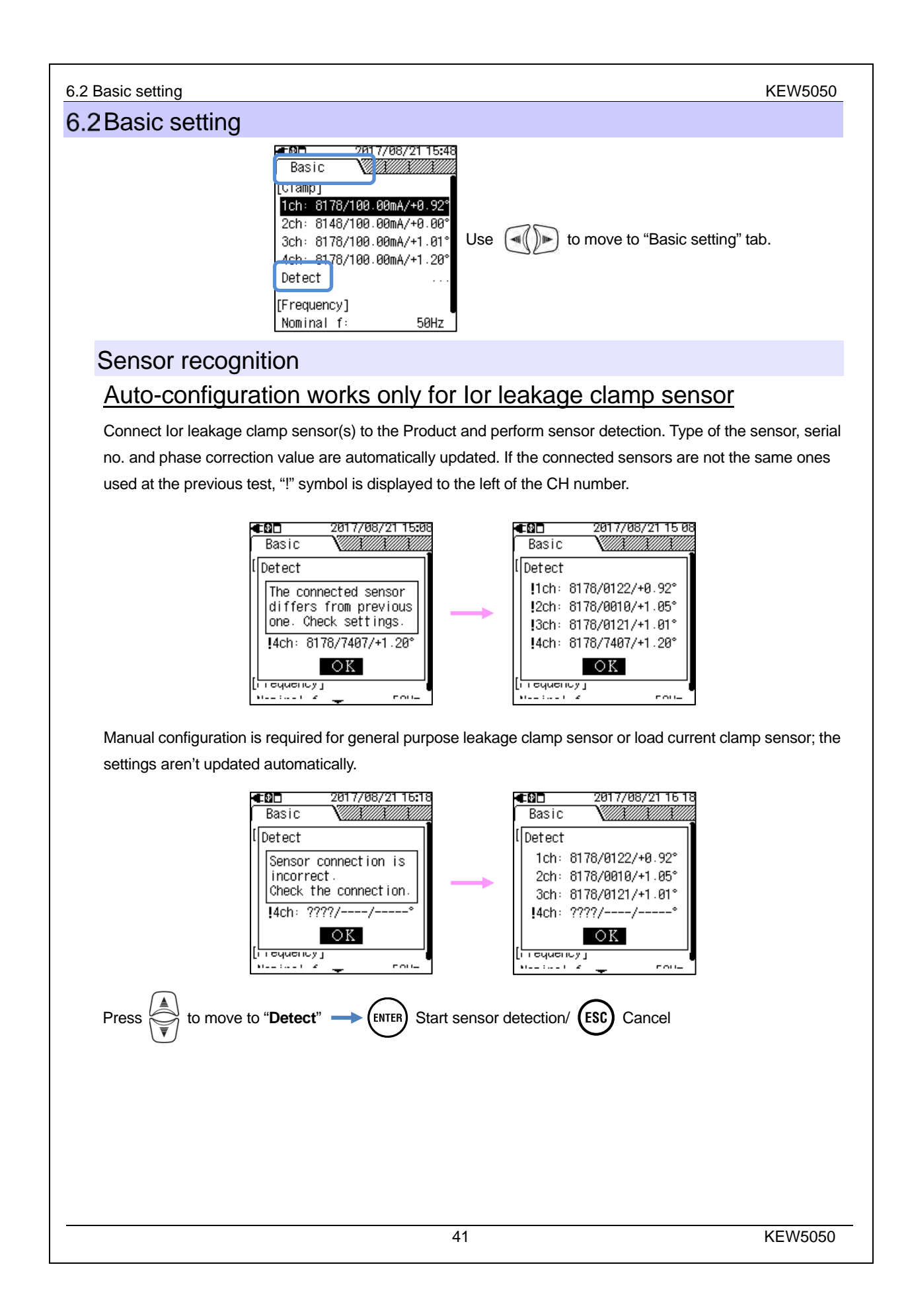

# www.GlobalTestSupply.com

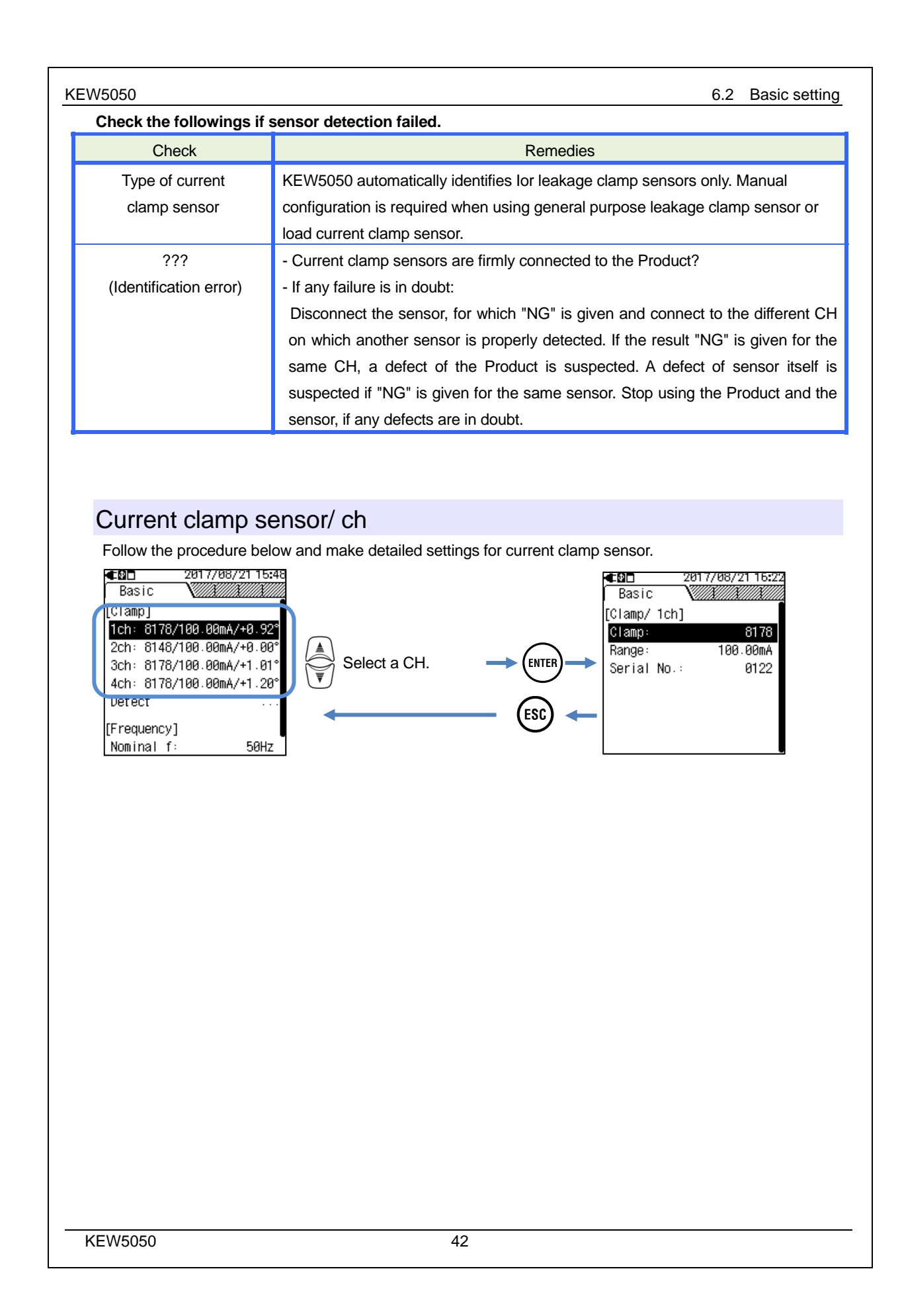

# www.GlobalTestSupply.com

| Basic setti                                                                                                    | ng                                                                                                    |                                                                                                    | KEW505                      |
|----------------------------------------------------------------------------------------------------|----------------------------------------------------------------------------------------------------|----------------------------------------------------------------------------------------------------|-----------------------------|
| <u>Clam</u>                                                                                                    | <u>o sensor:</u>                                                                                                    |                                                                                                    |                             |
| Select the                                                                                                    | model name of th                                                                                                    | e sensor to be used. When locating the highlighted cursor to any                                                                                                    | of the liste                |
| clamp ser                                                                                                    | isors, rate current a                                                                                                    | nd conductor size information are displayed for easy recognition.                                                                                                    | •                           |
|                                                                                                    |                                                                                                    | Selection                                                                                                    |                             |
|                                                                                                    | lor leakage clamp                                                                                                    | sensor                                                                                                    |                             |
|                                                                                                    | 8177/8178                                                                                                    | :10.000mA/ <mark>100.00</mark> mA/1000.0mA/10.000A/AUTO                                                                                                    |                             |
|                                                                                                    | General purpose le                                                                                                    | eakage clamp sensor                                                                                                    |                             |
|                                                                                                    | 8146/8147/8148                                                                                                    | :10.000mA/100.00mA/1000.0mA/10.000A/AUTO                                                                                                    |                             |
|                                                                                                    | 8141/8142/8143                                                                                                    | :5.000mA/50.00mA/500.0mA/1.000A/AUTO                                                                                                    |                             |
|                                                                                                    | Load current clam                                                                                                    | p sensor                                                                                                    |                             |
|                                                                                                    | 8128                                                                                                    | :500.0mA/5.000A/50.00A/AUTO                                                                                                    |                             |
|                                                                                                    | 8121/8127                                                                                                    | :1000mA/10.00A/100.0A/AUTO                                                                                                    |                             |
|                                                                                                    | 8126                                                                                                    | :2.000A/20.00A/200.0A/AUTO                                                                                                    |                             |
|                                                                                                    | 8122/8125                                                                                                    | :5.000A/50.00A/500.0A/AUTO                                                                                                    |                             |
|                                                                                                    | 8123/8124/8130                                                                                                    | :10.00A/100.0A/1000A/AUTO                                                                                                    |                             |
|                                                                                                    | 8129                                                                                                    | :300.0A/1000A/3000A                                                                                                    |                             |
|                                                                                                    | ve the highlight to "(<br>TER) Confirm/ (ESC)                                                                                                    | Clamp"> (ENTER) Display a list of sensors> (() () () () () () () () () () () () ()                                                                                                    | elect a sen                 |
| → (ENT<br><u>Rang</u><br>Select a c                                                                                                    | ve the highlight to "(<br>EB) Confirm/ (ESC)<br><u>e :</u><br>desired current rang                                                                                                | Clamp"> (ENTER) Display a list of sensors> (() () () () () () () () () () () () ()                                                                                                    | elect a sen                 |
| Rang<br>Select a c<br>Note<br>• When "<br>range t                                                                                                    | ve the highlight to "(<br>EB) Confirm/ ESC<br><u>e:</u><br>desired current rang<br>AUTO" is set, even<br>o enable the event o                                                     | Clamp".                                                                                                    | elect a sen<br>Select a fix |
| ► When "<br>range t                                                                                                    | ve the highlight to "(<br>EB) Confirm/ ESC<br>desired current rang<br>AUTO" is set, even<br>o enable the event of<br>re the highlight to "R<br>EB) Confirm/ ESC                   | Clamp". $\longrightarrow$ (ENTER) Display a list of sensors. $\longrightarrow$ ( $\bigcirc$ ) Second for the subjected CH is automatically set to "OFF". Second function.<br>Cancel<br>Cancel<br>Cancel<br>Cancel<br>Cancel | elect a sen<br>Select a fix |
| ► When "<br>range t                                                                                                    | ve the highlight to "(<br><b>Confirm</b> / <b>ESC</b><br><b>Confirm</b> / <b>ESC</b><br><b>Confirm</b> / <b>ESC</b><br><b>Confirm</b> / <b>ESC</b><br><b>Confirm</b> / <b>ESC</b> | Clamp".<br>Cancel<br>ge.<br>At detection on the subjected CH is automatically set to "OFF". Selection function.<br>Cancel<br>Cancel<br>Cancel<br>Cancel<br>Cancel                                                           | Select a sen                |
| And the select a constraint of the select a constraint of the select | ve the highlight to "(<br>ER) Confirm/ ESC<br>desired current range<br>AUTO" is set, even<br>o enable the event of<br>re the highlight to "R<br>ER) Confirm/ ESC                  | Clamp". → (ENTER) Display a list of sensors. → (()) (()) (()) (()) (()) (()) (()) (                                                                                                    | elect a sen                 |
| Range<br>Select a c<br>Note<br>• When "<br>range t                                                                                                    | ve the highlight to "(<br>ER) Confirm/ ESC<br>desired current range<br>AUTO" is set, even<br>o enable the event of<br>re the highlight to "R<br>ER) Confirm/ ESC                  | Clamp". → (INTER) Display a list of sensors. → (I) (I) (I) (I) (I) (I) (I) (I) (I) (I)                                                                                                    | elect a sen                 |

# www.GlobalTestSupply.com

#### Serial No.:

KEW5050

Leakage current clamp sensors used for a measurement can be searched on the application by registering a serial no. of the sensor beforehand.

#### lor leakage clamp sensor

Serial no. is automatically registered when connected to the Product and do sensor detection, or power on the Product or start recording. The serial numbers, which have already been registered, are selectable from the list. The registered serial no. cannot be cleared.

#### General purpose leakage clamp sensor

First, select "New" and then enter the number labeled on the sensor. The entered number is selectable from the list. After entering the number, the currently selected number (serial no. of currently selected general purpose leakage clamp sensor) can be cleared; move down the highlight to "**Delete serial number**".

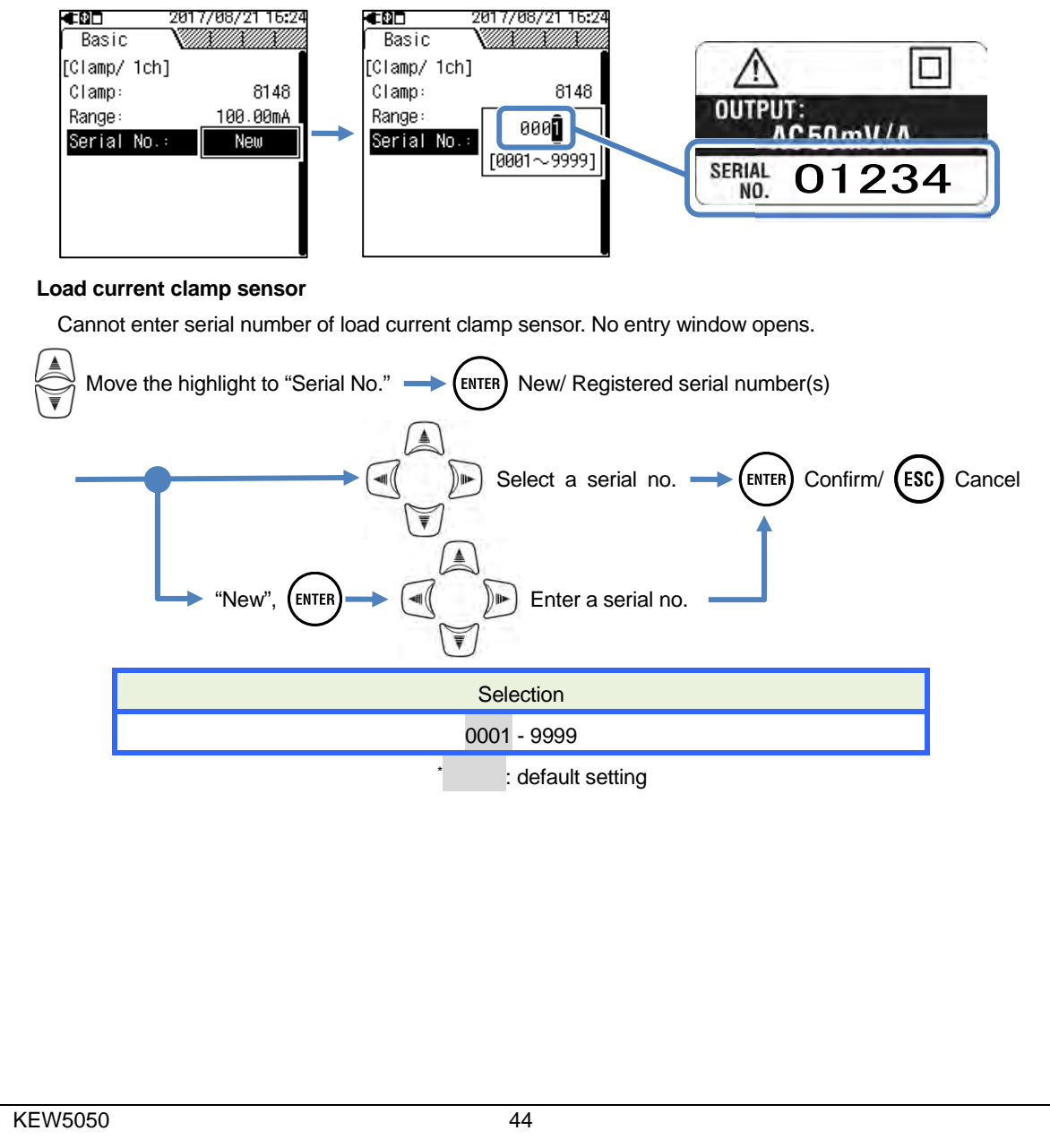

## Find Quality Products Online at: www.

# www.GlobalTestSupply.com

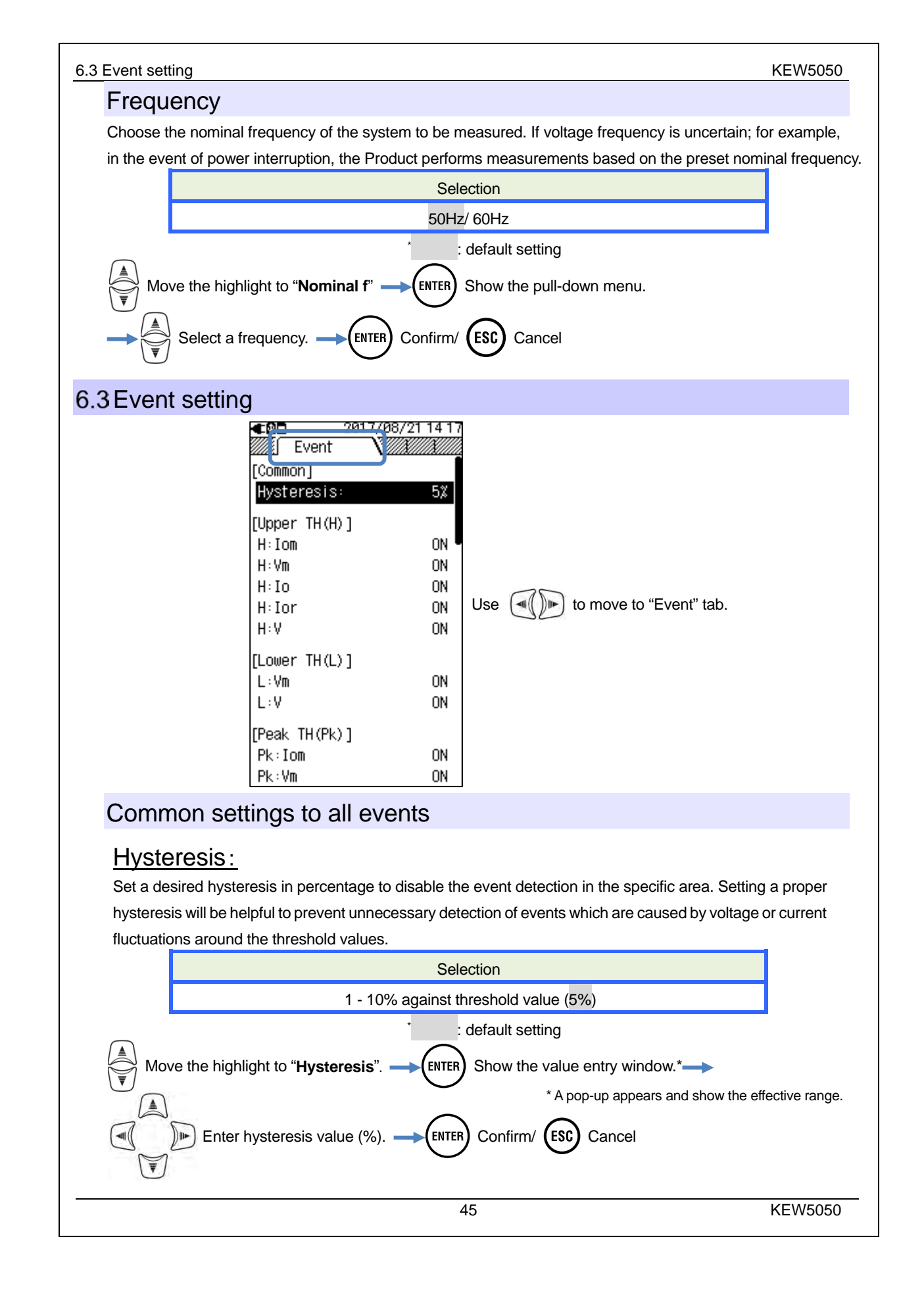

# www.GlobalTestSupply.com

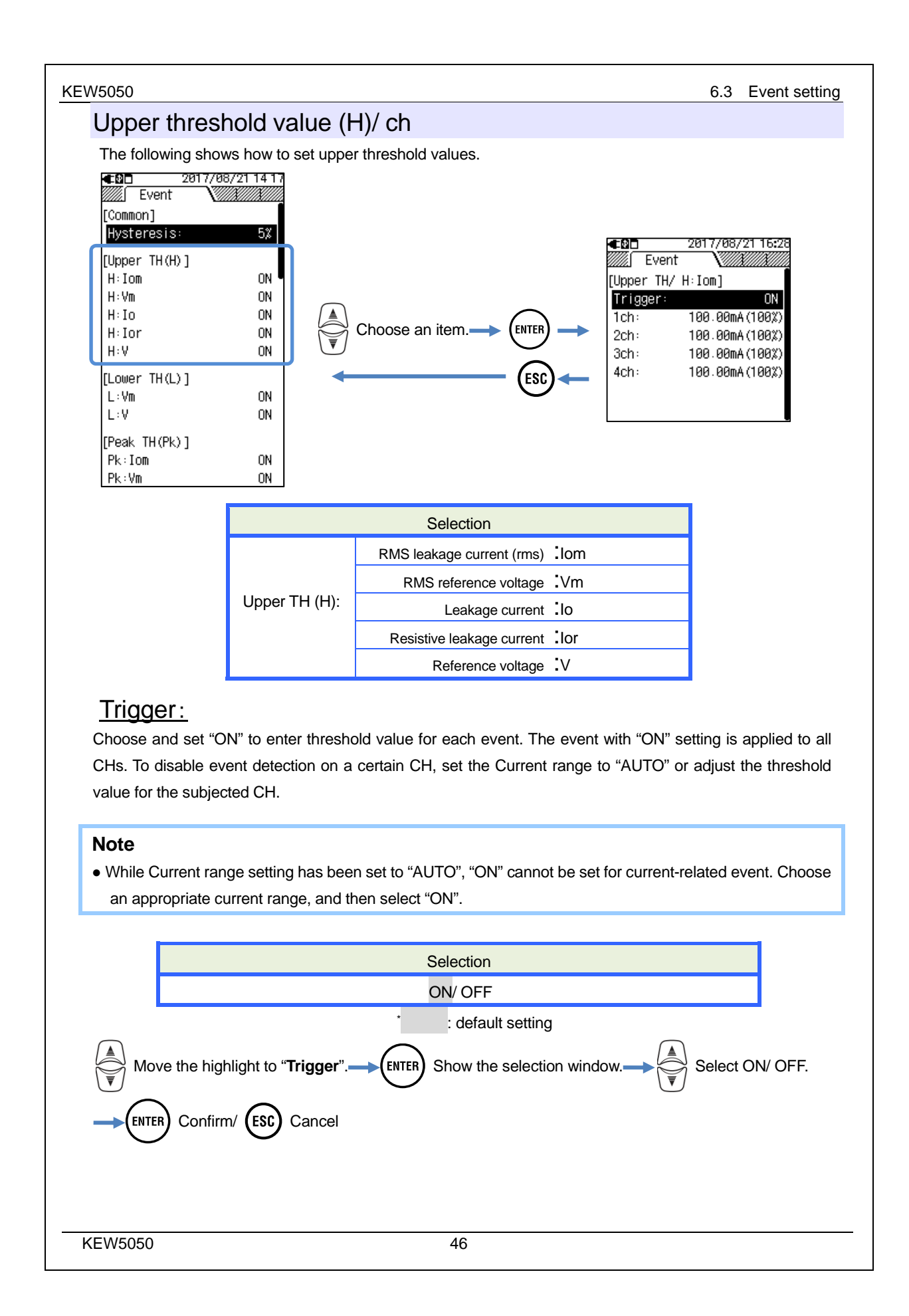

# www.GlobalTestSupply.com

#### <u>ch:</u>

Set the upper Trms threshold value, which is determined at every 200 ms, to the max value of each range. For this threshold value, the pre-set hysteresis value is applied.

#### Note

• Upper threshold values for Trms leakage current is set in percentage against each current range; therefore, current value for the threshold value changes if Current range settings are changed. Reference voltage range is fixed to 1000V.

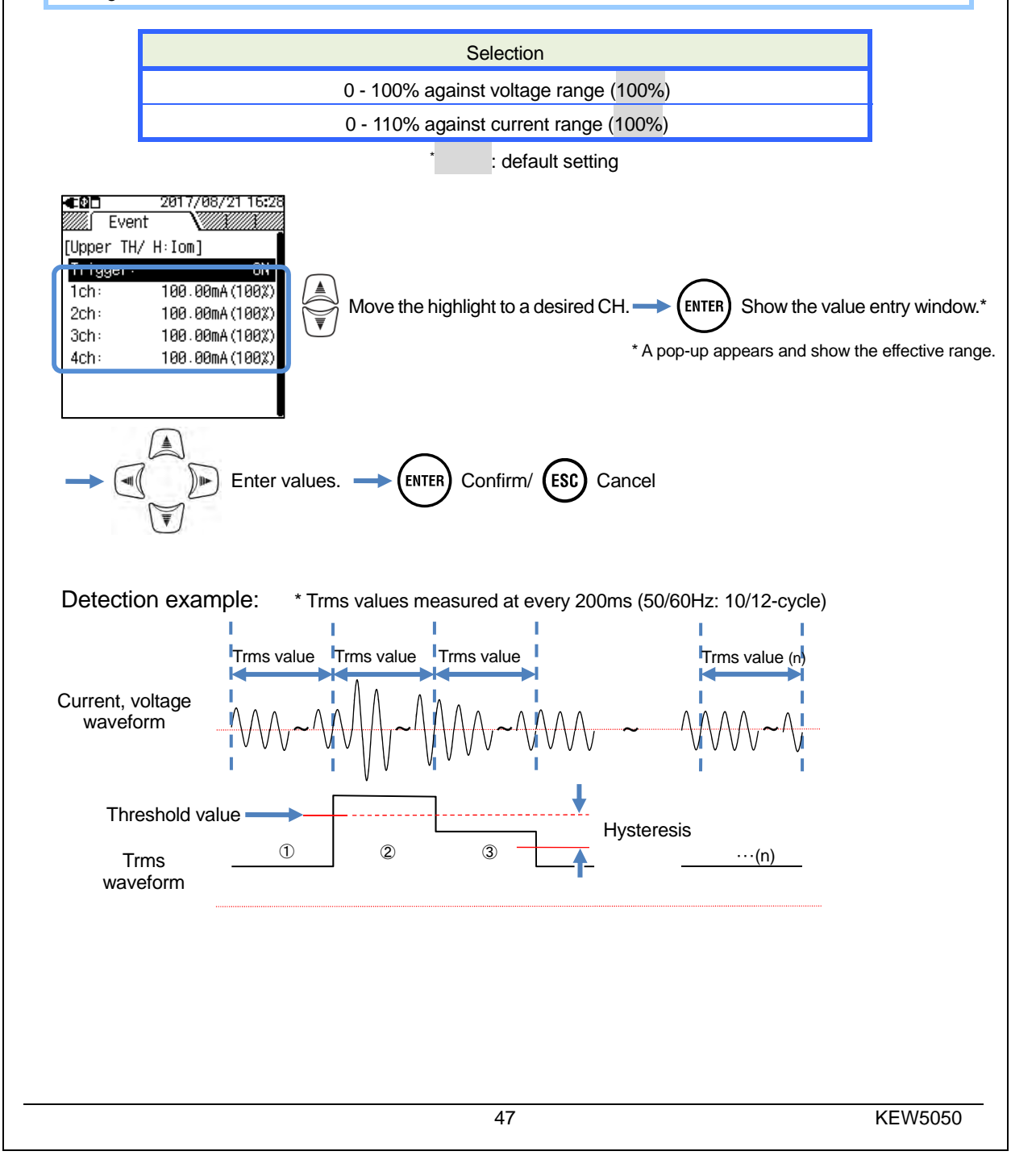

# www.GlobalTestSupply.com

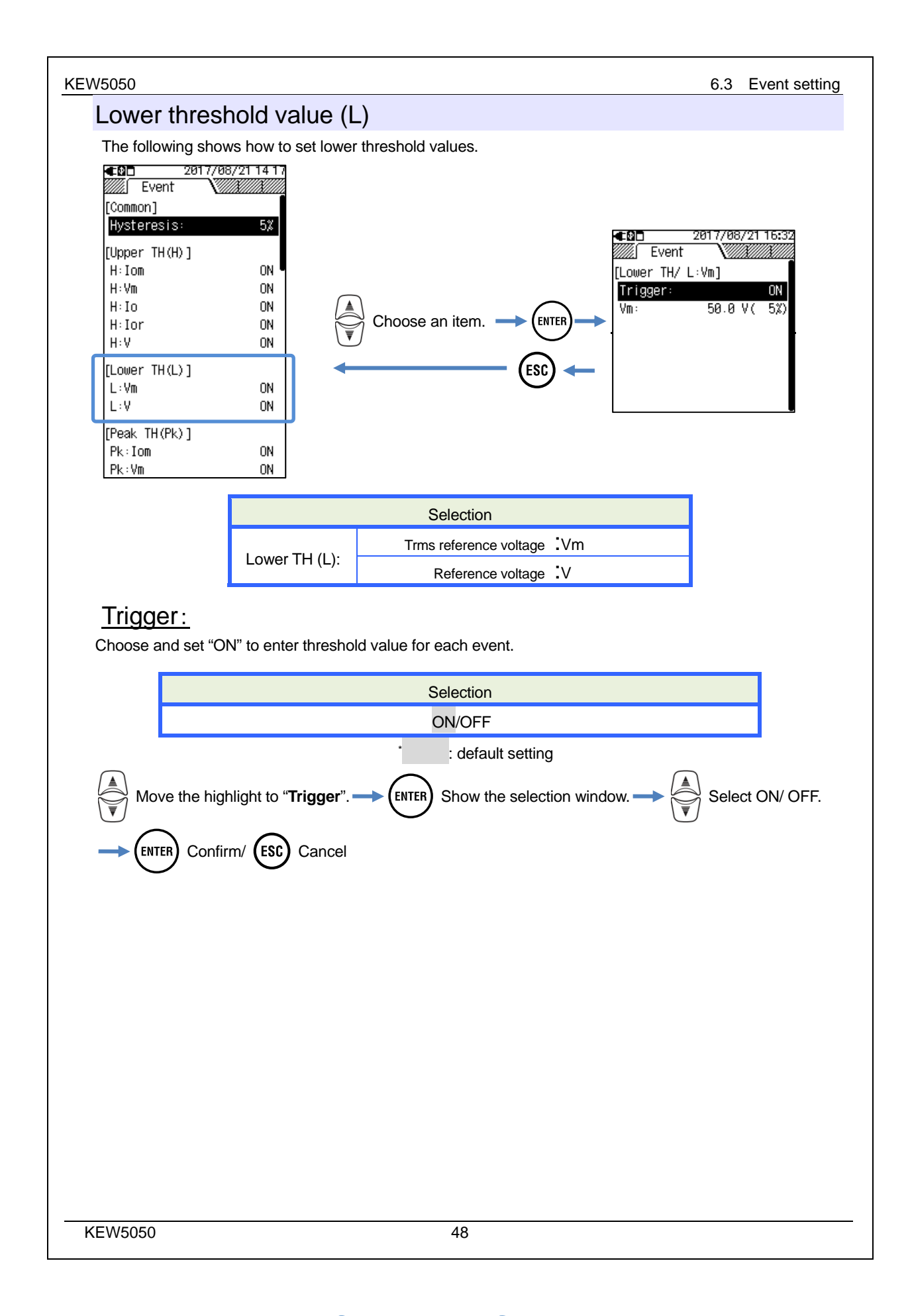

## Find Quality Products Online at: www.GIOC

# www.GlobalTestSupply.com

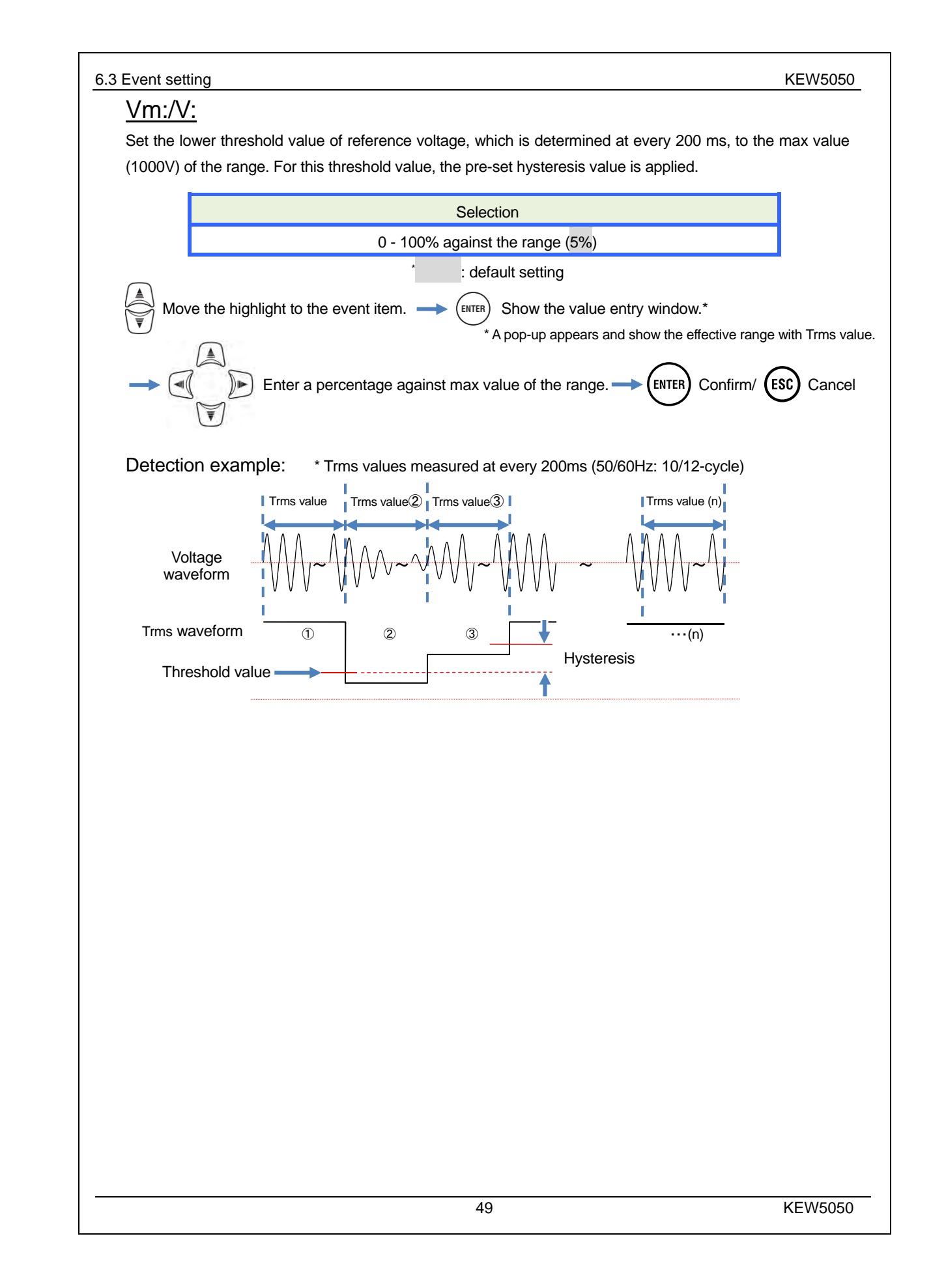

# www.GlobalTestSupply.com

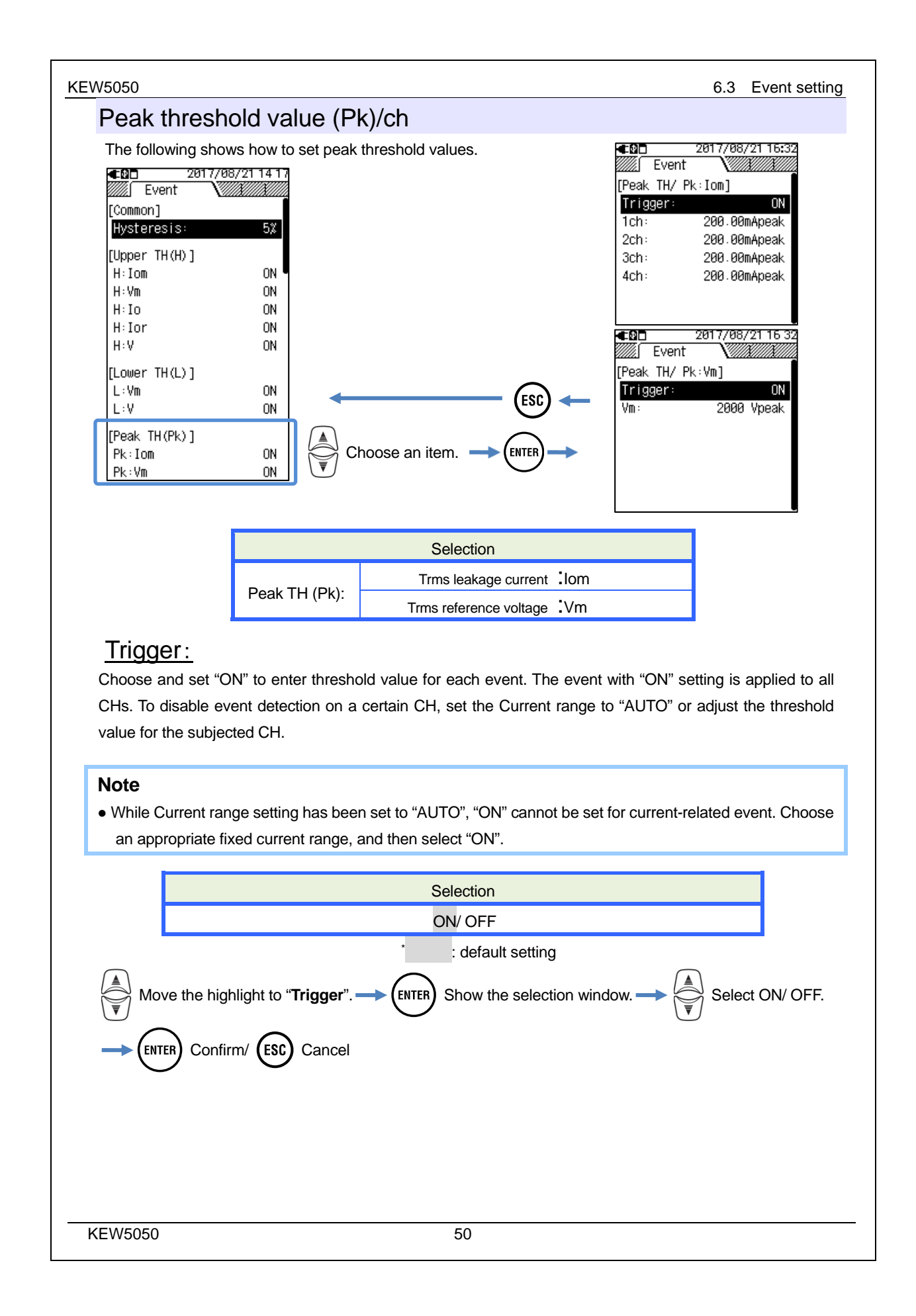

# www.GlobalTestSupply.com

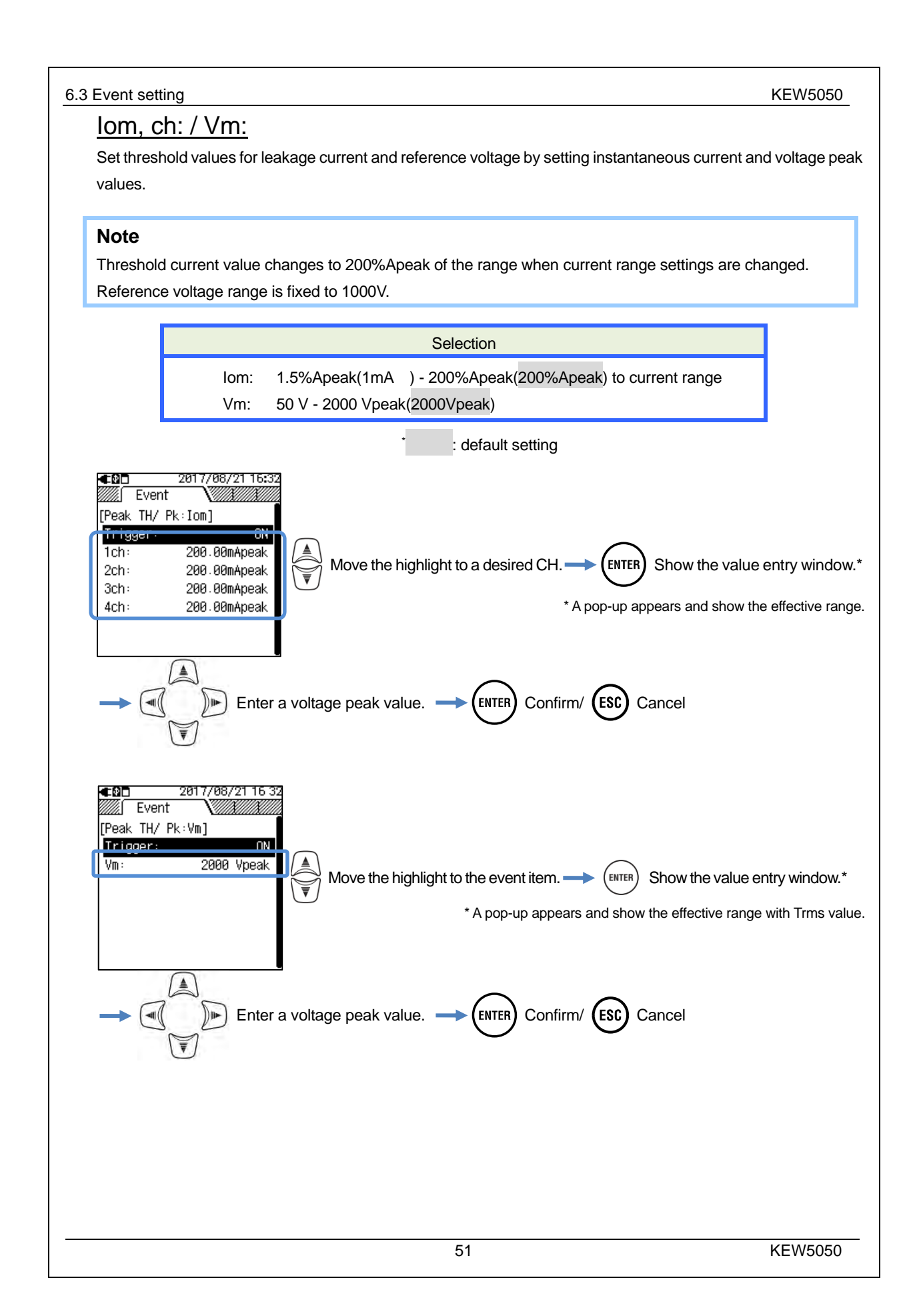

# www.GlobalTestSupply.com

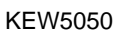

6.3 Event setting

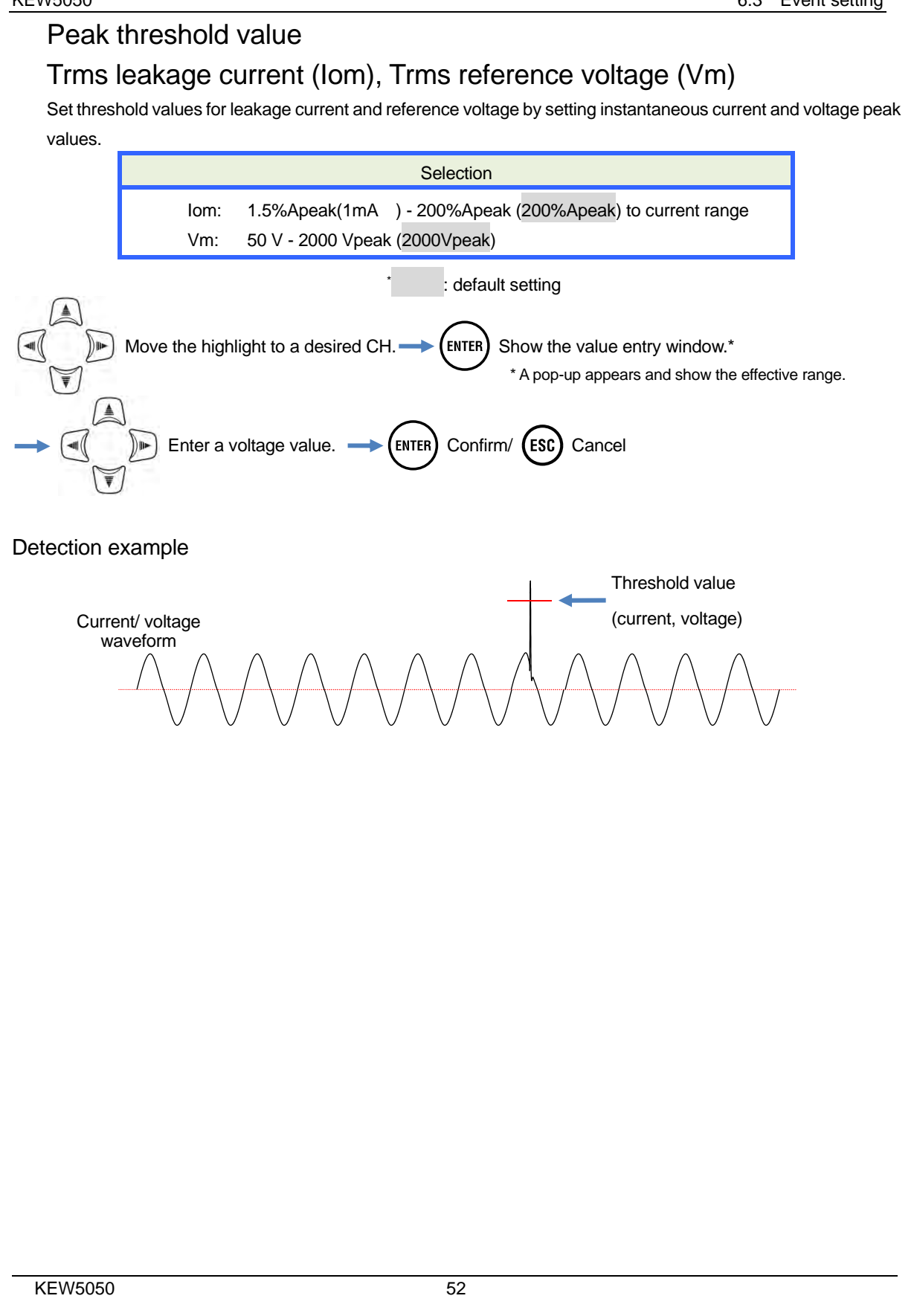

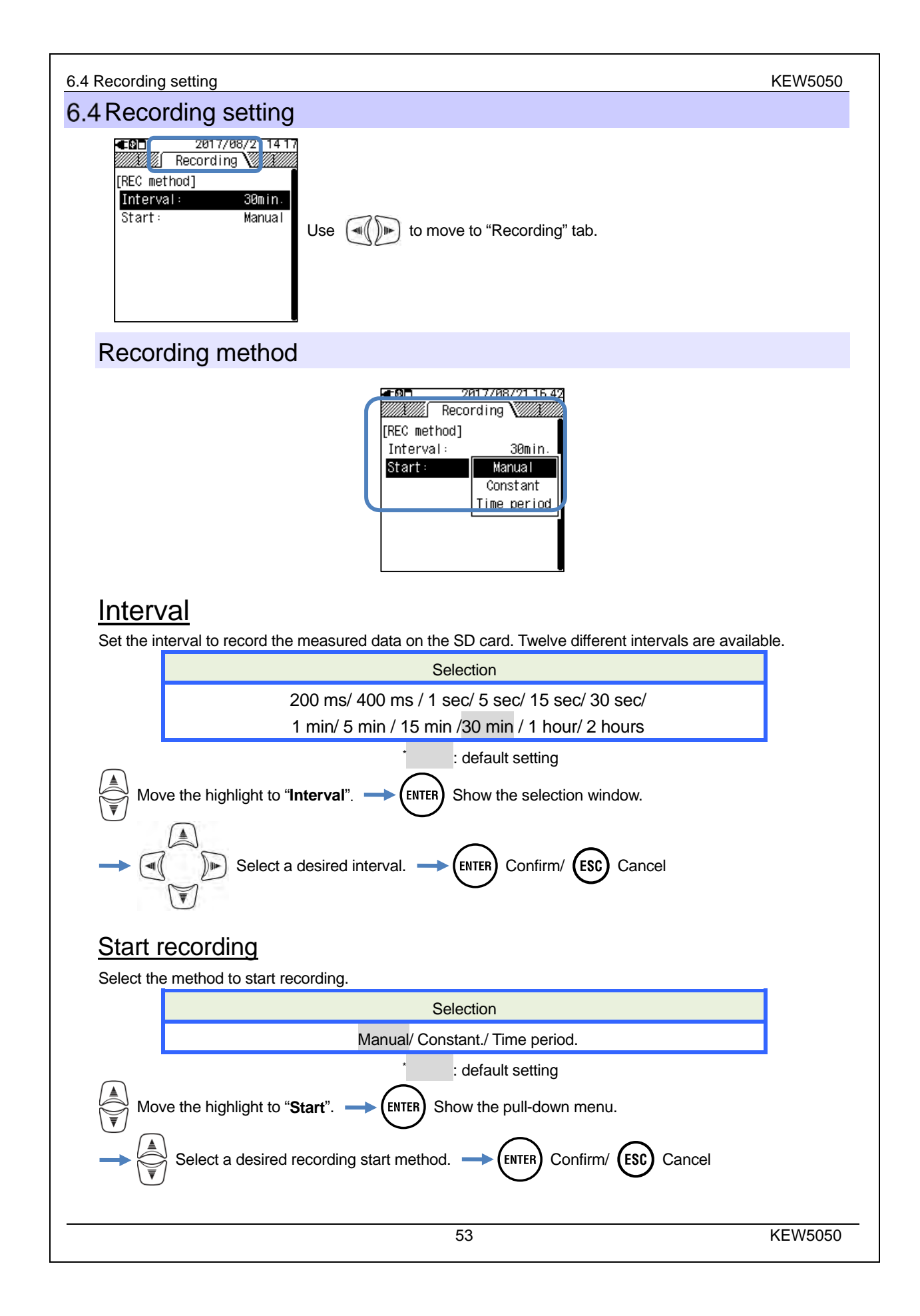

# www.GlobalTestSupply.com

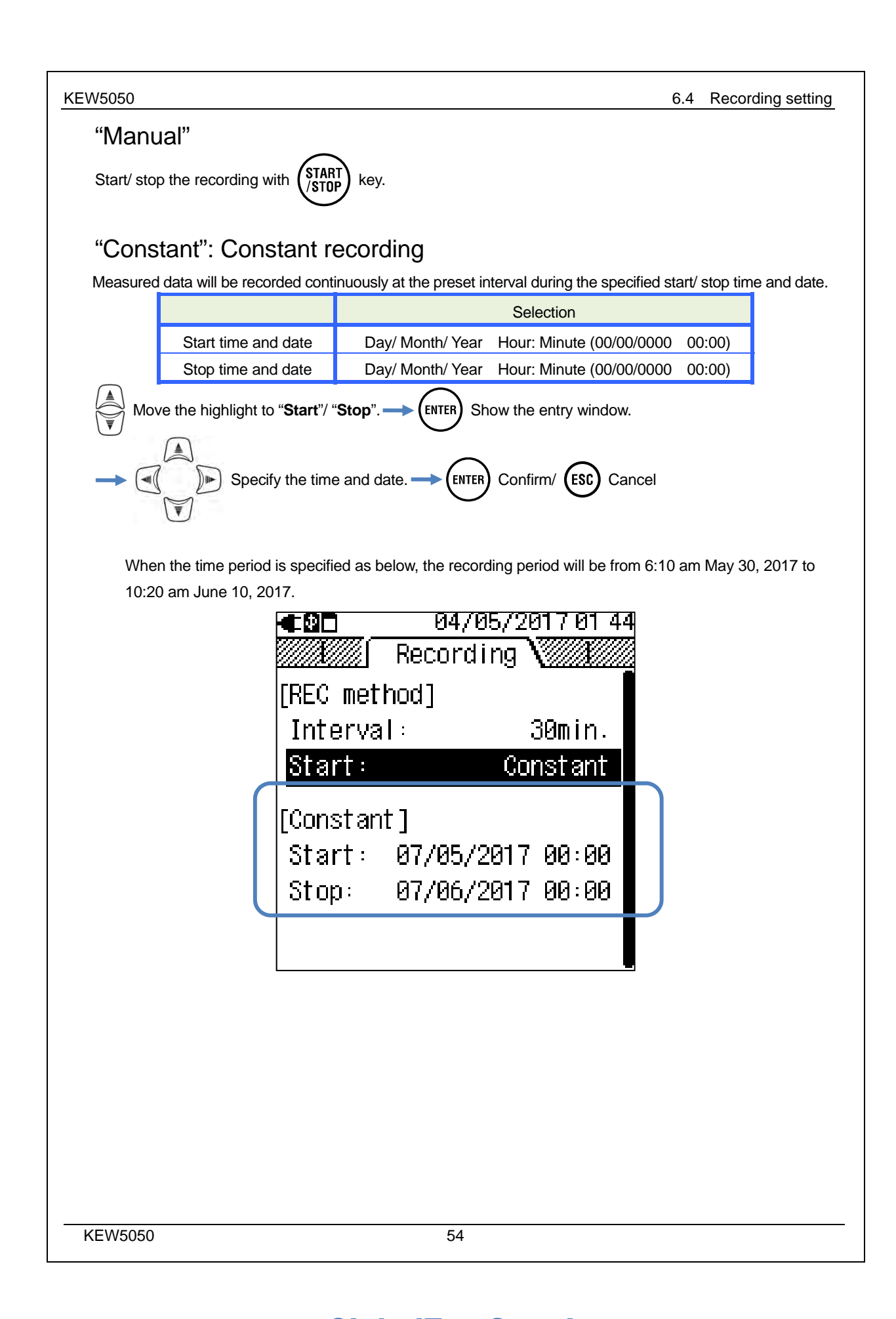

# Find Quality Products Online at: www.GlobalTestSupply.com

# "Time period": Time period recording

Specify the time. -

Measured data will be recorded at the preset interval for the specified time period of the selected period. When the specified time comes, a recording will start and stop automatically; such a recording cycle will be repeated every day during the specified period.

|              |                                       | Selection                                                                 |              |
|--------------|---------------------------------------|---------------------------------------------------------------------------|--------------|
| REC Period   | Start-Stop                            | Day/ Month/ Year (DD/ MM/ YYYY) - Day/ Month/ Year (DD/ MM/ YYYY)         |              |
| REC Time     | Start-Stop                            | Hour:Minute (hh:mm) - Hour:Minute(hh:mm)                                  |              |
| Move the hig | ghlight to " <b>Per</b><br>rm/ ESC Ca | iod"> ENTER Show the entry window> () () () () () () () () () () () () () | e da<br>vind |

When the period and time are specified as below, the Product records the results from 6:10 am to 8:30 am every day from May 20, 2017 through June 10, 2017. In the time other than specified above, no recording is performed.

(ENTER) Confirm/ (ESC) Cancel

| <b>€</b> 2□ | 04/05/2017 01    | 44  |
|-------------|------------------|-----|
|             | Recording V      |     |
| [REC met    | hod]             |     |
| Interva     | l: 30min.        |     |
| Start:      | Time period      | 1   |
| [Time pe    | riod]            |     |
| Period:     | 07/05/2017-07/06 | 5   |
| Time:       | 08:00-18:00      | 3   |
|             |                  |     |
|             |                  |     |
|             |                  |     |
|             |                  |     |
|             |                  |     |
|             |                  |     |
|             |                  |     |
|             | 55               | KEW |

# www.GlobalTestSupply.com

### Possible recording time

#### Note

- Use the SD card supplied with the Product or the one supplied as optional parts.
- Newly purchased SD cards must be formatted on the Product before use. Data might not be successfully saved on SD card formatted on a PC. For the details, please refer to "Format" (P. 58) in this manual.
- Remaining recording time length varies depending on the volume of recorded events. Event data up to 1GB can be saved on the SD card per recording.

The following table shows possible recording time length when using a 2GB SD. (No event recording.) These are just reference values since measurement conditions or environment affect the possible recording time length. When setting the interval to 400 ms not only instantaneous value but also average, max, and min values are recorded; thus, possible recording time becomes shorter than the one with 200 ms interval setting.

| Interval | Possible recording time |  |
|----------|-------------------------|--|
| 200 ms   | 7 days                  |  |
| 400 ms   | 3 days                  |  |
| 1 sec    | 9 days                  |  |
| 5 sec    | 6.7 months              |  |
| 15 sec   | 20 months               |  |
| 30 sec   | 40 months               |  |
| 1 min    | 6.7 years or more       |  |
| 5 min    | 33 years or more        |  |
| 15 min   | 100 years or more       |  |
| 30 min   |                         |  |
| 1 hour   | 200 years or more       |  |
| 2 hours  |                         |  |

KEW5050

Find Quality Products Online at:

# www.GlobalTestSupply.com

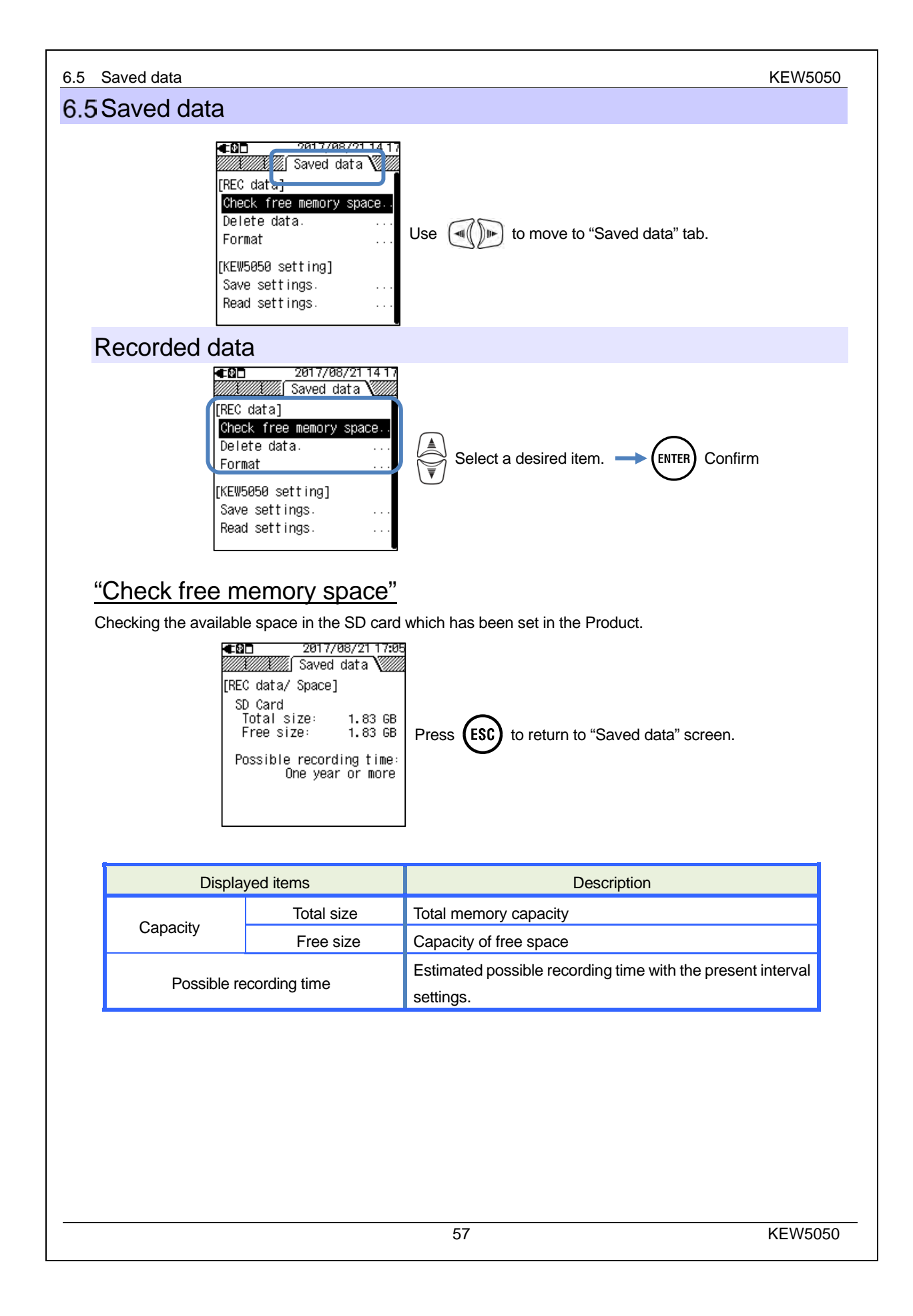

# www.GlobalTestSupply.com

### "Delete data"

Select and delete unnecessary files. Select a file with reference to the date info displayed to the right of the file name. Files are listed in random order. Each prefix of file name indicates the type of the data: S0001 – 9999 for measurement data, PS-SD000 – 9999 for screenshot and SUPS0000 – 9999 for KEW5050 settings. The scroll bar is displayed when the list of the recorded data exceeds the display area.

| <b>⊈0⊡</b> 22<br>/////////////////////////////////// | 2/08/2017 08 46<br>ved data 🗸 |                    | 22/08/2017 08 46<br>Saved data   | <∎®⊡<br>//////////////////////////////////// | 22/08/2017 17:57<br>Saved data | <b>⊈0⊡</b> 22<br>/////////////////////////////////// | :/08/2017 17 57<br>ved data 🗸 📶 |
|------------------------------------------------------|-------------------------------|--------------------|----------------------------------|----------------------------------------------|--------------------------------|------------------------------------------------------|---------------------------------|
| [REC data/ Del                                       | lete]                         | [REC data/         | Delete]                          | [REC data/                                   | Delete]                        | [REC data/ Del                                       | lete] ·                         |
| Select data                                          | to delete. 🛢                  | S0001              | 21/08/2017                       | S0001<br>S0002                               | 21/08/2017                     | S0001                                                | 21/08/2017                      |
| [[→]: Sele                                           | ct/Unselect                   | □ 50002<br>□ 50003 | 21/08/2017                       | 290002<br>299-SD00                           | 21/00/2017                     | 20002<br>20002                                       | 21/08/2017                      |
| [ENTER] : D                                          | elete                         |                    | 21/08/2017<br>0 21/08/2017       |                                              | 1 21/08/2017                   | S-SD001                                              | 21/08/201 /<br>21/08/201 /      |
| PS-SD001                                             | 21/08/2017                    | □PS-SD00           | 1 21/08/2017                     | PS-SD00                                      | 21/08/2017                     | □ PS-SD002                                           | 21/08/2017                      |
| PS-SD039                                             | 21/08/2017<br>21/08/2017      | □ PS-SD03          | 9 21/08/2017                     |                                              | 13 21/08/2017<br>16 21/08/2017 | PS-SD003                                             | 21/08/2017<br>21/08/2017        |
| □PS-SD003                                            | 21/08/2017                    | PS-SD00            | 3 21/08/2017                     | PS-SD P                                      | 17 21/08/2017                  | □ PS-SD007                                           | 21/08/2017                      |
|                                                      |                               |                    |                                  | (                                            | Check box                      | S                                                    | croll bar                       |
| Move th                                              | ne hiahliaht an               | d select a fi      | le to delete. 🗕                  | Check th                                     | e box. 🕅 –                     | / Uncheck                                            |                                 |
|                                                      |                               |                    |                                  | ,                                            |                                |                                                      | $\mathcal{D}$                   |
|                                                      | Confirmation I                | message a          | ppears. → (                      | Sel                                          | ect Yes/ No.                   |                                                      |                                 |
| $\bigcirc$                                           |                               |                    |                                  |                                              |                                |                                                      |                                 |
|                                                      |                               | Close th           | e list and return                | s to "Saved                                  | l data" screen.                |                                                      |                                 |
| $\bigcirc$                                           | C                             |                    |                                  |                                              |                                |                                                      |                                 |
| When pressir                                         | ng 🔊 and s                    | elect a file       | to delete, the c                 | orrespondir                                  | na checkbox is                 |                                                      | to indicate                     |
| the file is bein                                     | a colocted M                  | ultiple files      | con ho soloctor                  |                                              | .g enconcorrio                 |                                                      |                                 |
|                                                      | ig selected. Ivi              | ultiple liles      | can be selected                  | at once.                                     |                                |                                                      |                                 |
| "Format"                                             | 1                             |                    |                                  |                                              |                                |                                                      |                                 |
| Format the SI                                        | D card. Forma                 | atting is to c     | completely erase                 | es all data o                                | n the card. The                | scroll bar is di                                     | splayed when                    |
| the list of the                                      | recorded data                 | exceeds tl         | ne display area.                 |                                              |                                |                                                      |                                 |
|                                                      |                               |                    |                                  |                                              |                                |                                                      |                                 |
|                                                      |                               |                    | 22/08/2017 09 8                  | 06 <b>• 0</b>                                | 22/08/2017 09:<br>Seved date   | 29                                                   |                                 |
|                                                      |                               | IPEC data          | g Saveu uata 🏹<br>/ Formatl      | IPEC data                                    | g Saveu uata 🔬 g<br>/ Eormatl  | Scro                                                 | ll bar                          |
|                                                      |                               | Format             | your SD card                     |                                              | 21 /08 /201 '                  |                                                      |                                 |
|                                                      |                               |                    | your op cara.                    | 50002                                        | 21/08/201                      |                                                      |                                 |
|                                                      |                               | [ENTER             | ]:                               | 50003                                        | 21/08/201 '<br>21/08/201 '     |                                                      |                                 |
|                                                      |                               |                    |                                  | PS-SD                                        | 300 21/08/201                  |                                                      |                                 |
|                                                      |                               | PS-SDE<br>PS-SDE   | 901 21/08/2017<br>339 21/08/2017 | PS-SDI<br>PS-SDI                             | 461 21/08/201<br>339 21/08/201 |                                                      |                                 |
|                                                      |                               | PS-SDE             | 02 21/08/2017                    | PS-SD                                        | 302 21/08/201                  |                                                      |                                 |
|                                                      |                               | P3-304             | 003 21/00/2017                   | P3-300                                       | 21/08/201                      |                                                      |                                 |
|                                                      | mation messa                  | age appear         | s. 🔶 📢 🌬                         | Select Ye                                    | es/ No.                        |                                                      |                                 |
| $\bigcirc$                                           |                               |                    | SL                               |                                              |                                |                                                      |                                 |
|                                                      |                               | Close th           | e list and return                | to "Saved o                                  | tata" screen                   |                                                      |                                 |
|                                                      |                               |                    |                                  |                                              |                                |                                                      |                                 |
|                                                      |                               |                    |                                  |                                              |                                |                                                      |                                 |
|                                                      |                               |                    |                                  |                                              |                                |                                                      |                                 |
| KEW5050                                              |                               |                    | 58                               | 3                                            |                                |                                                      |                                 |

#### **Find Quality Products Online at:**

# www.GlobalTestSupply.com

| 6.5 Saved data                                                                                                    | KEW5050                                                                                                    |
|----------------------------------------------------------------------------------------------------|----------------------------------------------------------------------------------------------------|
| KEW5050 settings                                                                                                    |                                                                                                    |
| 22/08/20171417         Saved data         [REC data]         Check free memory space.         Delete data.         Format         [KEW5050 setting]         Save settings.         Read settings.                                                                                                    | em Confirm                                                                                                    |
| Save settings                                                                                                    |                                                                                                    |
| Save KEW5050 setting data, SUPS0000 – 9999, on the SD card.                                                                                                    | Data is listed in random order. The scroll                                                                                                    |
| ▲ 10       22/08/2017 09:11         ▲ 10       22/08/2017 09:11         ▲ 10       Saved data         [KEW5050/ Save settings]       [KEW5050 settings]         Save KEW5050 settings       SUPS000         Sup card.       SUPS000         SUPS000       SUPS000         SUPS000       SUPS000         SUPS000       SUPS000 | 17/05/2017 10:29       Saved data       Save sett ings]       00     17/05/201       101     17/05/201       11     17/05/201       13     17/05/201 |
| (ENTER) Confirmation message appears> (())) Select Yes<br>> (ENTER) Confirm/ (ESC) Close the list and return to "Saved da                                                                                                    | s/ No.<br>ata" screen.                                                                                                    |
| $\bigcirc$ $\bigcirc$                                                                                                    |                                                                                                    |
|                                                                                                    |                                                                                                    |
|                                                                                                    |                                                                                                    |
|                                                                                                    |                                                                                                    |
|                                                                                                    |                                                                                                    |
|                                                                                                    |                                                                                                    |
|                                                                                                    |                                                                                                    |
|                                                                                                    |                                                                                                    |
|                                                                                                    |                                                                                                    |
|                                                                                                    |                                                                                                    |
|                                                                                                    |                                                                                                    |
|                                                                                                    |                                                                                                    |
| SA                                                                                                    | KEV05050                                                                                                    |

# www.GlobalTestSupply.com

6.5 Saved data

# KEW5050 retains the following configurations.

| Basic setting                    |
|----------------------------------|
| Setting item                     |
| Wiring                           |
| Clamp/ Serial no./ Current range |
| Frequency                        |

#### Other settings

| Setting item |             |  |  |
|--------------|-------------|--|--|
| Environment  | Date format |  |  |
| KEW5050      | ID number   |  |  |
| setting      | Buzzer      |  |  |

#### Event setting

| <u></u>        |                                                      |        |                     |  |  |  |
|----------------|------------------------------------------------------|--------|---------------------|--|--|--|
|                | Setting ite                                          | em     |                     |  |  |  |
|                | Hysteres                                             | is:    |                     |  |  |  |
|                | Trms leakage current: Iom ON/OFF threshold for 1-4ch |        |                     |  |  |  |
|                | Trms reference voltage: Vm                           | ON/OFF | threshold           |  |  |  |
| Linner TH (H). | Leakage current: lo                                  | ON/OFF | threshold for 1-4ch |  |  |  |
| opper in (n).  | Resistive leakage: lor current                       | ON/OFF | threshold for 1-4ch |  |  |  |
|                | Reference voltage: V                                 | ON/OFF | threshold           |  |  |  |
|                | Trms reference voltage: Vm                           | ON/OFF | threshold           |  |  |  |
| Lower TH (L):  | Reference voltage: V                                 | ON/OFF | threshold           |  |  |  |
|                | Trms leakage current: Iom                            | ON/OFF | threshold for 1-4ch |  |  |  |
| Реак ТН (Рк):  | Trms reference voltage: Vm                           | ON/OFF | threshold           |  |  |  |
| Recording se   | etting                                               |        |                     |  |  |  |
|                | Setting item                                         |        |                     |  |  |  |
| Recording      | Interval                                             |        |                     |  |  |  |
| method         | Start                                                |        |                     |  |  |  |
| Constant       | Start                                                |        |                     |  |  |  |
| Constant       | Stop                                                 |        |                     |  |  |  |
| Time period    | Period Start – Stop                                  |        |                     |  |  |  |
| nine penod     | Time Start – Stop                                    |        |                     |  |  |  |
|                |                                                      |        |                     |  |  |  |
| W5050          |                                                      | 60     |                     |  |  |  |

### Find Quality Products Online at:

# www.GlobalTestSupply.com

## $sales @ {\tt GlobalTestSupply.com}$

6.5 Saved data

KEW5050

### "Read settings"

Read KEW5050 setting data, SUPS0000 – 9999, from the SD card. Data is listed in random order. Select a desired file with reference to the date information displayed to the right of the file name. The scroll bar is displayed when the list of the recorded data exceeds the display area.

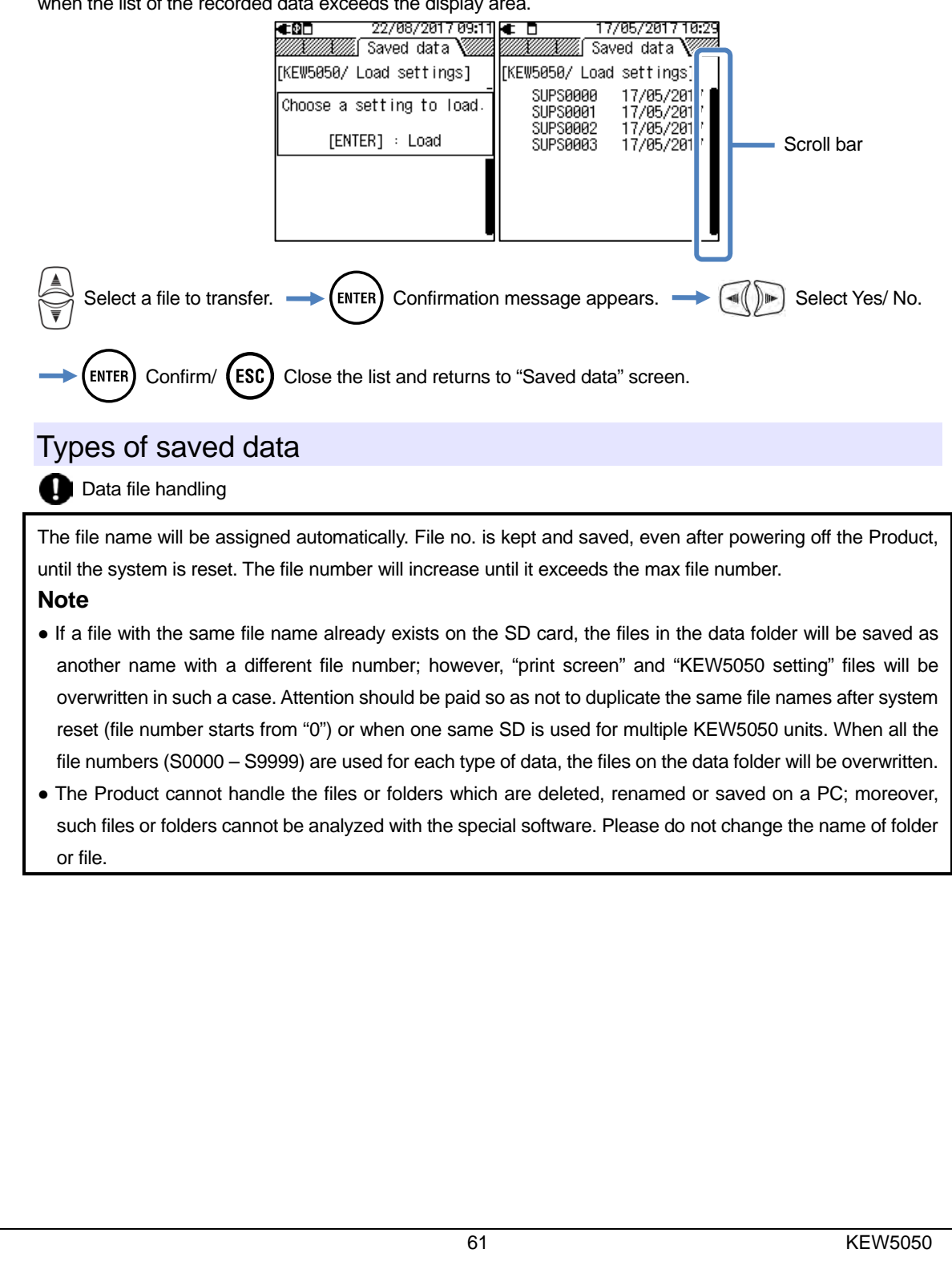

# www.GlobalTestSupply.com

| W5050                                    |                   |                    | 6.5 Saved data |
|------------------------------------------|-------------------|--------------------|----------------|
| "Print screen"                           |                   |                    |                |
| Press (PRINT) to save the screen images  | as BMP files.     |                    |                |
| File                                     | e name: PS-SD     | 000                | .BMP           |
|                                          | -                 |                    |                |
|                                          |                   | File no.           | Extension      |
|                                          |                   | (000 - 999)        | (BMP file)     |
| "KEW5050 Setting"                        |                   |                    |                |
| Press (ETUP) and move to "Saved data" tr | ab. and then sele | ect "Save Settings | "              |
| Fill                                     | e name: SLIPS     | 0000               | KEW            |
|                                          |                   | 1                  |                |
|                                          |                   | File no.           | ]              |
|                                          |                   | (0000 - 9999)      |                |
|                                          | -                 | · · · ·            |                |
| "Data folder"                            |                   |                    |                |
| New folder will be created per measuren  | nent to save the  | measured data.     |                |
| Folder                                   | name:/KEW/        | S0000              |                |
|                                          | _                 |                    |                |
|                                          |                   | File no.           |                |
|                                          |                   | (0000 - 9999)      |                |
| "Measured data"                          |                   |                    |                |
| KEW5050 setting data* File r             | name: INIS        | 0000               | .KEW           |
| Interval data                            | DATS              |                    | -              |
| Event data                               | EVTS              |                    | -              |
|                                          |                   |                    | -              |
| *(at the start of recording)             |                   | File no.           |                |
|                                          |                   | (0000 - 9999)      |                |
|                                          |                   |                    |                |
|                                          |                   |                    |                |
|                                          |                   |                    |                |
|                                          |                   |                    |                |
|                                          |                   |                    |                |
|                                          |                   |                    |                |
|                                          |                   |                    |                |
|                                          |                   |                    |                |
|                                          |                   |                    |                |
|                                          |                   |                    |                |
|                                          |                   |                    |                |
|                                          |                   |                    |                |
| (EW5050                                  | 62                |                    |                |

# Find Quality Products Online at: www.GlobalTestSupply.com

| 6.6 Others      |                                                                                                    | KEW5050          |
|-----------------|----------------------------------------------------------------------------------------------------|------------------|
| 6.6 Others      |                                                                                                    |                  |
|                 | EAC / 265 / 261 / 261 / |                  |
| Environm        | ental settings                                                                                                    |                  |
|                 | ■       04/05/2017 01 45         [Environment]       □         Language:       English         Date format:       DD/MM/YYYY         [KEW5050 setting]         Time:       04/05/2017 01:45         ID Number:       00-001         Buzzer:       ON         Auto power off:       5 min         Backlight off:       5 min         System reset                                                                                                    |                  |
| "Languag        | e"                                                                                                    |                  |
| Select the lang | uage to be displayed.                                                                                                    |                  |
|                 | Selection                                                                                                    |                  |
|                 | Japanese/ English                                                                                                    |                  |
| * Defa          | ault setting is highlighted in gray. Changes made by user will remain after system<br>alight to "Language".<br>Ge.<br>ENTER Confirm/ ESC Cancel                                                                                                    | m reset.<br>ct a |
|                 | 00                                                                                                    |                  |
|                 | 63                                                                                                    | KEW5050          |

# www.GlobalTestSupply.com

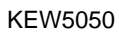

6.6 Others

### "Date format"

Select a desired date display format. The selected date format will be reflected to all the displayed screens and on each setting window.

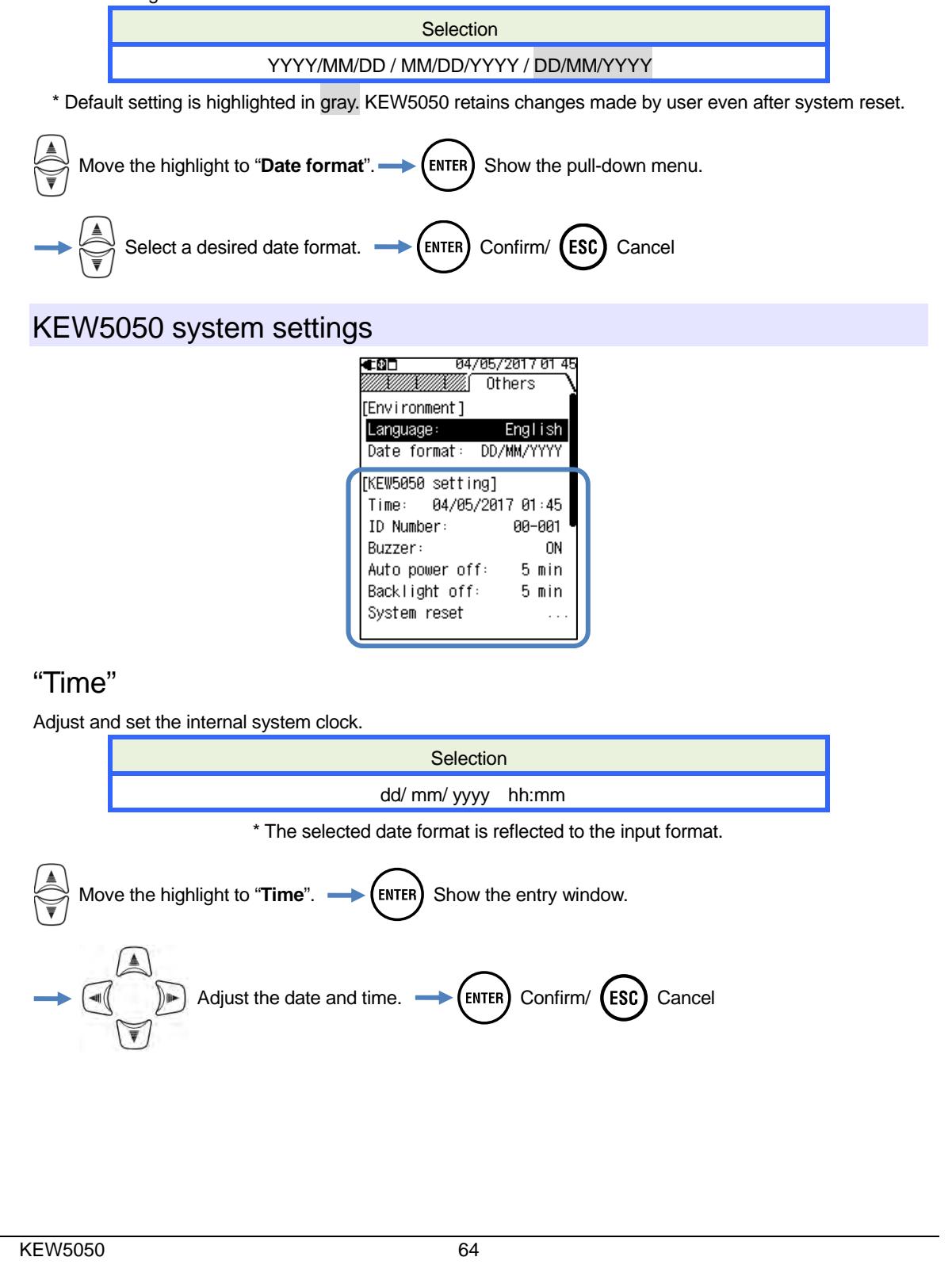

# www.GlobalTestSupply.com

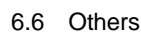

KEW5050

### "ID Number"

Assign an ID number for the unit. Assigning ID numbers will be helpful when using multiple units at the same time, measuring multiple systems periodically with one unit and analyzing the recorded data.

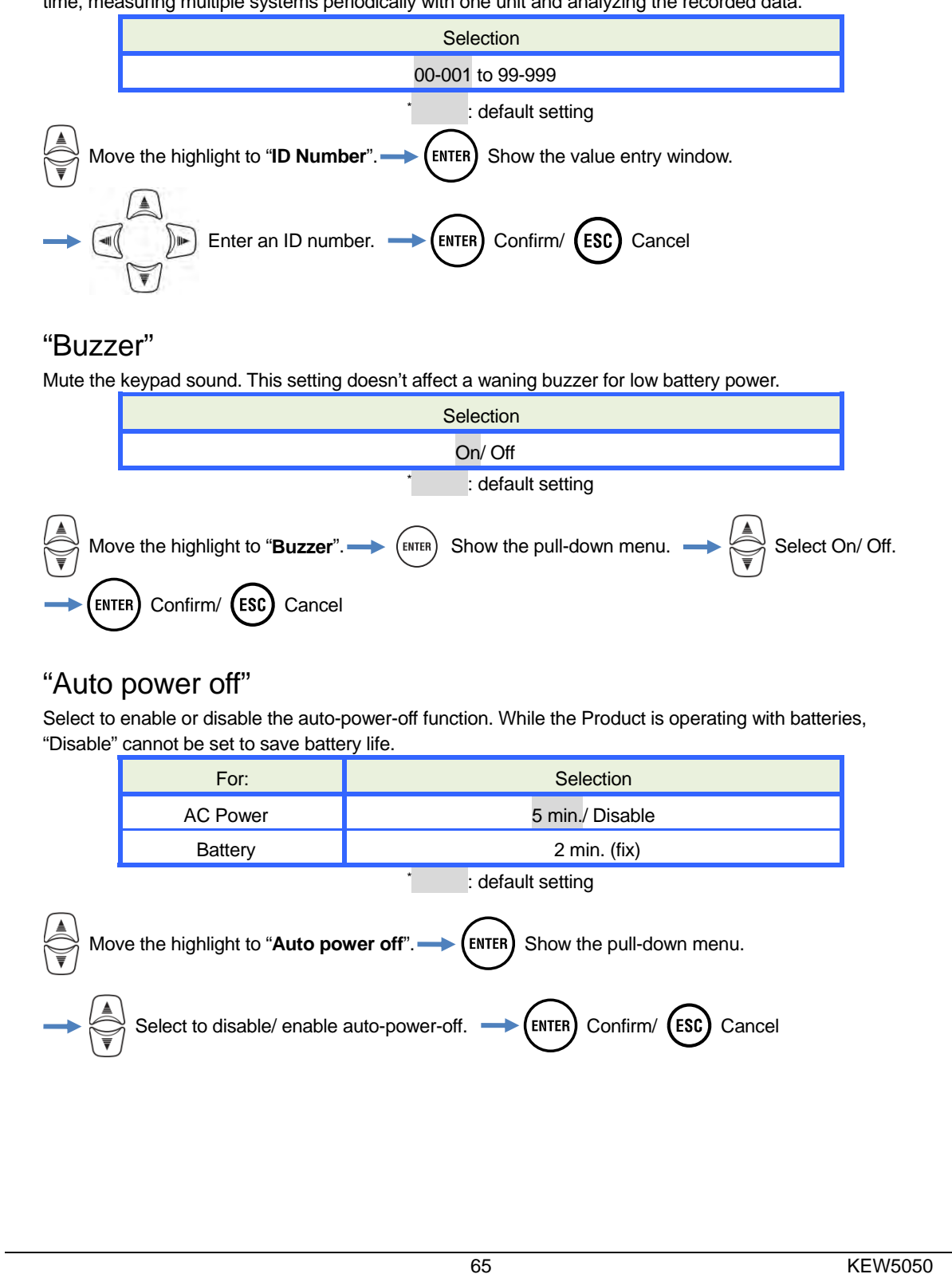

# www.GlobalTestSupply.com

KEW5050

6.6 Others

# "Backlight off"

Select to turn off/ not to turn off the backlight automatically when a certain time passes after the last key operation. While the Product is operating with batteries, "Disable" cannot be set to save battery life.

| While the Product is operating with batteries, "Disable" cannot be set to save battery life.                                                                                                    |          |                 |  |  |  |  |  |
|----------------------------------------------------------------------------------------------------|----------|-----------------|--|--|--|--|--|
|                                                                                                    | For:     | Selection       |  |  |  |  |  |
|                                                                                                    | AC Power | 5 min./ Disable |  |  |  |  |  |
|                                                                                                    | Battery  | 2 min. (fix)    |  |  |  |  |  |
| Battery 2 min. (fix)<br>: default setting<br>Move the highlight to "Backlight off". $\rightarrow$ ENTER Show the pull-down menu.<br>$\rightarrow$ $\bigotimes$ Select to disable/ enable auto-off. $\rightarrow$ ENTER Confirm/ ESC Cancel<br>"System reset" |          |                 |  |  |  |  |  |
| Restore all the settings to default except for "Language", "Date format" and "Time".                                                                                                    |          |                 |  |  |  |  |  |
|                                                                                                    |          |                 |  |  |  |  |  |

KEW5050

# 7. Displayed Items

## 7.1 Measured values

## List display of measured values by system

Measured values per system is displayed on one screen. If measurements are done on multiple systems, the result of entire system is displayed first.

## List display

Example: 3P3W (Three-phase 3-wire, 1-system)

| €₽□      | 2017/05/18 08:50 |
|----------|------------------|
| LOAD1/ I | Meas.            |
| Io1      | 10.02 mA         |
| Ior1     | 11.39 mA         |
| Iom1     | 10.00 mA         |
| R1       | 0.00 ΜΩ          |
|          | V 240.0 V        |
|          | f 50.0 Hz        |

\* On a wiring system of 3P3W, Ior is bigger than Io if Io flows in the phase between R and T phase voltages.

\* The number following alphabets indicates the system number.

| Symbols displayed on the LCD                                                                                |                                                                                                    |     |                                                        |  |  |  |
|----------------------------------------------------------------------------------------------------|----------------------------------------------------------------------------------------------------|-----|--------------------------------------------------------|--|--|--|
| lo                                                                                                    | Trms leakage current with basic wave of 50/ 60Hz only                                                                                                    | lor | Trms leakage current with resistive<br>components only |  |  |  |
| lom                                                                                                    | Trms leakage current including harmonic<br>components                                                                                                    | ic  |                                                        |  |  |  |
| R                                                                                                    | Insulation resistance is determined by<br>V: Reference voltage (Trms, basic wave)/ lor: Leakage current (Trms, resistive components)<br><b>Note:</b> Displayed value is just for reference since the measurement method differs from insulation<br>resistance testers and may not be consistent with each other |     |                                                        |  |  |  |
| V                                                                                                    | Trms reference voltage (Trms) with basic wave of 50/ 60Hz only                                                                                                    | f   | Frequency of reference voltage                         |  |  |  |
| "Switching the displayed systems"<br>Press violation of the screen to view the measurements on each system. |                                                                                                    |     |                                                        |  |  |  |
| "Showing vector diagram for each system"<br>Press by to show a vector diagram.                              |                                                                                                    |     |                                                        |  |  |  |
| Press 🔎                                                                                                    | to show a vector diagram.                                                                                                    |     |                                                        |  |  |  |

### Find Quality Products Online at:

# www.GlobalTestSupply.com

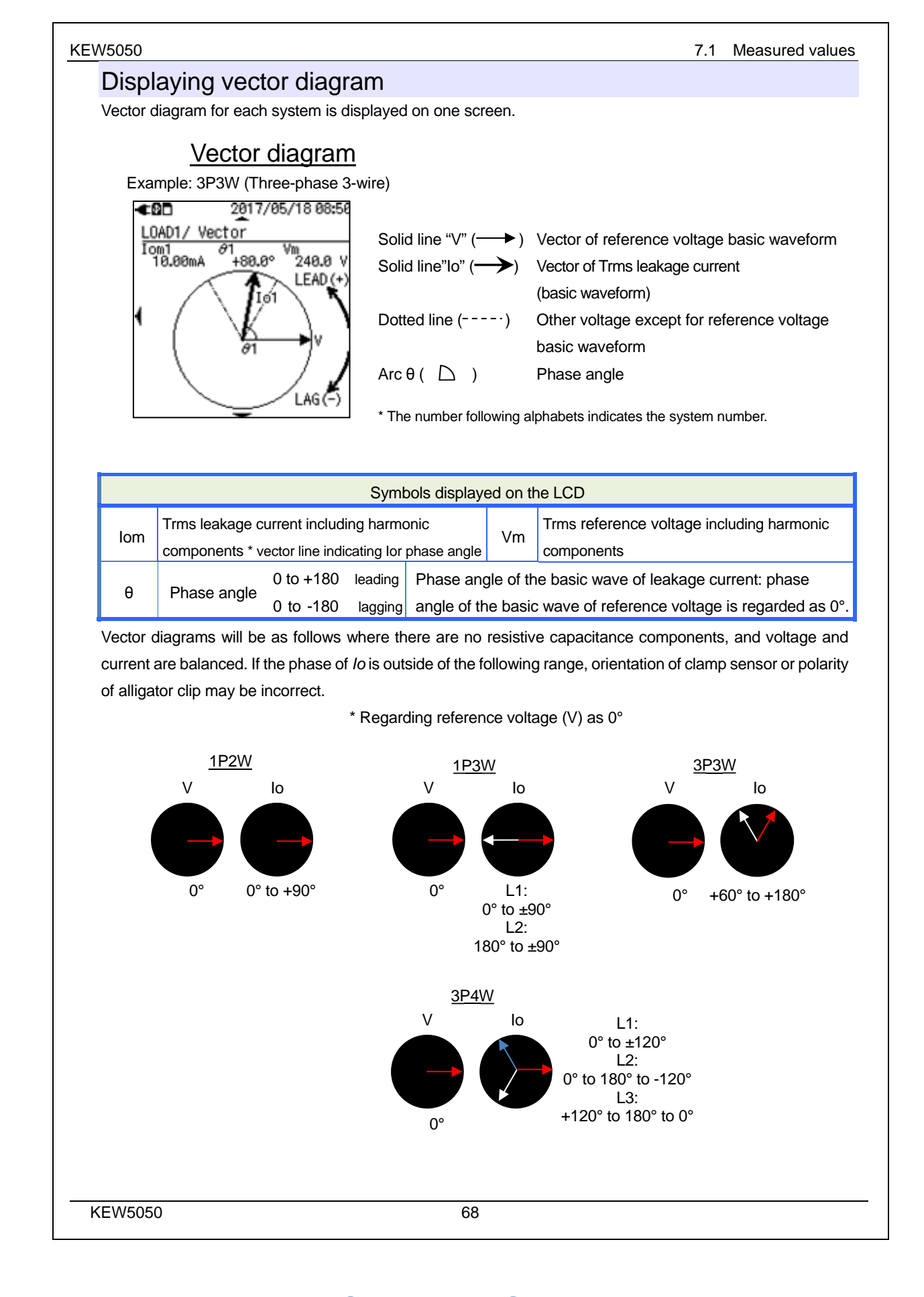

### Find Quality Products Online at: www.Global

# www.GlobalTestSupply.com

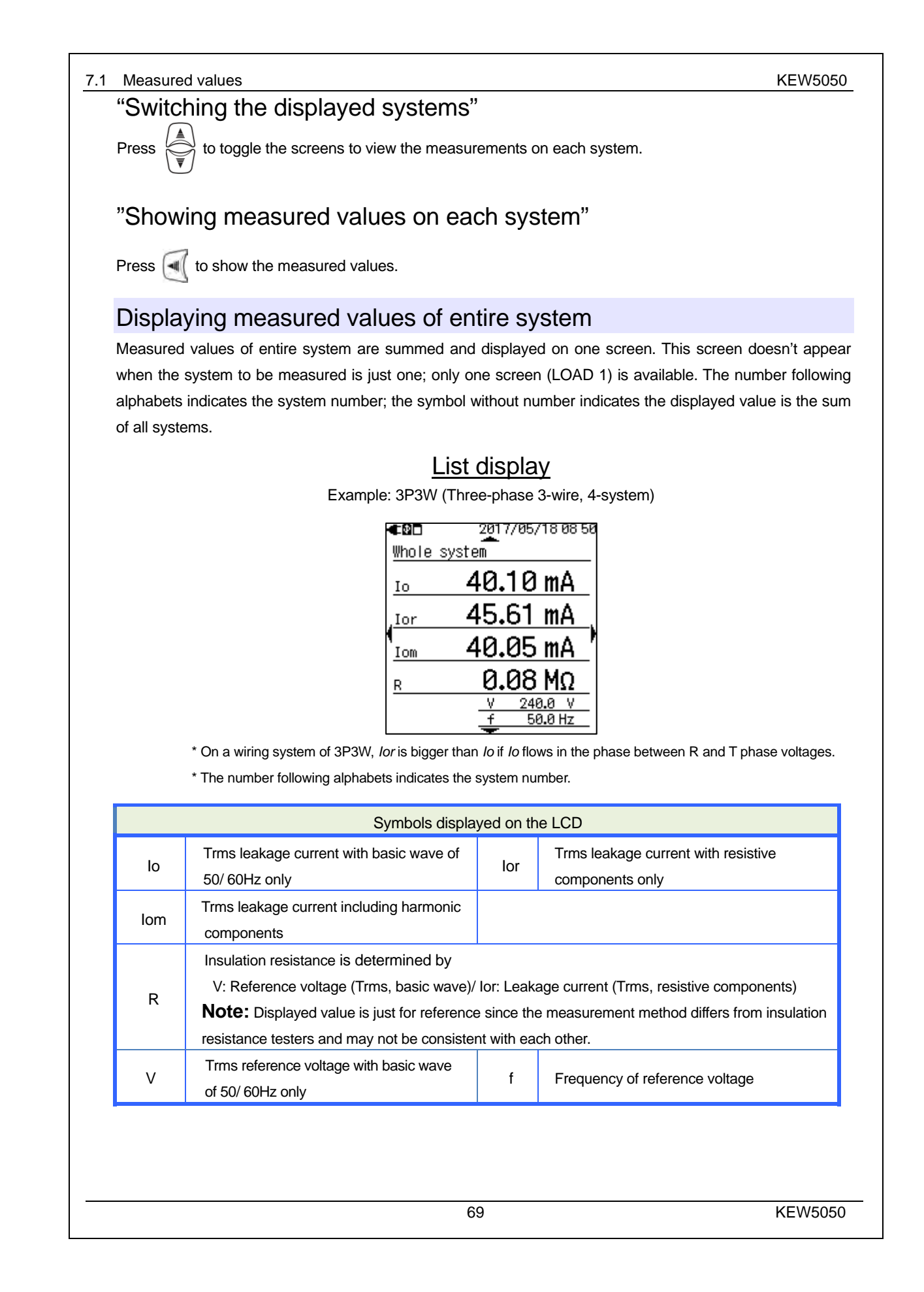

# www.GlobalTestSupply.com

#### KEW5050

#### 7.1 Measured values

# "Switching the displayed systems"

Press  $\left( \underbrace{\mathbb{A}}_{\nabla} \right)$  to toggle the screen to view the measurements on each system.

# "Showing the results by item"

| Use () to switch the items to be displayed. |   |                                             |  |  |  |  |
|---------------------------------------------|---|---------------------------------------------|--|--|--|--|
| "Whole system"                              |   | Total values displayed by item.             |  |  |  |  |
| "Leakage current"                           | : | List of lo values measured on all systems.  |  |  |  |  |
| "Resistive leakage current"                 | : | List of lor values measured on all systems. |  |  |  |  |
| "Leakage current rms"                       | : | List of lom values measured on all systems. |  |  |  |  |
| "Insulation resistance"                     | : | List of R values measured on all systems.   |  |  |  |  |

KEW5050

# Find Quality Products Online at: www.GlobalTestSupply.com

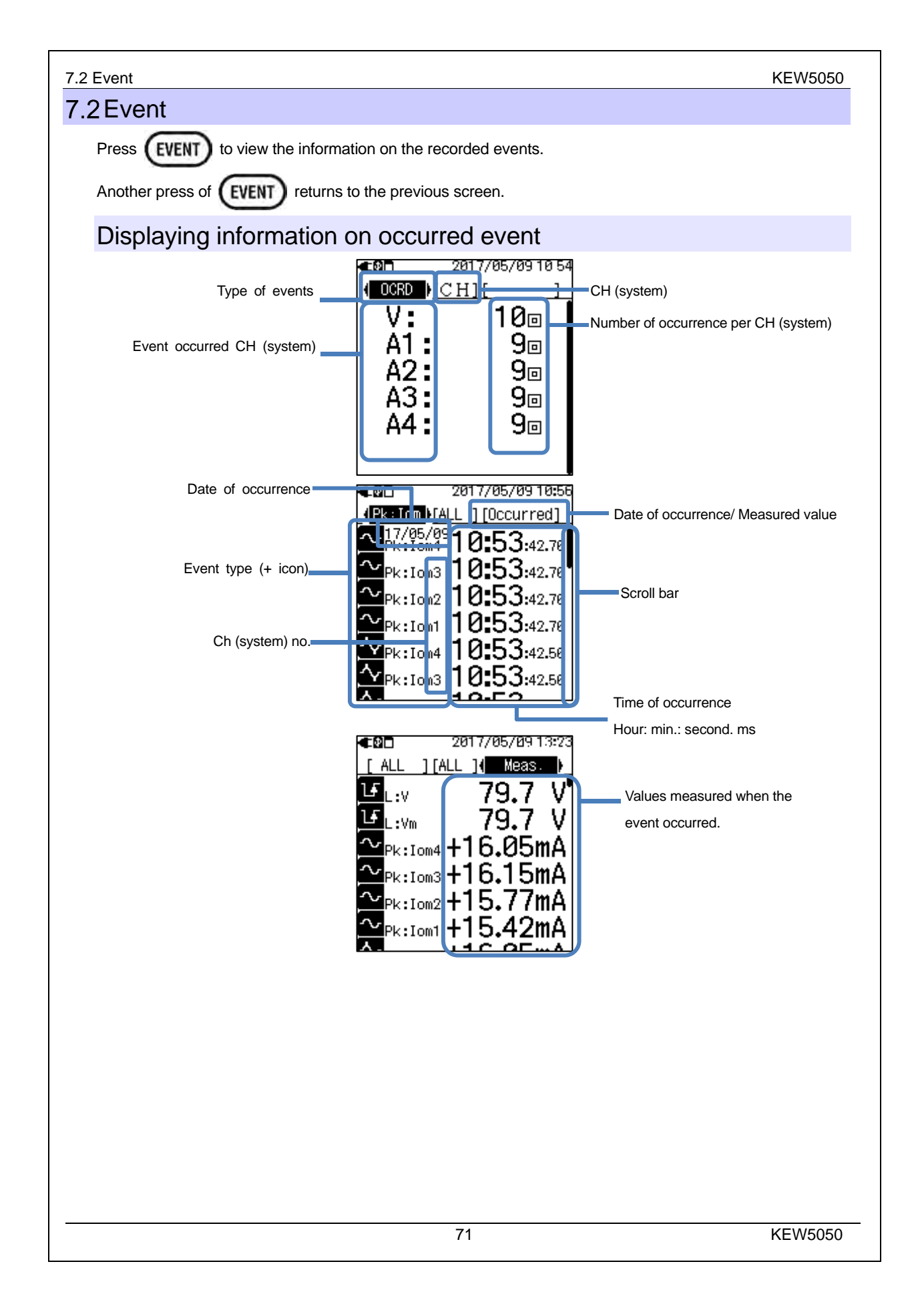

# www.GlobalTestSupply.com
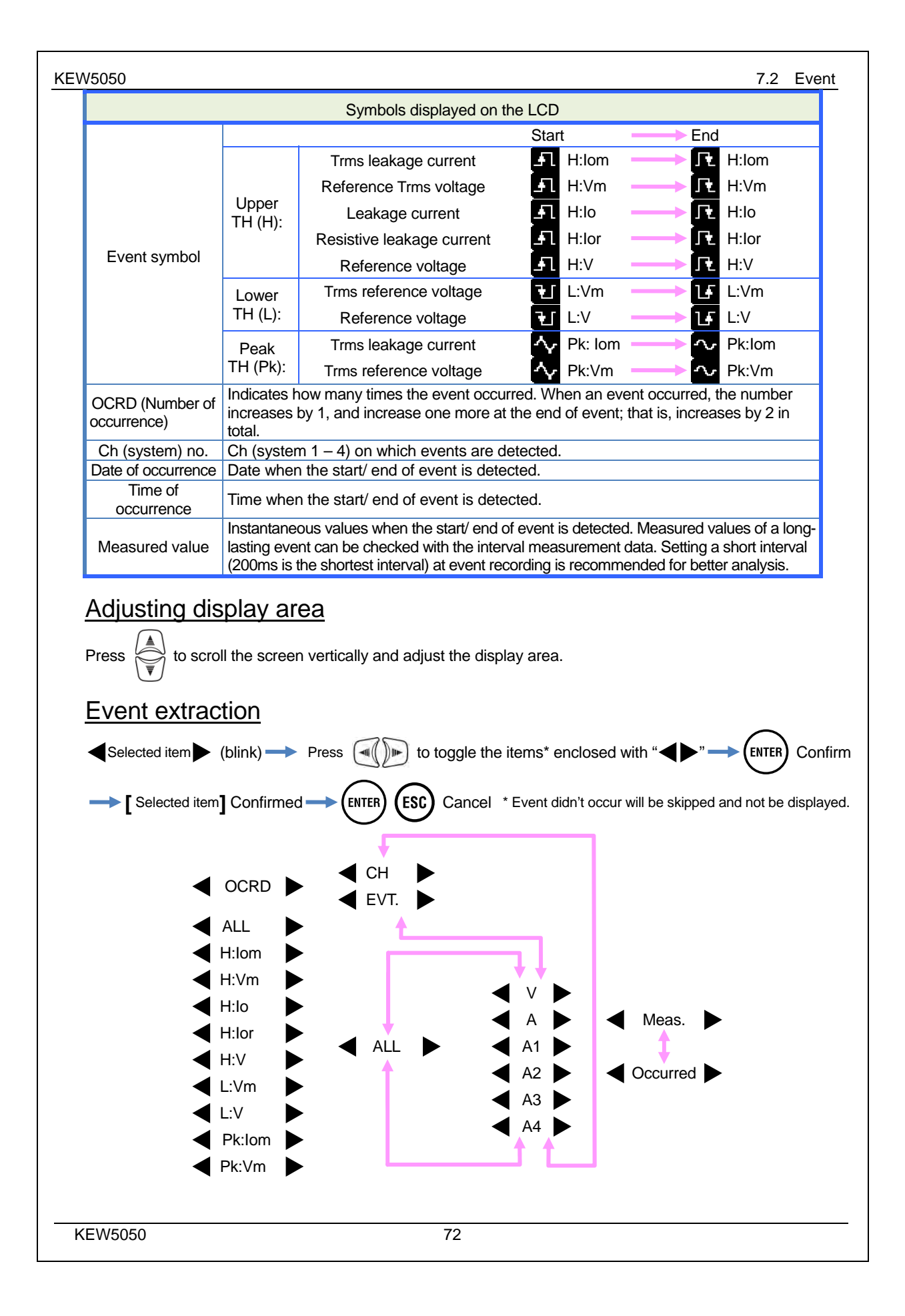

## Find Quality Products Online at:

## www.GlobalTestSupply.com

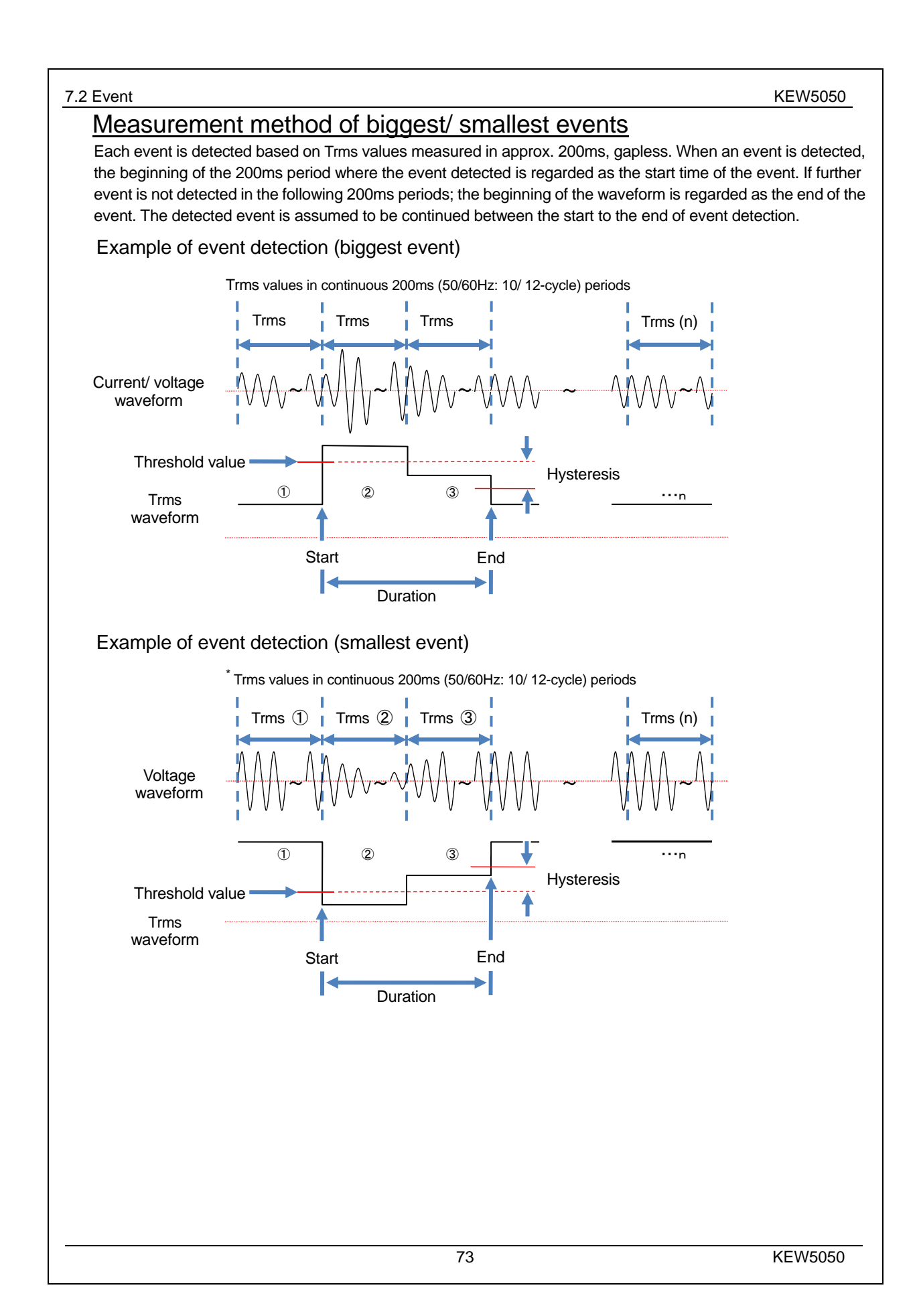

**Find Quality Products Online at:** 

## www.GlobalTestSupply.com

#### KEW5050

## **Detection of Peak event**

Peak values are checked every 200ms, while monitoring waveforms of Trms leakage current and reference voltage at approx. 40ksps, gapless. The beginning of the 200ms period where the first peak event is detected is regarded as the start of the event. If further peak events are not detected in the following 200ms periods; the beginning of the waveform is regarded as the end of the event. The detected event is assumed to be continued between the start to the end of event detection.

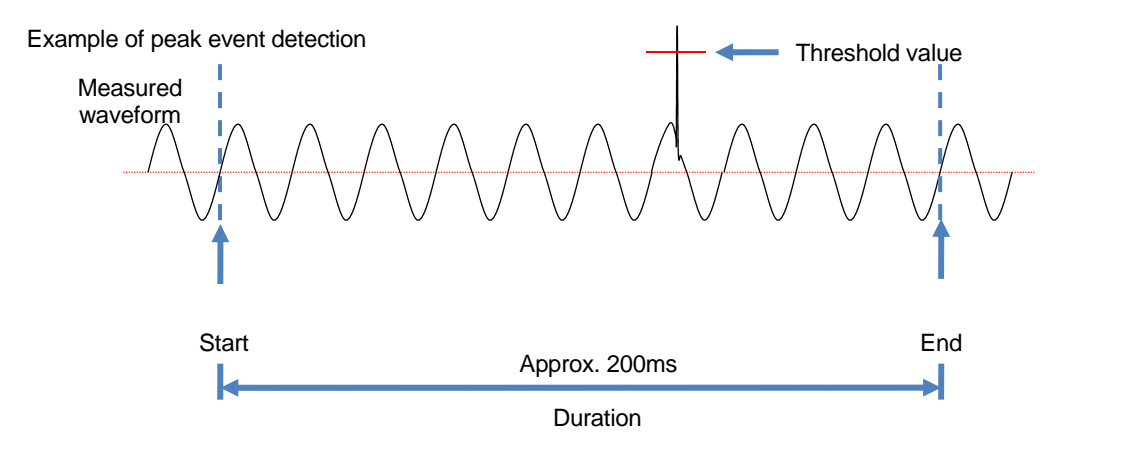

## Saved data

When an event occurs, type of the occurred event, ch(system), start/ end time and measured values are recorded.

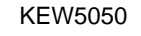

| 8. Other functions                                                                                                    | KEW5050          |
|----------------------------------------------------------------------------------------------------|------------------|
| 8. Other functions                                                                                                    |                  |
| Data hold                                                                                                    |                  |
| Display is held anytime by pressing (DATA). The LCD shows 📘 to indicate the data h                                                                                                    | old function is  |
| enabled. Another press of ATA releases the held indication and 📘 disappears. The s                                                                                                    | screens can be   |
| switched to check each measured value while the display is being held, and measured va                                                                                                    | lues and event   |
| information are continuously recorded.                                                                                                    |                  |
| Key lock         Press       DATA<br>HOLD       2 sec. or longer. The LCD shows       and all keys are disabled. Another press         2 sec. or longer releases the locked keys and       disappears.                                                                                                    | ess of DATA HOLD |
| <ul> <li>Note</li> <li>The button doesn't work while the key lock function is enabled. To power off the Prod</li> <li>2 sec. or longer and turn off</li> </ul>                                                                                                    | uct, press       |
| Backlight Auto-off<br>While operating with AC power source:<br>The LCD backlight is turned off automatically 5 min after the last key operation. Press any<br>Power key to turn on the light again. To disable the Backlight auto-off function, press (SET<br>"Others", "KEW5050 setting", "Backlight" and select "Disable". | key except for   |

## While operating with battery:

The backlight is automatically turned off 2 min after the last key operation. Press any key except for the Power Key to turn on the backlight again. The backlight doesn't stay on while the Product is operating with batteries.

## Auto-power-off

## While operating with AC power source:

The LCD backlight is turned off automatically 5 min after the last key operation. Press any key except for Power key to turn on the light again. To disable the Backlight auto-off function, press (SET UP) and go to "Others", "KEW5050 setting", "Power" and select "Disable".

## While operating with battery:

The backlight is automatically turned off 2 min after the last key operation. Press any key except for the Power key to turn on the backlight again. The backlight doesn't stay on while the Product is operating with batteries.

KEW5050

## www.GlobalTestSupply.com

#### KEW5050

## Auto-ranging

Current range of each sensor is switched automatically according to the measured Trms currents. This autoranging function doesn't work at event recoding. A range shifts to one upper range when the input exceeds 300%peak of each range and shifts to one lower range when the input drops under 100% Trms of each range.

## Sensor detection

Press (SET UP) to go to "Basic" tab, and move the highlight to "Detect" under [Clamp] to detect the connected clamp sensors automatically. The Product automatically detects the connected sensors when it gets started and notifies only when the connected sensors are different from the ones used in the previous test.

## Print screen

Press (PRINT) to save the currently displayed screen as a BMP (bitmap) file. \* File size: approx. 77KB

## Retaining settings

All the settings have been saved and kept in the Product and not be cleared on the time of power-off. The product adopts the same settings used at the previous test when powering on again. \* Default values will be displayed for the first time after purchase.

## Status indicator

The green LED blinks while the Product is in stand-by mode and stays on during recording.

KEW5050

## Find Quality Products Online at: www.GlobalTestSupply.com

## 9. Device connection

## 9.1 Data transfer to PC

Data in the SD card can be transferred to PC via USB or SD card reader. (supporting USB mass storage) KEW5050 is connected as a removable disk.

#### Notes:

- The PC doesn't recognize the SD card in the Product during a recording to prevent the measurement data.
- The Product isn't compatible with all kinds of devices. The Product may not work properly if it is connected to a PC via a USB hub.
- Installing the supplied USB driver is essential even when using USB mass storage mode.

\* It is recommended to use SD card to transfer data to PC. (Transfer time: approx. 320MB/ hour) It takes longer time to transfer large data by use of SD card since transferring large data files by USB requires more time than using the SD card reader. As to the manipulation of SD cards, please refer to the instruction manual attached to the card. Ensure that the SD card contains only the data files measured with the Product to save data properly.

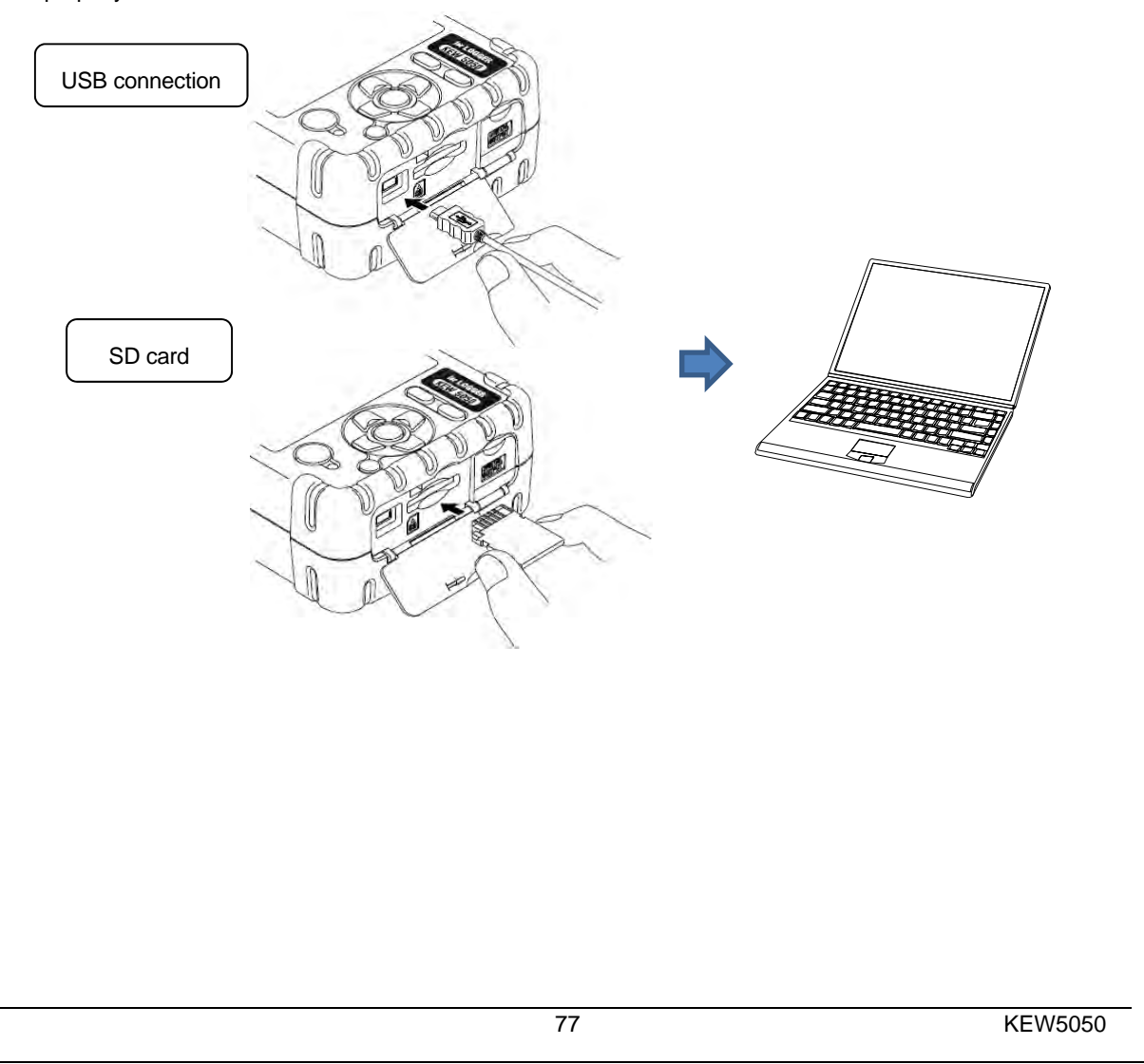

## www.GlobalTestSupply.com

9.2 Signal control

## 9.2 Signal control

Connection to output terminal

### 🕂 DANGER

• The digital output terminal L is earthed via earth cable where the Product is earthed with the earth cable; therefore, voltage applied to the digital output terminal L should be equal to earth voltage. It may damage the Product or cause serious electrical accident. Max rated voltage to ground for digital output terminal H is 30 V, 50 mA, 200 mW or less.

#### Connectable wire size

Suitable wire : single-wire Φ1.2 (AWG16), twisted wire 1.25mm<sup>2</sup> (AWG16), strand size Φ0.18mm or more
 Usable wire : single-wire Φ0.4 - 1.2 (AWG26 - 16), twisted wire 0.2 - 1.25mm<sup>2</sup> (AWG24 - 16), strand size Φ 0.18mm or more

Standard length of bare wire: 11mm

1 Open the Connector cover.

- 2 Press the rectangular protrusion above a terminal with a flat-blade screw driver, and insert a signal wire.
- 3 Remove the driver and fix the wire.

10

#### Digital output terminal

Output format : Open collector output H terminal: Internal pull-up resistor of 10 kΩ, 5 V Allowable input is up to 30 V, 50 mA, 200 mW. L terminal: Earthed via earth cable.

Signal wire

Flat-blade screwdriver

# +5V +5V 0UTPUT 0UTPUT 0UTPUT E KEW5050

## Digital output terminal

The circuit of H and L terminal is open collector output type as illustrated to the left. The L terminal is earthed via the earth cable; the H terminal has a pull-up resistor of 10 k $\Omega$  to control voltage to 5 V for a connection with external device. The output of H terminal is usually 5 V. The H terminal is connected to L terminal while events are lasting; that is, voltage across the terminals is 0 V. If the duration of an event is less than 1 sec., voltage across the terminals will be 0 for 1 sec. The same situation occurs when multiple events occur and overlap at the same time. To limit the target events, please refer to: 6.3 Event setting (P. 45) and set "OFF" to the unnecessary events.

78

## www.GlobalTestSupply.com

9.3 Getting power from measured line

KEW5050

### 9.3 Getting power from measured line

When it is difficult to use an AC adapter to get power from an outlet, use MODEL8329 (power adapter) instead to derive power through voltage test leads.

### 

- The power adapter, test lead and the Product belong to different measurement categories respectively. The power adapter is rated to the lowest category; do not connect to a circuit on which earth voltage exceeding 150 V AC in CAT III or 240 V in CAT II exists.
- MODEL 8329 Power adapter is rated to 50 Hz/ 60 Hz.
- Connect voltage test lead to the Product first, and only then connect it to the measurement line.
- Never disconnect the voltage test lead from the connector of the Product during a measurement (while the Product is energized).
- Connect to the downstream side of a circuit breaker since a current capacity at the upstream side is large.

## 

- Never attempt to make measurement if any abnormal conditions are noted, such as a broken cover and exposed metal parts.
- Power off the Product before connecting the adapter and test leads.
- Firmly connect voltage test leads to the Product first.

| Follow t          | the procedures below to connect the adapter.                                      |              |
|-------------------|-----------------------------------------------------------------------------------|--------------|
| 1                 | Ensure that KEW5050 and MODEL8329 are both powered off.                           | 7            |
| 2                 | Connect voltage test leads to power input terminals (N/ L) on MODEL8329,          | <b></b>      |
|                   | and then the plugs of MODEL8329 to the reference voltage input terminals on       | 240 V        |
|                   | KEW5050.                                                                          | S or less    |
| 3                 | Firmly connect the power plug of MODEL8329 to AC adapter.                         | <b>— V</b> - |
| 4                 | Connect the output terminal of AC adapter to the female connector of earth cable. |              |
| 5                 | Firmly connect the connection terminal of the earth cable to the AC adapter       | 2            |
|                   | connector on the Product.                                                         |              |
| 6                 | Connect the clip of earth cable to well-known earth terminal.                     |              |
| <u>∧</u> DA       | NGER: Always check so as not to connecting the clip                               |              |
| <u></u> <u>ot</u> | ther than earth terminal. Never connect to a live wire.                           |              |
| 7                 | Connect the alligator clip of voltage test lead to the                            |              |
|                   | circuit under test.                                                               |              |
| 8                 | Power on KEW5050.                                                                 | 2            |
| 9                 | Power on MODEL8329.                                                               | 6            |
| Reverse           | ed procedure is applied to remove the Adapter from                                |              |
| the Pro           | oduct. Read through MODEL8329 instruction                                         | 5            |
| manual            | as well.                                                                          | <u>.</u>     |
| MODEL             | 8329                                                                              |              |
| Measurem          | pent category: CAT III 150 V CAT II 240 V (50/ 60 Hz)                             |              |
| Fuco roting       | $r_{1} = 500 \text{ m} (600 \text{ VAC})$ East acting two (36.3 x 22 mm)          | Alt          |
| i use railing     |                                                                                   |              |
|                   | 6 5                                                                               |              |
|                   |                                                                                   |              |
|                   | 79                                                                                | KEW5050      |

## www.GlobalTestSupply.com

10. PC software for setting and data analysis

## 10. PC software for setting and data analysis

The special software "KEW Windows for KEW5050" allows data analysis\* and the setup of KEW5050 on a PC. \* Automatic generation of graphs and lists based on the recorded data by just one click. Data management of different settings for multiple KEW5050 units and recorded data.

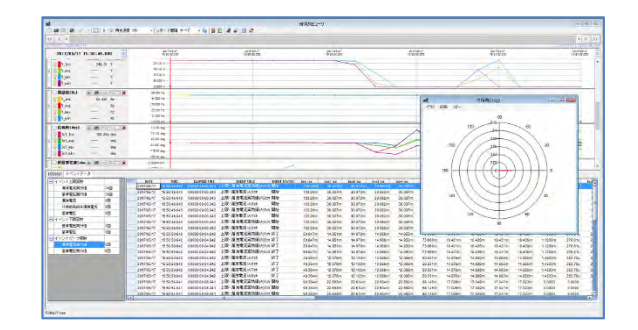

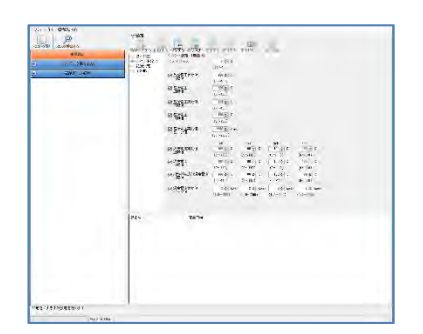

**KEW Windows** 

KYORITSU

**KEW 5050** 

Please refer to the installation manual for "KEW Windows for KEW5050" and install the application and USB driver in your PC.

Interface

Communication method: USB Ver2.0

USB communication using a special software "KEW Windows for KEW5050" allows:

\* Downloading files downloading files in the SD card to a PC,

\* Making settings for the Product via a PC,

\* Displaying the measured results on a PC in graphic form

System Requirements

·OS(Operation System)

For the supported OS, please check the version label on the CD case or visit our website.

Display

1024 × 768 dots, 65536 colors or more

·HDD (Hard-disk space required)

1Gbyte or more (including Framework)

- ·.NET Framework 3.5
- ·.NET Framework 4.6
- Trademark

·Windows® is a registered trademark of Microsoft in the United States.

The latest software is available for download from our homepage. http://www.kew-ltd.co.jp

KEW5050

### **Find Quality Products Online at:**

## www.GlobalTestSupply.com

11.1 Safety requirements

KEW5050

# 11. Specifications

#### 11 1 Sofoty ro **~**...:

| TI.I Salety le                                        | quirements                                                                                                    |  |
|-------------------------------------------------------|----------------------------------------------------------------------------------------------------|--|
| Location for use                                      | : In door use, Altitude up to 2000m                                                                                          |  |
| Temp. & Hum. range                                    | : 23°C±5°C, Relative humidity 85% or less (no condensation)                                                                  |  |
| (guaranteed accuracy)                                 |                                                                                                    |  |
| Operating Temp. & Hur                                 | n. range : -10ºC to 50 ºC, Relative humidity 85% or less (no condensation)                                                   |  |
| Storage Temp. & Hum.                                  | range : -20°C to 60°C, Relative humidity 85% or less (no condensation)                                                       |  |
| Withstand voltage                                     | :                                                                                                    |  |
| 5160 V AC/ 5 sec.                                     | Between Reference voltage input terminal and Enclosure                                                                       |  |
| 3310 V AC/ 5 sec.                                     | Between Reference voltage input terminal and Current input terminal, Connector for A adapter. Communication (USB) connector. |  |
| Insulation resistance                                 | $\pm 50 \text{ M}\Omega$ or more/ 1000 V, between Voltage/ Current input terminal, Connector                                 |  |
|                                                       | for AC adapter and Enclosure                                                                                                 |  |
| Applicable standards                                  | : IEC 61010-1, -2-030                                                                                                    |  |
|                                                       | Measurement category                                                                                                    |  |
|                                                       | Main unit: CAT IV 300 V CAT III 600 V, Pollution degree 2                                                                    |  |
|                                                       | Voltage test leads: CAT IV 600 V CAT III 1 kV, Pollution degree 2                                                            |  |
|                                                       | IEC 61010-031, IEC61326 Class A                                                                                              |  |
| Dust/ water-proof                                     | : IEC 60529 IP40                                                                                                    |  |
| 11.2 General s                                        | specification                                                                                                    |  |
| LCD                                                   | : 160 × 160 dots, FSTN monochrome display                                                                                    |  |
| Display update                                        | : 500 ms*                                                                                                    |  |
| * There is time lag in displ recorded data and the ti | ay update (400 ms max) due to arithmetic processing; however, no time lag between the me stamp.                              |  |
| Backlight OFF                                         | : Automatically turns off in 2 min (when working with battery)/ in 5 min (working with                                       |  |
|                                                       | AC power) after the last key operation.                                                                                      |  |
| ON:                                                   | Turn on by pressing any key other than power key.                                                                            |  |
| Dimension                                             | : 165(L) × 115(W) × 57(D) mm                                                                                                 |  |
| Weight                                                | : approx. 680g (including batteries)                                                                                         |  |
| Accuracy                                              | Accuracy : within ±5 sec/ day                                                                                                |  |
| Power source                                          | : MODEL8262 AC adapter                                                                                                    |  |
| Voltage range                                         | 100 V AC – 240 V AC                                                                                                    |  |
| Frequency                                             | 50  Hz/60  Hz (Allowable range: 47 Hz – 63 Hz)                                                                               |  |
| Power consumption                                     | 7.5 VA max                                                                                                    |  |
|                                                       |                                                                                                    |  |
|                                                       |                                                                                                    |  |

|                                  | Dry cell battery                            | Rechargeable battery                        |
|----------------------------------|---------------------------------------------|---------------------------------------------|
| Voltage                          | 4.5 V DC (1.5V×3 in series × 2 in parallel) | 3.6 V DC (1.2V×3 in series × 2 in parallel) |
| Battery                          | Size AA Alkaline (LR6)                      | Size AA Ni-MH (1900mA/h)                    |
| Current consumption              | 0.21 A typ.(@4.5 V)                         | 0.26 A typ.(@3.6 V)                         |
| Battery life *ref. value at 23°C | 11 hours                                    | 9 hours * with fully charged batteries      |
|                                  |                                             |                                             |

81

KEW5050

# Find Quality Products Online at: www.GlobalTestSupply.com

| Accessories : MO    | DEL7273 voltage tes   | t lead (CAT III 1 kV, CAT             | T IV600 V, with re | ed&black alligator cl | ip) 1 s |
|---------------------|-----------------------|---------------------------------------|--------------------|-----------------------|---------|
| Cat                 | ble marker - 4 colors | x 2 pcs each (red. vellow             | w. blue, areen)    |                       | 8 pcs   |
| MO                  | DEL8262 AC adapte     | r                                     | ,, g. oon,         |                       | 1 pce   |
| MO                  | DEL 7170 Power cor    | 4                                     |                    |                       | 1 pce   |
| MO                  | DEL 7278 Farth cable  | ב                                     |                    |                       | 1 pcc   |
| MO                  | DEL 7219 LISB cable   | · · · · · · · · · · · · · · · · · · · |                    |                       | 1 pcc   |
| Inst                | ruction manual        |                                       |                    |                       | 1 pcc   |
| Inst                | allation manual       |                                       |                    |                       | 1 pcc   |
| CD                  | -ROM                  |                                       |                    |                       | 1 pcc   |
| ĸ                   | FW Windows for KE     | W5050 (Data analysis &                | configuration s    | oftware)              | i pot   |
| Ir                  | struction manual (PI  | )F file)                              | x configuration of | , itilai oj           |         |
| Alk:                | aline size AA battery | (I R6)                                |                    |                       | 6 ncs   |
| SD                  | card (2GB)            |                                       |                    |                       | 1 nce   |
| MO                  | DEL 9125 Carrying b   | au                                    |                    |                       | 1 pcc   |
|                     |                       | uy                                    |                    |                       | i pot   |
| Optional accessorie | -ຮ.<br>ΜΟDEI 8177 (μ  | or leakage clamp sensor               | 10 A type          | Ø40mm)                |         |
|                     | MODEL8178 (Id         | or leakage clamp sensor               | 10 A type          | Ø68mm)                |         |
|                     | MODEL 8146 (          | l eakage clamp sensor                 | 10 A type          | Ø24mm)                |         |
|                     | MODEL 8147 (          | Leakage clamp sensor                  | 10 A type          | Ø40mm)                |         |
|                     | MODEL 8148 (          | Leakage clamp sensor                  | 10 A type          | Ø68mm)                |         |
|                     | MODEL 8141 (          | Leakage clamp sensor                  | 1 A type           | Ø24mm)                |         |
|                     | MODEL 8142 (          | Leakage clamp sensor                  | 1 A type           | Ø40mm)                |         |
|                     | MODEL 8143 (          | Leakage clamp sensor                  | 1 A type           | Ø68mm)                |         |
|                     | MODEL 8128 (          | Clamp sensor                          | 50 A type          | Ø24mm)                |         |
|                     | MODEL 8127 (          | Clamp sensor                          | 100 A type         | Ø24mm)                |         |
|                     | MODEL 8121 (          | Clamp sensor                          | 100 A type         | Ø24mm)                |         |
|                     | MODEL 8126 (          | Clamp sensor                          | 200 A type         | Ø40mm)                |         |
|                     | MODEL 8125 (          | Clamp sensor                          | 500 A type         | Ø40mm)                |         |
|                     | MODEL 8122 (          | Clamp sensor                          | 500 A type         | Ø40mm)                |         |
|                     | MODEL 8123 (          | Clamp sensor                          | 1000 A type        | Ø55mm)                |         |
|                     | MODEL 8124 (          | Clamp sensor                          | 1000 A type        | Ø68mm)                |         |
|                     | MODEL 8130 (          | Elevible sensor                       | 1000 A type        | Ø110mm)               |         |
|                     | MODEL 8129 (          | Flexible sensor                       | 3000 A type        | Ø150mm)               |         |
|                     |                       | ower adapter (CAT III 14              |                    | V)                    |         |
|                     |                       |                                       |                    |                       |         |
| KEW/5050            |                       | 82                                    |                    |                       |         |

## Find Quality Products Online at: www.G

# www.GlobalTestSupply.com

#### 11.3 Measurement specification

#### Real-time OS:

This Product uses the source code of T-Kernel under T-License granted by the T-Engine Forum (<u>www.t-engine.org</u>) Portions of this software are copyright © 2010 The FreeType Project (www.freetype.org). All rights reserved.

External communication: via USB \* USB cable length should be 2m or less.

| Connector              | mini-B                                                                              |
|------------------------|-------------------------------------------------------------------------------------|
| Communication method   | USB Ver2.0                                                                          |
| USB identification no. | Vendor ID: 12EC (Hex), Product ID: 5050 (Hex), Serial no.: 0+7-digit individual no. |
| Communication speed    | 12Mbps (full-speed)                                                                 |

Digital output terminal:

The circuit of H and L terminal is open collector output type. The L terminal is earthed via the earth cable; the H terminal has a pull-up resistor of 10 k $\Omega$  to control voltage to 5 V for a connection with external device. The H terminal is connected to L terminal while events are lasting; that is, voltage across terminals is 0 V. If the duration of an event is less than 1 sec., voltage across terminals will be 0 for 1 sec. The same situation occurs when multiple events occur and overlap at the same time.

| Connector                |            | Through hole Screwless terminal block, 2-pole (ML800-S1H-2P)           |  |
|--------------------------|------------|------------------------------------------------------------------------|--|
| Output forma             | at         | Open collector output, 0 V between terminal H and L, active            |  |
| Input voltage            | 1          | 0 – 30 V, 50 mA max, 200 mWmax                                         |  |
|                          |            | While detecting events: $0 V - 1 V$                                    |  |
| Voltage across terminals |            | Stand-by mode: 4 V – 5 V (inside pull-up resistor 10 k $\Omega$ , 5 V) |  |
| Deterlinent              | H terminal | Max. voltage-to-ground: 30 V, 50 mA, 200 mW                            |  |
| L terminal               |            | * Earthed via earth cable.                                             |  |

## 11.3 Measurement specification

### Frequency f [Hz]

Measurement method

: Reciprocal method; calculating reciprocal numbers of accumulated counts in 10cycle (50 Hz)/ 12-cycle (12-cycle).

| Displayed digit | 3-digit                                                                        |
|-----------------|--------------------------------------------------------------------------------|
| Accuracy        | ±2dgt *where reference voltage is sine wave 40 - 70Hz and 10 V Trms or higher. |
| Display area    | 10.0 - 99.9 Hz (Bar ("") indication outside of this range)                     |
| Signal source   | Reference voltage                                                              |

## Measurement item and the number of analysis points

Computed with 8192-point data while regarding 200ms(50Hz:10-cycle, 60Hz:12-cycle) as one measurement area.

Trms leakage current (Iom), Trms reference voltage (Vm)

Computed with 4096-point data while regarding 200ms(50Hz:10-cycle, 60Hz:12-cycle) as one measurement area.

Leakage current (Io), Reference voltage (V), Resistive leakage current (Ior), Phase angle (θ), Insulation resistance (R)

Measured in 40.96ksps (every 24.4µs).

Instantaneous peak leakage current (IomP), Instantaneous peak reference voltage (VmP)

KEW5050

**Find Quality Products Online at:** 

## www.GlobalTestSupply.com

KEW5050

11.3 Measurement specification

#### Instantaneous events to be measured

Measurement method :40.96ksps (every 24.4µs), gapless, calculate Trms values every 200ms.

Effective frequency range : 40 - 70 Hz

#### Trms leakage current (Leakage clamp sensor) Trms load current (Load current clamp sensor) lom [A Trms]

| Range                  | Leakage clamp s                                                               | ensor        |   |                                    |
|------------------------|-------------------------------------------------------------------------------|--------------|---|------------------------------------|
|                        | 8177/8178                                                                     | (10A type)   | : | 10.000/100.00/1000.0m/10.000A/AUTO |
|                        | 8146/8147/8148                                                                | (10A type)   | : | 10.000/100.00/1000.0m/10.000A/AUTO |
|                        | 8141/8142/8143                                                                | (1A type)    | : | 5.000/50.00/500.0m/1.000A/AUTO     |
|                        | Load current clan                                                             | np sensor    |   |                                    |
|                        | 8128                                                                          | (50A type)   | : | 500.0m/5.000A/50.00A/AUTO          |
|                        | 8121/8127                                                                     | (100A type)  | : | 1000m/10.00/100.0A/AUTO            |
|                        | 8126                                                                          | (200A type)  | : | 2.000/20.00/200.0A/AUTO            |
|                        | 8122/8125                                                                     | (500A type)  | : | 5.000/50.00/500.0A/AUTO            |
|                        | 8123/8124/8130                                                                | (1000A type) | : | 10.00/100.0/1000A/AUTO             |
|                        | 8129                                                                          | (3000A type) | : | 300.0/1000/3000A                   |
| Display digit          | Leakage clamp sensor : 5-digit                                                |              |   | -digit                             |
|                        | Load current clamp sensor : 4-digit                                           |              |   |                                    |
| Effective input range  | 1% - 110% (Trms) of each range, and 200% (peak) of the range                  |              |   |                                    |
| Display range          | 0.15% - 130% (display "0" for less than 0.15%, "OL" if the range is exceeded) |              |   |                                    |
| Crest factor           | 3 or less                                                                     |              |   |                                    |
| Accuracy               | ±0.2%rdg±0.2%f.s. + clamp sensor amplitude accuracy                           |              |   |                                    |
|                        | * for waveforms of sine wave 40 – 70 Hz                                       |              |   |                                    |
| Input impedance        | Αρριοχ. 1 ΜΩ                                                                  |              |   |                                    |
| Equation <sup>*1</sup> | $Iom = \sqrt{\left(\frac{1}{n}\left(\sum_{i=0}^{n-1} (Io_i)^2\right)\right)}$ |              |   |                                    |

#### Trms reference voltage Vm [V Trms]

| Range                  | 1000.0V                                                                                |
|------------------------|----------------------------------------------------------------------------------------|
| Display digit          | 5-digit                                                                                |
| Effective input range  | 10 – 1000 V Trms, and 2000 Vpeak                                                       |
| Display range          | 0.9 V - 1100.0 V Trms (display "0" for less than 0.9 V, "OL" if the range is exceeded) |
| Crest factor           | 2 or less                                                                              |
| Accuracy               | ±0.2%rdg±0.2%f.s. * for waveforms of sine wave 40 – 70 Hz                              |
| Input impedance        | Αρρrox. 4 ΜΩ                                                                           |
| Equation <sup>*1</sup> | $Vm = \sqrt{\left(\frac{1}{n} \left(\sum_{i=0}^{n-1} (V_i)^2\right)\right)}$           |

<sup>\*1</sup> V: Reference voltage, Io: Leakage current, i: Sampling point no., n: Approx. 8192 points

KEW5050

Find Quality Products Online at:

## www.GlobalTestSupply.com

11.3 Measurement specification

#### KEW5050

### Items to be calculated

| Measurement system        | : Digital PLL synchronization                            |
|---------------------------|----------------------------------------------------------|
| Measurement method        | : Calculation with a basic wave after harmonics analysis |
| Effective frequency range | : 40 - 70Hz                                              |
| Window width              | : 10-cycle at 50Hz, 12-cycle at 60Hz                     |
| Window type               | : Rectangular                                            |
| Data analysis             | : 4096 points                                            |
| Analyzing rate            | : Once/ 200ms at 50Hz/60Hz, gapless                      |

#### TRMS Leakage current, basic wave (Leakage clamp sensor) TRMS Load current, basic wave (Load current clamp sensor) Io [Trms]

| Range                     | The same as Trms leakage/ load current                                          |  |
|---------------------------|---------------------------------------------------------------------------------|--|
| Display digit             | The same as Trms leakage/ load current                                          |  |
| Effective input range     | The same as Trms leakage/ load current                                          |  |
| Display range             | The same as Trms leakage/ load current                                          |  |
| Meas. method              | Analysis window width is 10/12-cycle against 50/60Hz, measurement values are    |  |
|                           | calculated by basic wave only.                                                  |  |
| Accuracy                  | ±0.2%rdg±0.2%f.s.+ clamp sensor amplitude accuracy                              |  |
|                           | $^{*}$ for reference voltages with sine wave 40 – 70 Hz and 90 V Trms or higher |  |
| Equation <sup>*2, 3</sup> | $Io_{c} = \sqrt{\left(Io(10k)r\right)^{2} + \left(Io(10k)i\right)^{2}}$         |  |

#### Reference voltage V [Trms]

| Range                     | The same as Trms reference voltage                                           |  |
|---------------------------|------------------------------------------------------------------------------|--|
| Display digit             | The same as Trms reference voltage                                           |  |
| Effective input range     | The same as Trms reference voltage                                           |  |
| Display range             | The same as Trms reference voltage                                           |  |
| Meas. method              | Analysis window width is 10/12-cycle against 50/60Hz, measurement values are |  |
|                           | calculated by basic wave only.                                               |  |
| Accuracy                  | The same as Trms reference voltage                                           |  |
| Equation <sup>*2, 3</sup> | $V = \sqrt{(V(10k)r)^{2} + (V(10k)i)^{2}}$                                   |  |

#### Phase difference of reference voltage, current $\theta(deg)$

| Display digit           | 4-digit                                                                                                    |  |
|-------------------------|----------------------------------------------------------------------------------------------------|--|
| Display range           | $0.0^{\circ}$ to $\pm 180.0^{\circ}$ (regarding the phase of reference voltage as $0.0^{\circ}$ )                                                                                                    |  |
|                         | Leading: 0 to +180°, lagging: 0 to -180°                                                                                                    |  |
| Meas. method            | Analysis window width is 10/12-cycle against 50/60Hz, measurement values are                                                                                                    |  |
|                         | calculated by basic wave only.                                                                                                    |  |
| Accuracy                | Within $\pm 0.5^{\circ}$ for the inputs of 10% or higher of leakage current range, sine wave 40 - 70 Hz, reference voltage of 90 V Trms or higher,<br>Within $\pm 1.0^{\circ}$ when using lor leakage clamp sensor, and<br>Within $\pm 0.5^{\circ}$ + clamp sensor accuracy when using general purpose clamp sensor. |  |
| Equation <sup>* 3</sup> | $\theta = \theta I o - \theta V$ $\theta V = \tan^{-1} \left\{ \frac{V_r}{-V_i} \right\}$ $\theta I o = \tan^{-1} \left\{ \frac{I o_r}{-I o_i} \right\}$                                                                                                    |  |
|                         |                                                                                                    |  |

KEW5050

Find Quality Products Online at:

## www.GlobalTestSupply.com

| Resistive leakage         | current lor [A Trms]                                                                               |  |
|---------------------------|----------------------------------------------------------------------------------------------------|--|
| Range                     | The same as Trms leakage/ load current                                                             |  |
| Display digit             | The same as Trms leakage/ load current                                                             |  |
| Effective input range     | The same as Trms leakage/ load current                                                             |  |
|                           | The same as Trms leakage/ load current                                                             |  |
| Display lange             | * not displayed when using load current clamp sensors.                                             |  |
| Meas. method              | Analysis window width is 10/12-cycle against 50/60Hz, measurement values are                       |  |
|                           | calculated by basic wave only.                                                                     |  |
| Accuracy                  | For reference voltages of sine wave $40 - 70$ Hz and $90$ V Trms or higher,                        |  |
| Note:                     | $\pm 0.2\%$ rdg $\pm 0.2\%$ f.s. + clamp sensor amplitude accuracy + error of phase accuracy*      |  |
| Accuracy isn't            | (phase error)                                                                                      |  |
| specified for general     | * add ±2.0%rdg to measured lo value when using lor leakage clamp sensor.                           |  |
| clamp sensor.             | ( $\theta$ : within the accuracy of reference voltage/ current phase difference ±1.0°)             |  |
|                           | Calculation example:                                                                               |  |
|                           | When using KEW8178 and measuring lor = 1mA, lo=5mA on 10mA range;                                  |  |
|                           | ±0.2%rdg±0.2%f.s.±1.0%rdg (amplitude accuracy of KEW8178)                                          |  |
|                           | +lox±2.0%rdg (clamp sensor phase error: ±1.0°                                                      |  |
|                           | = 1mA (lor)×±0.2%+10mA (lor_f.s.)×±0.2%+1mA (lor)×±1.0%+5mA (lo)×±2.0%                             |  |
|                           | = ±0.002mA±0.02mA±0.01mA±0.1mA                                                                     |  |
|                           | = ±0.132mA                                                                                         |  |
|                           | $\pm 0.132$ mA/ 1mA(lor) = $\pm 0.132$ ; therefore, lor accuracy against 1 mA is $\pm 13.2\%$ rdg. |  |
| Equation <sup>*2, 3</sup> |                                                                                                    |  |
| 1P2W                      |                                                                                                    |  |
| 1P3W                      | $V_{(10k)r} \times IO_{(10k)r} + V_{(10k)i} \times IO_{(10k)i}$                                    |  |
|                           | $Ior = \frac{V}{V}$                                                                                |  |
| 3P3W                      |                                                                                                    |  |
|                           | $2\sqrt{3} V_{(10k)r} \times IO_{(10k)i} - V_{(10k)i} \times IO_{(10k)r}$                          |  |
|                           | $Ior = \frac{1}{3} \times \frac{1}{V}$                                                             |  |
| 3P4W                      | Sum of balanced static capacitive leakage current (loc) is zero.                                   |  |
|                           | $Ioc = Ioc \_L1 + Ioc \_L2 + Ioc \_L3 = 0$                                                         |  |
|                           | $\therefore$ Ior = Io                                                                              |  |
|                           |                                                                                                    |  |

## Find Quality Products Online at: www.G

# www.GlobalTestSupply.com

| .3 Measurement spe     | cification KEW5050                                                                                                    |
|------------------------|----------------------------------------------------------------------------------------------------|
| Insulation resist      | ance R [ohm]                                                                                                    |
| Range                  | 20.00ΜΩ                                                                                                    |
| Display digit          | 4-digit                                                                                                    |
| Display range          | <ul> <li>* not displayed when using load current clamp sensors.</li> <li>0.15% - 130% of the range ("0" is displayed if less than 0.15%, "OL" if the range is exceeded.)</li> </ul> |
|                        | Bar ("") is displayed where reference voltage/ leakage current is "0" or "OL".                                                                                                    |
| Equation <sup>*2</sup> | $R = \frac{V}{Ior}$                                                                                                    |

\*2 V: Reference voltage, Io: Leakage current

\*3 k=1: 1st order of harmonic wave (basic wave) r: real number component after FFT,
 i: imaginary number component after FFT

Measurement cycle in the equation is 10-cycle; replace "10k" with "12k" if a measurement cycle is 12.

KEW5050

# www.GlobalTestSupply.com

87

KEW5050

11.3 Measurement specification

### Event items

## Upper limit of Trms values H: lom / H: lo / H: lor[A Trms] / H: Vm / H: V[V Trms] Lower limit of Trms values L: VmL/ L: V[V Trms]

| Meas. method          | The same as each measurement item |  |
|-----------------------|-----------------------------------|--|
| Range                 | The same as each measurement item |  |
| Display digit         | The same as each measurement item |  |
| Effective input range | The same as each measurement item |  |
| Display range         | The same as each measurement item |  |
| Crest factor          | The same as each measurement item |  |
| Accuracy              | The same as each measurement item |  |
| Input impedance       | The same as each measurement item |  |

### Instantaneous peak leakage current Pk:lom[A peak]

| Meas. method          | Check and detect event occurrence in approx. 40.96ksps (every 24.4µs), gapless |  |
|-----------------------|--------------------------------------------------------------------------------|--|
| Range                 | The same as Trms leakage/ load current                                         |  |
| Display digit         | The same as Trms leakage/ load current                                         |  |
| Effective input range | <br>0.15% of each range (1mA <u>≤</u> ) - 200% (peak)                          |  |
| Display range         | 0.15% of each range (1mA <u>≤</u> ) - 200% (peak)                              |  |
| Accuracy              | Based on 100% (DC) of each range.                                              |  |
|                       | x 1/ 10/ 100 ranges : ±0.5%f.s. + clamp sensor amplitude accuracy              |  |
|                       | x 1000 range : ±5.0%f.s. + clamp sensor amplitude accuracy                     |  |
|                       | * In case of lor leakage clamp sensor,                                         |  |
|                       | x 1: 10A / x 10: 1000mA/ x 100: 100mA/ x 1000: 10mA                            |  |
| Input impedance       | Αρρrox. 1 ΜΩ                                                                   |  |
| Threshold value       | Specify the peak current in absolute value.                                    |  |

## Instantaneous peak reference voltage Pk:Vm[V peak]

| Meas. method          | Check and detect event occurrence in approx. 40.96ksps (every 24.4µs), gapless |  |
|-----------------------|--------------------------------------------------------------------------------|--|
| Range                 | The same as Trms reference voltage                                             |  |
| Display digit         | The same as Trms reference voltage                                             |  |
| Effective input range | 50 V – 2000 V (peak)                                                           |  |
| Display range         | 50 V – 2000 V (peak)                                                           |  |
| Accuracy              | ±0.5%f.s. *based on 1000V DC                                                   |  |
| Input impedance       | Αρριοχ. 4 ΜΩ                                                                   |  |
| Threshold value       | Specify the peak voltage in absolute value.                                    |  |

KEW5050

## Find Quality Products Online at: www

# www.GlobalTestSupply.com

12.1 General troubleshooting

# 12. Troubleshooting

## 12.1 General troubleshooting

When any defect or failure of the Product is suspected, check the following points first. If your problem is not listed in this section, contact your local Kyoritsu distributor.

| Symptom                         | Check                                                                        |
|---------------------------------|------------------------------------------------------------------------------|
| Cannot power on the Product.    | When operating with an AC power supply:                                      |
| (Nothing is displayed on the    | <ul> <li>Power cord is firmly connected to an outlet?</li> </ul>             |
| LCD.)                           | Output terminal of AC adapter and earth cable is properly connected          |
|                                 | to the Product?                                                              |
|                                 | • No break in Power cord, AC adapter output cable or earth cable?            |
|                                 | <ul> <li>Supply voltage is within the allowable range?</li> </ul>            |
|                                 | When operating with batteries:                                               |
|                                 | <ul> <li>Batteries are installed with observing correct polarity?</li> </ul> |
|                                 | <ul> <li>Fully-charged size AA Ni-HM batteries are installed?, or</li> </ul> |
|                                 | <ul> <li>Size AA Alkaline batteries are not exhausted?</li> </ul>            |
|                                 | If the problem not solved yet:                                               |
|                                 | • Disconnect the AC adapter and remove all batteries from the                |
|                                 | Product. Insert the batteries again and connect the AC adapter, and          |
|                                 | power on the Product. If the Product still does not turn on, failure of      |
|                                 | the Product itself may be suspected.                                         |
| Cannot power off the Product.   | Key lock function is turned off?                                             |
|                                 | • When the display update doesn't work, disconnect the AC adapter            |
|                                 | and remove all batteries. Connect the adapter and install batteries          |
|                                 | again, and power on the Product. If the Product still doesn't work           |
|                                 | properly, failure of the Product itself may be suspected.                    |
| Any key doesn't work.           | <ul> <li>Key lock function is turned off?</li> </ul>                         |
|                                 | • Check the effective keys on each range.                                    |
| The LCD doesn't indicate "0" at | <ul> <li>Some digits may be displayed while;</li> </ul>                      |
| the time of no load.            | - reference input voltage terminals are open,                                |
|                                 | - no sensors are connected to current input terminals, or                    |
|                                 | - clamp sensors are connected to the Product, but not clamping onto          |
|                                 | a measured conductor.                                                        |
|                                 | In any of above cases, there's no influence on measurements.                 |

# www.GlobalTestSupply.com

| LCD doesn't show the measured values. Readings                       |                                                                                                    |
|----------------------------------------------------------------------|----------------------------------------------------------------------------------------------------|
|                                                                      | <ul> <li>Voltage test leads are connected properly? Connecting the voltage test leads are required, even when measuring current only, to get stable readings.</li> <li>The orientation of clamp sensor is correct?</li> <li>The Product needs to be earthed when using AC adapter. Properly earth the Product with the supplied earth cable.</li> <li>Frequency of the reference voltage is within the allowable range: 40 – 70 Hz?</li> <li>Setting of the Product and the selected wiring configuration are appropriate for the measured line?</li> <li>The sensor setting is harmonized with the sensor in use? Manual configuration is required for general purpose clamp sensor.</li> <li>No break in voltage test leads or failure of clamp sensor?</li> <li>Noise interference on input signal?</li> <li>Strong electric magnetic field does not exist in proximity?</li> </ul> |
| Cannot save data on the SD card, or read the saved data in the card. | <ul> <li>Measurement environment meets the specification of the Product?</li> <li>SD card is inserted correctly?</li> <li>SD card supplied with the Product or supplied as optional parts is used? Proper operation is not guaranteed if any other card is used.</li> <li>SD card has been formatted on the Product? Formatting on any other devices may reduce space or make the data unreadable.</li> <li>Is there available free space in a SD card?</li> <li>Verify the proper operation of SD card on other well-known hardware.</li> </ul>                                                                                                    |
| Cannot download data or<br>make settings via USB<br>communication.   | <ul> <li>PC and the Product is properly connected with the supplied USB cable?</li> <li>Run the communication application software "KEW Windows for KEW5050" and check the connected devices are displayed or not. If no device is displayed, USB driver might not be installed correctly. Please refer to the installation manual for "KEW Windows for KEW5050" and re-install the USB driver.</li> </ul>                                                                                                    |
| SD card is not detected by<br>PC. (USB connection)                   | <ul> <li>The SD card in the Product isn't detected by the PC during a recording<br/>in order to protect the measured data.</li> <li>USB driver might not be installed correctly. Please refer to the<br/>installation manual for "KEW Windows for KEW5050" and re-install<br/>the USB driver.</li> </ul>                                                                                                    |

## Find Quality Products Online at:

# www.GlobalTestSupply.com

12.2 Input and display items

## 12.2 Input and display items

Input and display items vary depending on the setting.

|                                        | Check                                                                                                    |
|----------------------------------------|----------------------------------------------------------------------------------------------------|
| Cannot enter/ delete serial no.        | <ul> <li>These functions are available with general leakage clamp sensor<br/>only. Refer to "Serial No." (P. 44) in this manual.</li> </ul>                                                                                                    |
| Cannot set event detection to<br>"ON". | <ul> <li>Current range for clamp sensor is set to other than "AUTO"?</li> <li>When "AUTO" is set, event detection is automatically set to off on the CH. Select a fixed range, event threshold is included, to enable event detection and set "ON" to event detection.</li> <li>For further detail, see "Upper threshold value (H)/ ch" (P. 46) and "Peak threshold value (Pk)/ch" (P. 50) for detail.</li> </ul> |

## 12.3 Error messages and actions

Error message may appear on the LCD while using the Product. Please check the following table, if any error message appears, and take actions.

| Message                                                                                                    | Detail & Action                                                                                                    |
|----------------------------------------------------------------------------------------------------|----------------------------------------------------------------------------------------------------|
| Cannot start recording.<br>Please check the SD card.<br>Cannot save data.<br>Check the SD card.<br>No SD cards. | <ul> <li>Confirm that the SD card is inserted correctly.</li> <li>If any problem on the SD card is suspected, please refer to:<br/>"12.1 General troubleshooting" (P. 89) – "Cannot save data<br/>on the SD card, or read the saved data in the card."</li> </ul>     |
| Out of SD card space.<br>Recording will be stopped.                                                             | <ul> <li>Backup the files to a PC and delete them or format the card,<br/>or use another SD card formatted on the Product only after<br/>stop recording and confirm the message "Recording<br/>stopped." disappears. See"Recorded data" (P.57) for detail.</li> </ul> |
| Not having free space on the SD card. Format the card or delete unnecessary files.                              | • Check the free space on the SD card. If the space is not<br>enough, backup and delete the files or format the card, or use<br>another card. The SD card should be formatted on KEW5050,<br>not on the PC. See "Saved data" (P.57).                                  |
|                                                                                                    |                                                                                                    |
|                                                                                                    | 91 KEW505                                                                                                    |

**Find Quality Products Online at:** 

# www.GlobalTestSupply.com

<u>KE</u>W5050

12.3 Error messages and actions

| Message                                                                                                    | Detail & Action                                                                                                    |
|----------------------------------------------------------------------------------------------------|----------------------------------------------------------------------------------------------------|
| Connected sensor doesn't match the<br>settings on the unit.<br>Check the connection.<br>The connected sensor differs from<br>previous one.<br>Check settings. | <ul> <li>The connected clamp sensor(s) differs from the one(s) used during the previous test.</li> <li>KEW5050 automatically identify lor clamp sensor only. Manual setting is required to use general purpose leakage clamp sensor. Make settings from: SET UP, "Basic tab", [Clamp].</li> <li>Confirm that current clamp sensor(s) is(are) firmly connected to a lf any failure is in doubt:</li> </ul> |
| Sensor connection is incorrect.<br>Check the connection.                                                                                                    | Disconnect the sensor, for which "NG" is given and connect to<br>the CH on which another sensor is properly detected. If the<br>result "NG" is given for the same CH, a defect of the Product is<br>suspected. A defect of sensor itself is suspected if "NG" is giver<br>for the same sensor. Stop using the Product and the sensor, if<br>any defects are in doubt.                                     |
| Start time is set in the past. Check the recording start method.                                                                                              | • REC Start is set to either "Constant." or "Time period." and the time set for "REC End" is set to the past. Check and modify the time and date. See "Recording setting" (P.53).                                                                                                    |
| Cannot change instrument settings<br>during recording or in stand-by<br>mode.                                                                                 | • Setting change is not allowed during a recording. To change the settings, stop recording and confirm "Recording stopped. message appears and then disappears.                                                                                                    |
| Event detection is disabled on AUTO range.                                                                                                    | <ul> <li>When "AUTO" is set to A range for clamp sensor, event<br/>detection on the subjected CH is automatically set to "OFF".</li> <li>Select a fixed range, event threshold value is included, to<br/>enable event detection function.</li> </ul>                                                                                                    |

KEW5050

# www.GlobalTestSupply.com